### 中研院文字辨識與校對平台 鼎原調

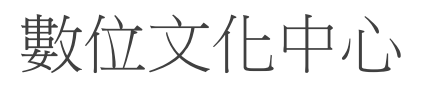

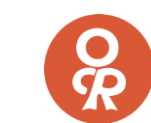

- 平台使用流程
- <u>試用平台</u>
- 註冊及登入
- 主畫面與功能說明
- 新增藏書、書頁
- 我的藏書、下載校正結果
- 瀏覽書頁及書頁功能
- 瀏覽介面及功能
- 校正流程及介面
- <u>區域校正</u>
  - <u>文字模式</u>、<u>行模式</u>、<u>區塊模式</u>

- <u>文字校正</u>
- 校正功能設定
- 新增校正工作
- 我的校正工作
- 協助他人校正
- 校正工作統計
- <u>其他功能</u>

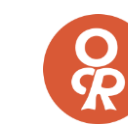

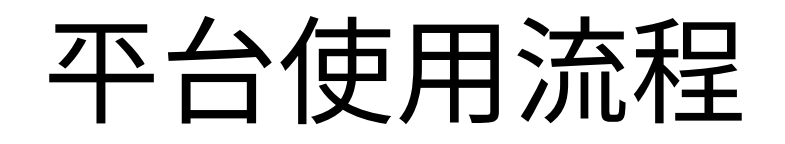

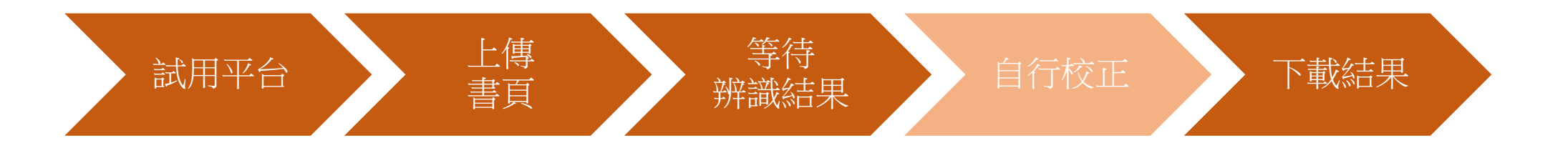

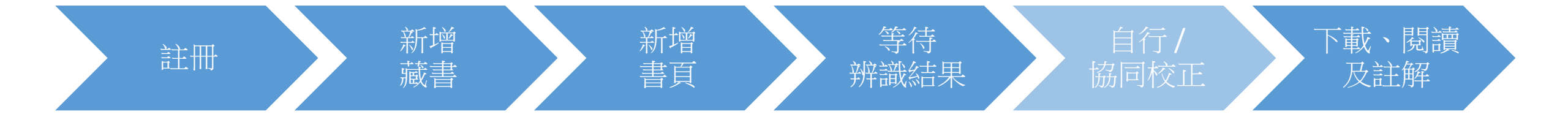

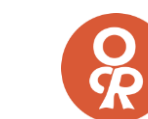

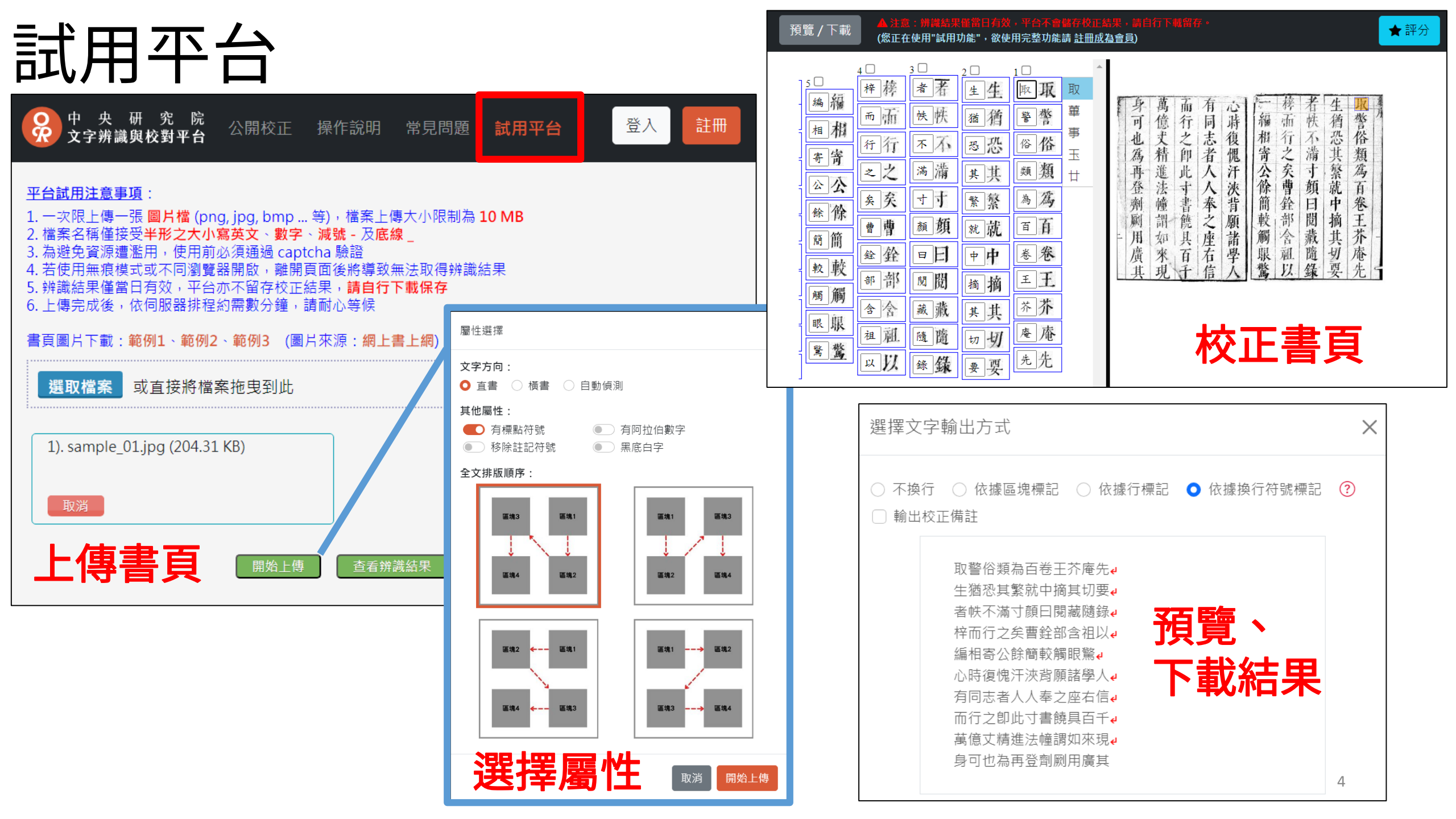

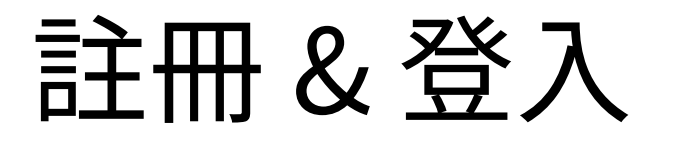

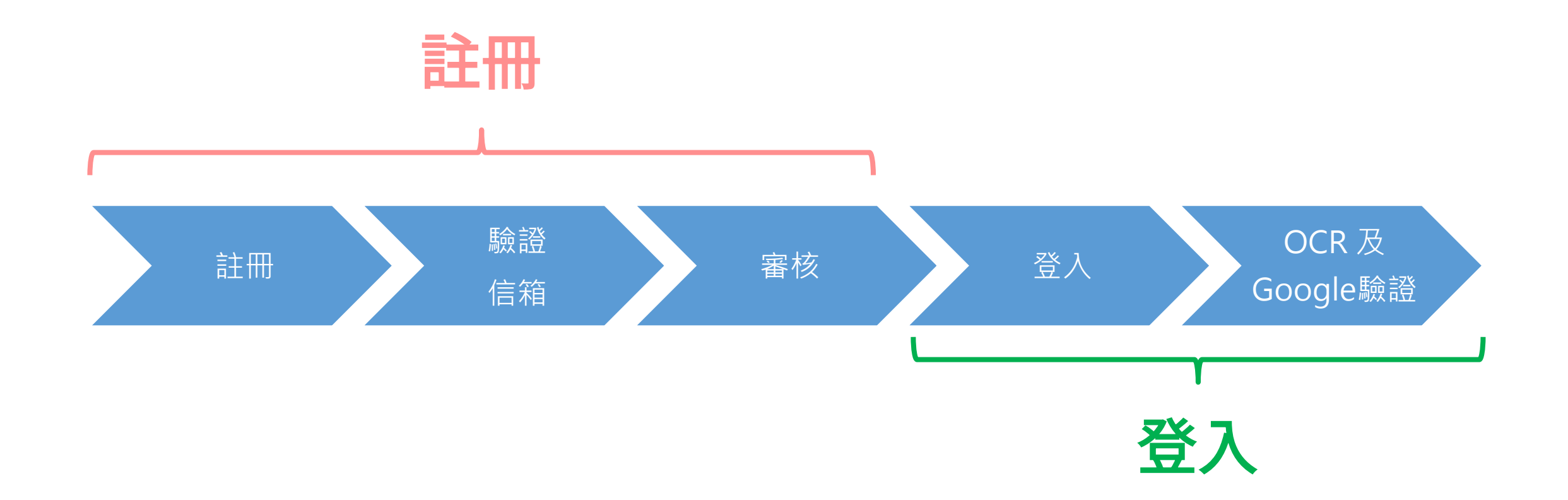

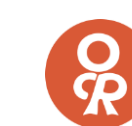

註冊

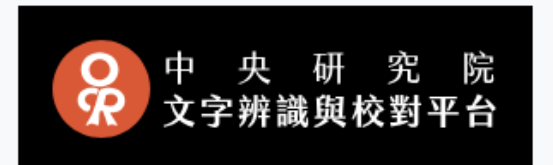

註冊帳號

#### 中研院文字辨識與校對平台提供圖片文字辨識(OCR)、文字校正 等服務 目前僅開放合作機構及學術研究使用,合作機構採用該機構之信箱認證,學術研究者需使用具 edu 網址之信箱認證

| 使用者帳號 *         |          | 電子郵件 *      |         | 確認電子動 | 邮件 *                                    |
|-----------------|----------|-------------|---------|-------|-----------------------------------------|
| 最少6個字元,且包含英文    | 文及數字     | 請填入有效能收     | 取驗證信的信箱 | 再次輸入  | 、電子郵件                                   |
| 密碼 *            |          |             | 確認密碼 *  |       |                                         |
| 最少8個字元,且包含大     | 、小寫英文字母及 | 及數字         | 再次輸入密碼  |       |                                         |
| 姓名 *            | 所屬機構 *   |             |         |       | 單位 *                                    |
| 王大明             | 請選擇您     | 的所屬機構       |         | ~     | 請填入所屬單位                                 |
| 描述/備註           |          |             |         |       |                                         |
| (選填)            |          |             |         |       |                                         |
|                 |          |             |         |       |                                         |
| □ 允許帳號被搜尋 (取消將無 | 展法被加入群組或 | 指派工作)       |         |       | ~~~~~~~~~~~~~~~~~~~~~~~~~~~~~~~~~~~~~~~ |
| □ 同意 平台服務條款 *   | 重        | <b>兪入</b> 註 | 冊資評     | l     | 已經有帳號? <mark>點我登</mark> ノ               |
|                 |          |             | 註冊      |       | 6                                       |

#### 中央研究院

香港中文大學

哈佛圖書館

科羅拉多大學

國家中醫藥研究所

韓國檀國大學

馬克斯普朗克研究院

學術單位

非合作機構 (需進行人工審核)

## 登入 (1)

| ♀ 中 央 研 究 院<br>文字辨識與校對平台             |
|--------------------------------------|
| 帳號或電子郵件                              |
| 密碼                                   |
| 登入                                   |
| <b>忘記密碼、重發驗證信</b> 沒有帳號 <b>?點我註冊</b>  |
| 2023/08/15 (二) 因升級硬體暫停服務・造<br>成不便請見諒 |

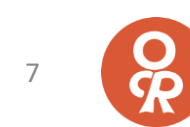

#### 登入(2) 登入驗證,提升 OCR 精準度及安全性

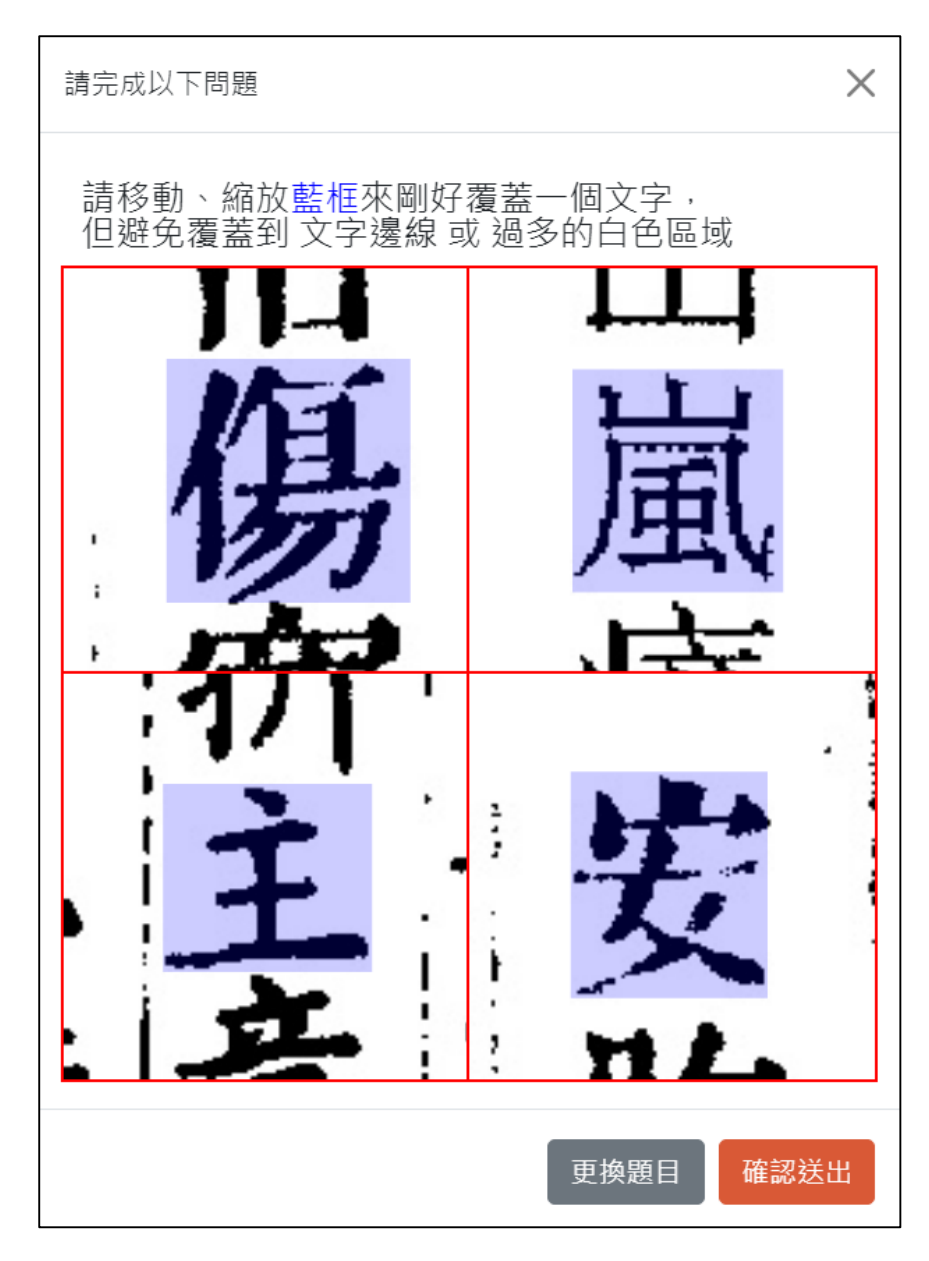

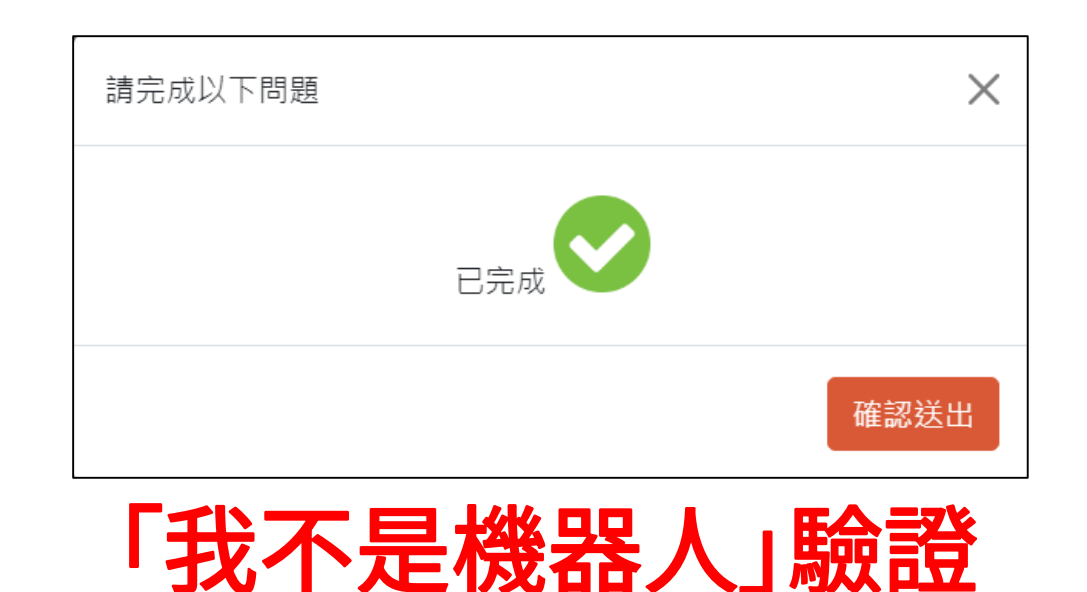

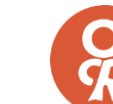

# 功能說 明

| <ul> <li></li></ul>                                              | 書本相關操作 |
|------------------------------------------------------------------|--------|
| ② 校正工作<br>我的校正工作<br>協助他人校正<br>新增校正工作<br>校正進度<br>校正團隊管理<br>校正工作統計 | 校正相關操作 |
| ⊞ 辨識進度                                                           | 書頁辨識進度 |
|                                                                  | 帳號相關設定 |
| ✓ 通報平台問題 ★ 平台功能評分                                                | 問題通報與平 |

B圖文校正

識進度

報與平台功能評分

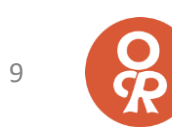

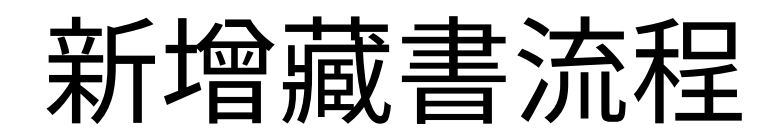

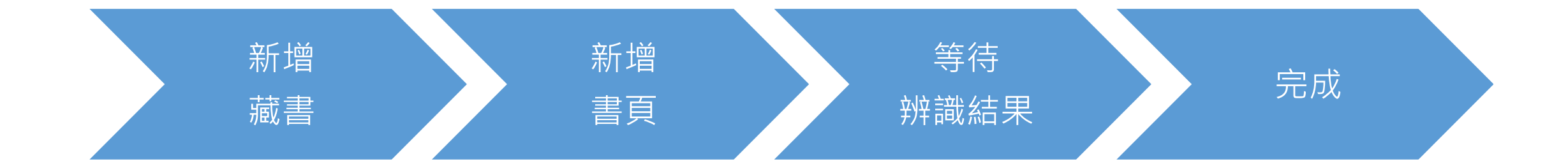

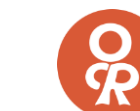

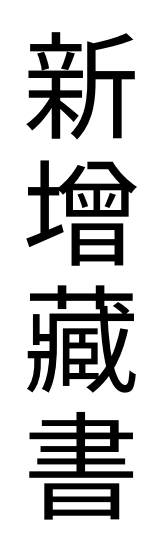

B 圖文校正

☆ 我的書櫃

我的藏書 新增藏書

新增書頁

精選閱讀

🙆 校正工作

田 辨識進度

新增藏書

我的書櫃 > 新增藏書

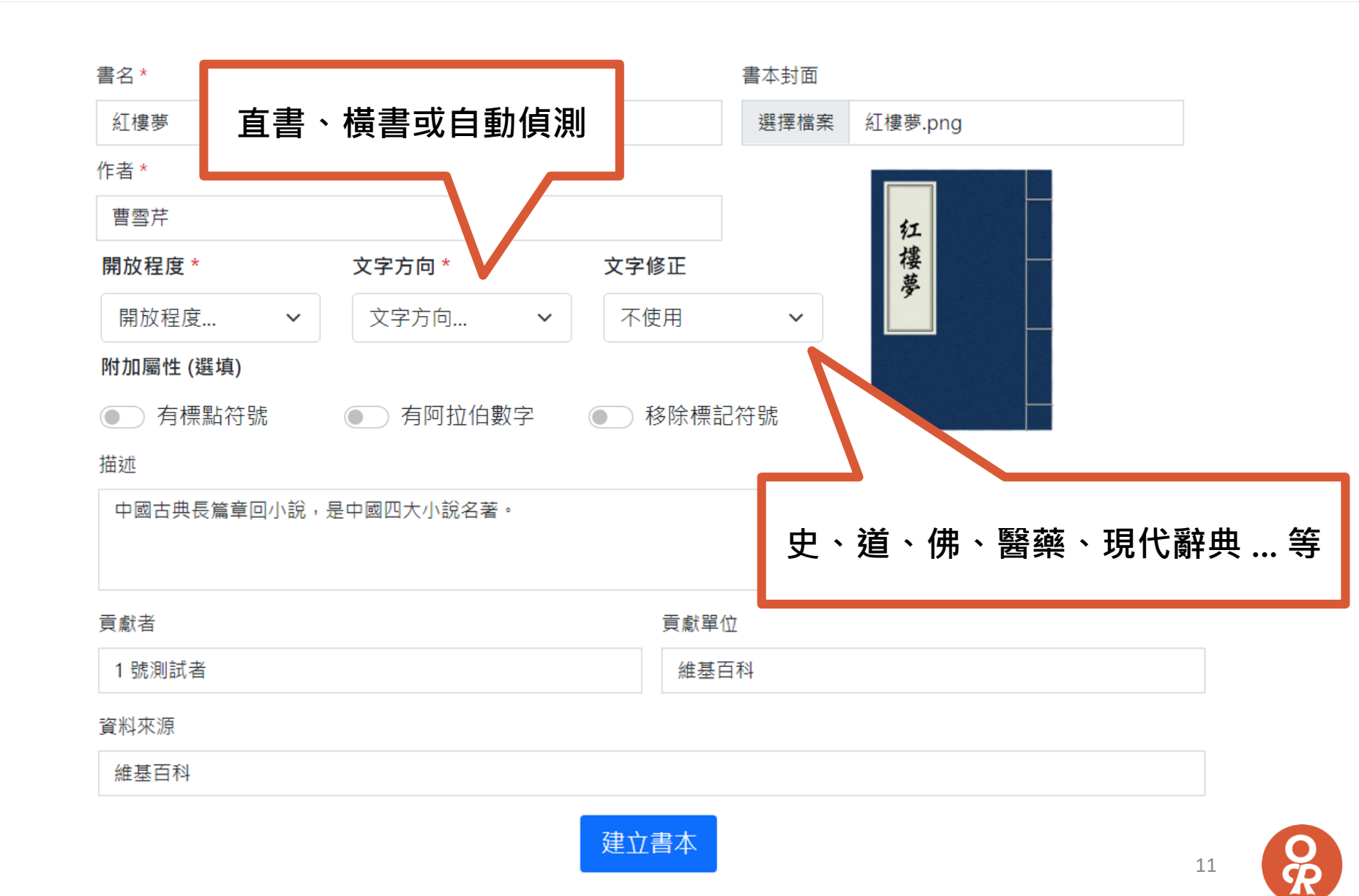

🔏 通報平台問題

🐣 帳號管理 🗸

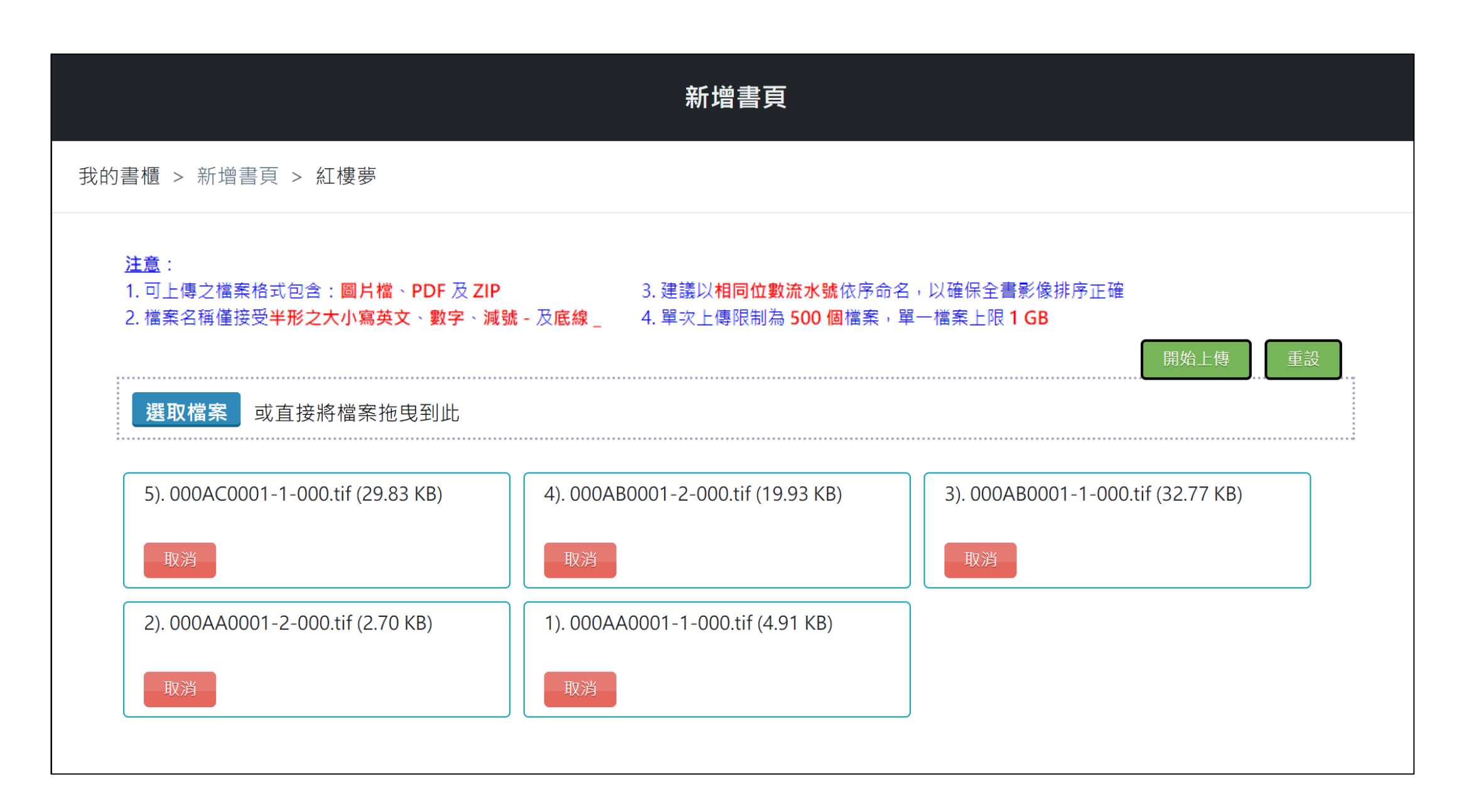

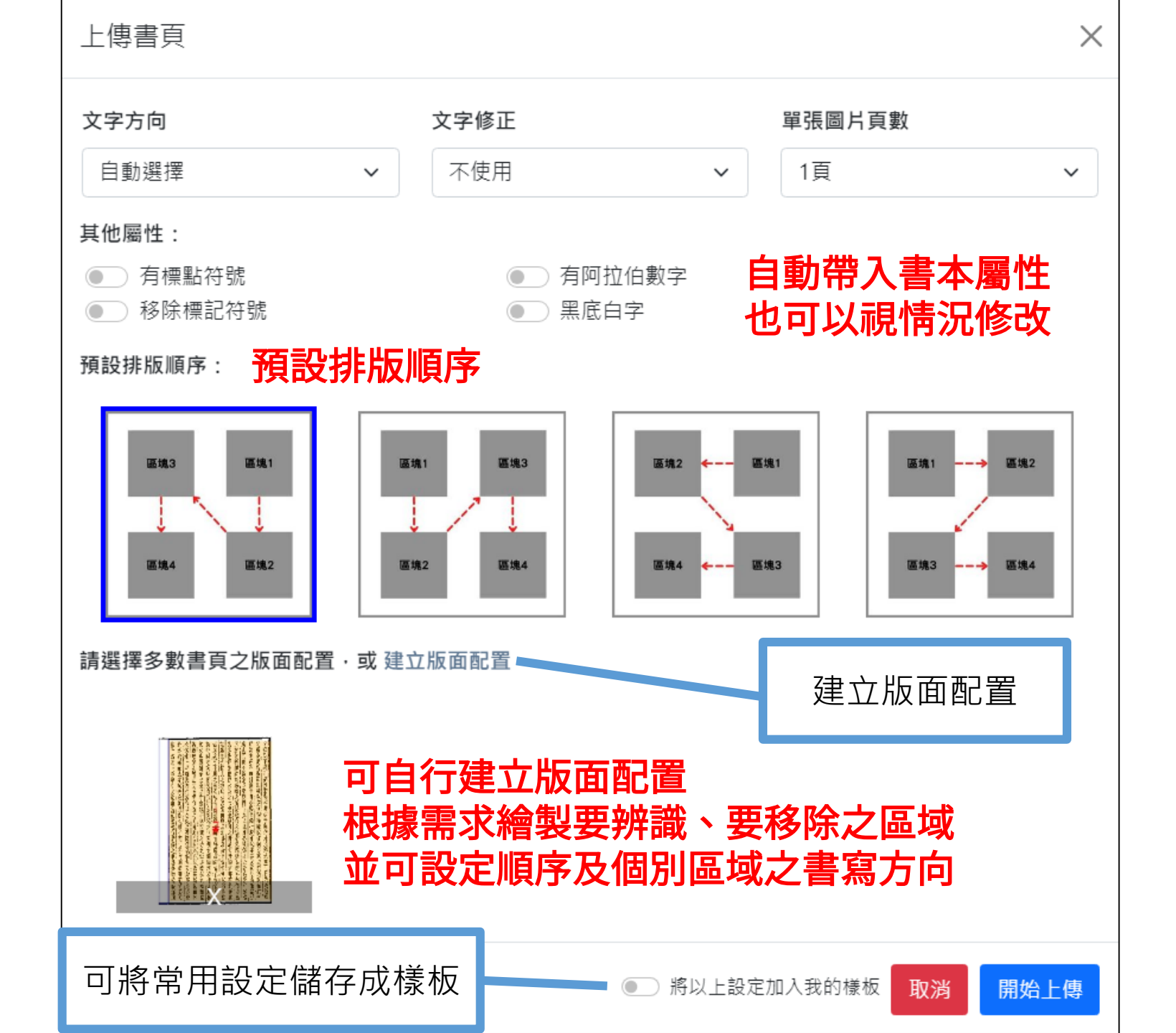

O R

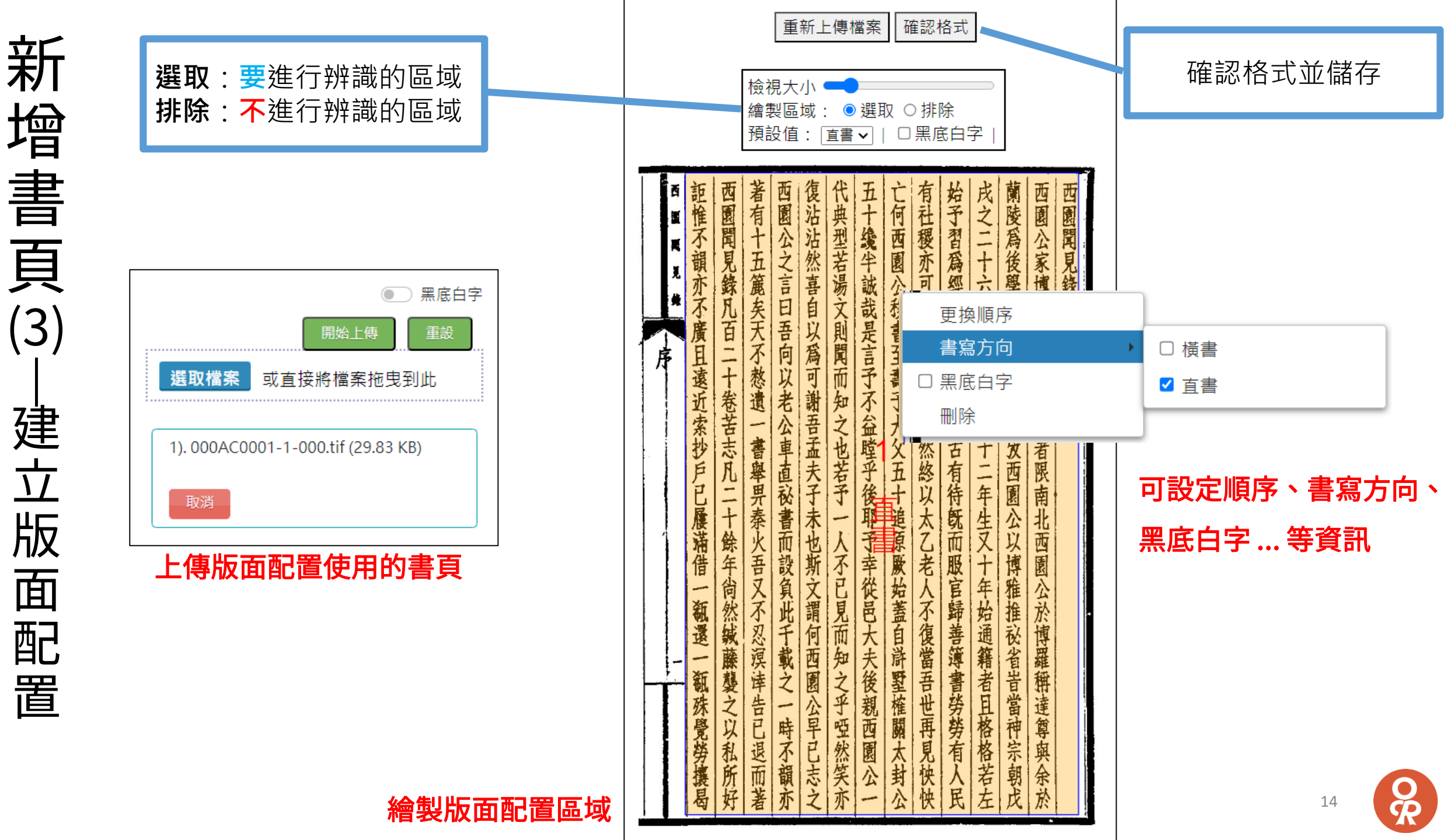

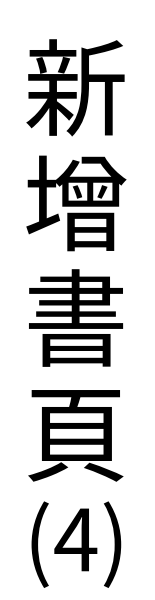

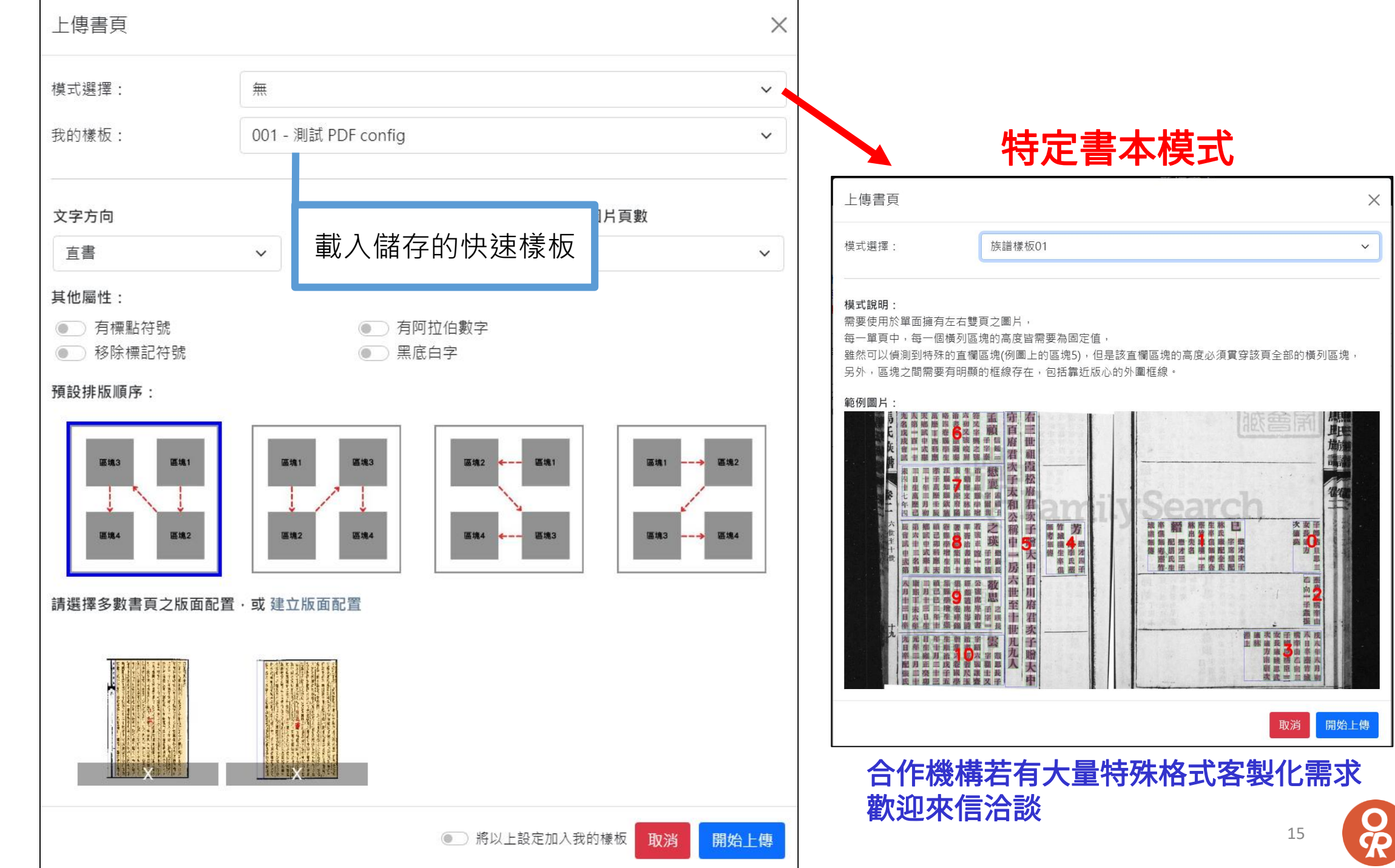

| 辨 |
|---|
| 識 |
| 進 |
| 度 |

| B 圖文校正   |    |                     |                                      |              | 轉檔及辨識   |     |                   |
|----------|----|---------------------|--------------------------------------|--------------|---------|-----|-------------------|
| G 我的書櫃   | 轉檔 | 及辨識 > 排隊中           |                                      |              |         |     |                   |
| @ 校正工作   |    |                     |                                      | 等待辨          | 前一      | v   |                   |
| ## 辨識進度  | #  | 檔案名稱                |                                      |              | 書名      | 上個  | 傳時間               |
|          | 1  | 083BA0005-2-000.jpg |                                      |              | 紅樓夢     | 202 | 22-03-04 15:36:21 |
| 👇 帳號管理 🕶 | 2  | 083BA0005-1-000.jpg |                                      |              | 紅樓夢     | 202 | 22-03-04 15:36:21 |
| ✓ 通報平台問題 |    |                     |                                      |              | < ≪ 1 ≫ | ×   |                   |
|          |    |                     |                                      |              |         |     |                   |
|          |    |                     | 等待辨識<br>等待辨識<br>辨識成功<br>發生錯誤<br>所有辨識 | 中<br>中<br>情況 | ~       |     |                   |

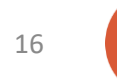

R

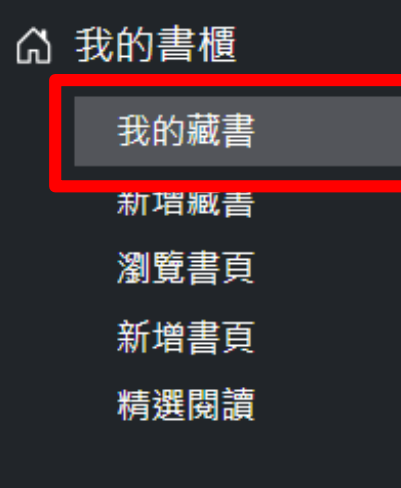

🖾 校正工作

⊞ 辨識進度

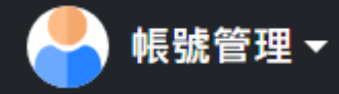

✓通報平台問題

#### 我的藏書

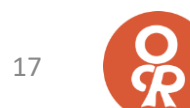

#### 我的藏書 - 清單

| B 圖文校正               |             |     | 我的藏書                  |      |       |    | 新增藏書                   |
|----------------------|-------------|-----|-----------------------|------|-------|----|------------------------|
| G 我的書櫃               | 我的書櫃 > 我的藏書 |     |                       |      |       |    |                        |
| 我的藏書<br>新項臧書<br>瀏覽書頁 |             | 輸入關 | 键字                    | 進階條件 | 點欄位可排 | 亨  | 共1筆                    |
| 新増書頁<br>精選閱讀         | # 書名        | 作者  | 描述                    | 校正狀態 | 開放    | 頁數 | 最後修改                   |
| 必 校正工作               | 1 紅樓夢       | 曹雪芹 | 中國古典長篇章回小說,是中國四大小說名著。 | 未開始  | 私人    | 2  | 2022-03-04<br>15:34:38 |
| ⊞ 辨識進度               |             |     |                       |      | 藏書淸單  |    |                        |
| 🐣 帳號管理 ◄             |             |     |                       |      |       |    |                        |
| ✓ 通報平台問題             |             |     |                       |      |       |    |                        |

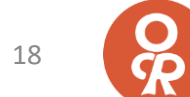

#### 我的藏書 - 書本內容

| B)圖文校正                  | 書本內容                                                                   | 編輯 刪除 |
|-------------------------|------------------------------------------------------------------------|-------|
| <ul> <li></li></ul>     | 我的書櫃 > 我的藏書 > 紅樓夢                                                      |       |
| 瀏覽書頁<br>新增書頁<br>精選閱讀    | 紅樓夢                                                                    |       |
| ☑ 校正工作 Ⅲ 辨識進度           | 紅樓     作者: 曾寧片       樓樓     開放程度: 私人       文字方向: 直書       貫 獻者: 1 號測試者 |       |
| <br>● 帳號管理 <del>▼</del> | 貢獻單位:維基百科         資料來源:維基百科         資料來源:維基百科         其他:有標點符號         |       |
| ④ 通報平台問題                | 描述:                                                                    |       |
|                         | 瀏覽書頁 新增書頁 新增校正 下載校正結果                                                  |       |

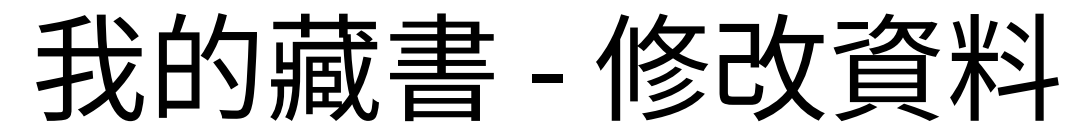

| B 圖文校正                     | 修改書籍資料                                                                        | 刪除 |
|----------------------------|-------------------------------------------------------------------------------|----|
| 局 我的書櫃                     | 我的書櫃 > 我的藏書 > 紅樓夢 > 修改書籍資料                                                    |    |
| 我的臧書<br>新增藏書<br>瀏覽書頁       | 書名* 書本封面                                                                      |    |
| 新增書頁                       | 紅樓夢 選擇檔案 未選擇任何檔案                                                              |    |
| 精選阅讀                       |                                                                               |    |
| ❷ 校正工作                     | 曹雪芹                                                                           |    |
| ⊞ 辨識進度                     | 開放程度* 文字方向* 文字修正 楼 书 人                                                        |    |
|                            | 開放程度 > 文字方向 > 不使用 >                                                           |    |
| 👇 帳號管理 ▼                   | 附加屬性 (選填)                                                                     |    |
| <ul><li>✓ 通報平台問題</li></ul> | <ul> <li>● 有標點符號</li> <li>● 有阿拉伯數字</li> <li>● 移除標記符號</li> <li>● 描述</li> </ul> |    |
|                            | 中國古典長篇章回小說,是中國四大小說名著。                                                         |    |
|                            | 貢獻者                                                                           |    |
|                            | 1 號測試者 維基百科                                                                   |    |
|                            | 資料來源                                                                          |    |
|                            | 維基百科                                                                          |    |
|                            | 修改書本資料                                                                        | 扁輯 |

Ř

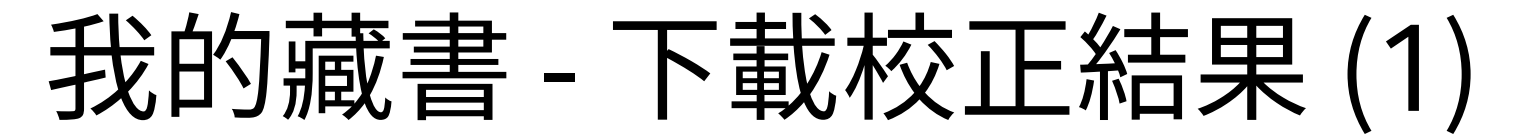

| 【紅樓夢】檔案清單 |                         |               |      |       |      |     |  |
|-----------|-------------------------|---------------|------|-------|------|-----|--|
| ++ 151    |                         |               |      |       |      |     |  |
| 若以        | 卜清單沒月您安卜載的檔案,請點         | 擊<br>產生新的下載理結 |      |       |      |     |  |
| #         | 匯出日期                    | 換行依據          | 包含註解 | 檔案格式  | 檔案連結 |     |  |
| 1         | 2022-03-21 16:47:27     | 不換行           | 否    | 單檔    | 下載   |     |  |
| 2         | 2022-03-21 16:47:23     | 不換行           | 否    | 單檔    | 下載   |     |  |
| 3         | 2022-03-21 16:27:46     | 不换行           | 否    | 單檔    | 下載   |     |  |
| 4         | 2022-03-21 15:18:53     | 不換行           | 否    | 單檔    | 下載   |     |  |
| 5         | 2022-03-21 15:11:43     | 不換行           | 否    | 單檔    | 下載   | 者   |  |
| 6         | 2022-03-21 14:24:12     | 不换行           | 否    | 單檔    | 下載   |     |  |
| 7         | 2022-03-21 11:46:39     | 不換行           | 否    | 單檔    | 下載   | 號   |  |
| 8         | 2022-03-07 15:01:46     | 不換行           | 否    | 單檔    | 下載   |     |  |
| 僅列出       | 出該書本最近 10 筆產生的檔案,紅色文字為校 | 正工作結束後自動產生    |      |       |      |     |  |
|           | <b>保密</b> 最新 10         | ) 筆校正編        | き里下ま | 北海結   | 國問   |     |  |
|           |                         | / 羊1人工小       |      | め、一下口 |      |     |  |
|           |                         |               |      |       |      |     |  |
|           | 瀏覽書頁                    | 新增書頁          |      | 新增校正  | 下載校正 | E結果 |  |

T

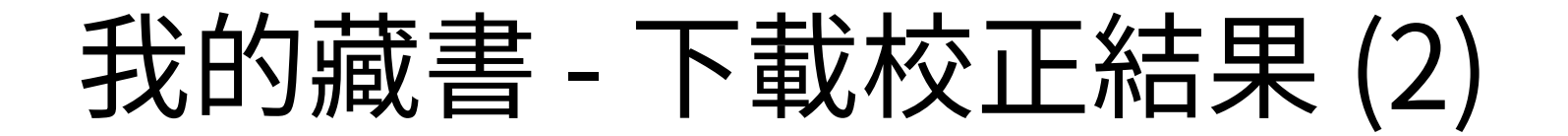

| 選擇下載格式                                                                                                    | ****<br>> | <                            |
|----------------------------------------------------------------------------------------------------|-----------|------------------------------|
|                                                                                                    |           |                              |
| 紀乂子                                                                                                    | ~         |                              |
| ○ 不換行                                                                                                    |           | _                            |
|                                                                                                    |           | -                            |
| <ul> <li>▲ K I / K I / K</li></ul> |           | 作者: 曹<br>開放程度:私              |
| <ul> <li>□ 輸出校正備註</li> <li>不知道該怎麼選請</li> </ul>                                                                                                    |           | 文字方向: 直<br>貢獻者: 1<br>貢獻單位: 維 |
|                                                                                                    | 取消 確認格式▼  | 資料來源:維<br>其他: 有              |
|                                                                                                    | 全部書頁匯     | 重集成單一檔案                      |
|                                                                                                    | 每張書頁匯     | <b>[</b> 出成個別檔案              |

基本格式:純文字、PDF (所有使用者皆可使用)

| 進階格式: <u>HOCR</u> | 1 | 家譜 |
|-------------------|---|----|
| (僅開放給特殊/進階使用者)    |   |    |

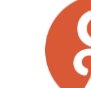

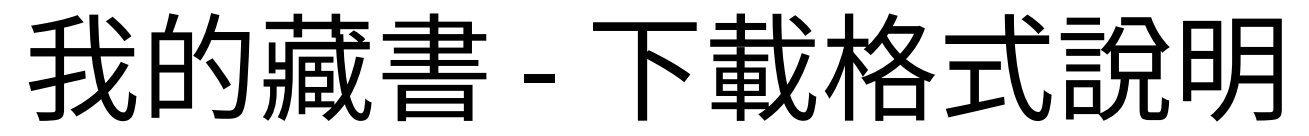

我該選擇哪種文字輸出方式 下圖為上至下、右至左的範例,紅框為「區塊」、藍框為「行」、紫色箭頭為「換行符號」 黄河 欲 白 更 窮 區塊 日 依 Ŧ 入 行 層樓 海 里 山 换行符號 流 盡 目 不换行 依據區塊標記 依據行標記 依據換行符號標記  $\times$ 白日依山盡黃河入海流欲窮千里日更上一層樓 白日依山盡黃河入海流 白日 白日依山盡 欲窮千里目更上一層樓 依山盡 黃河入海流 黃河 欲窮千里目 入海流 更 ⊢ − 層樓 欲窮千里目 更上 一層樓

Х

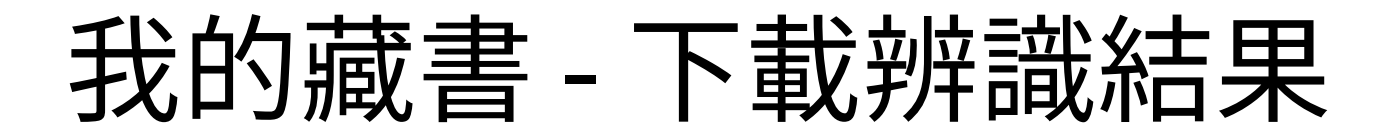

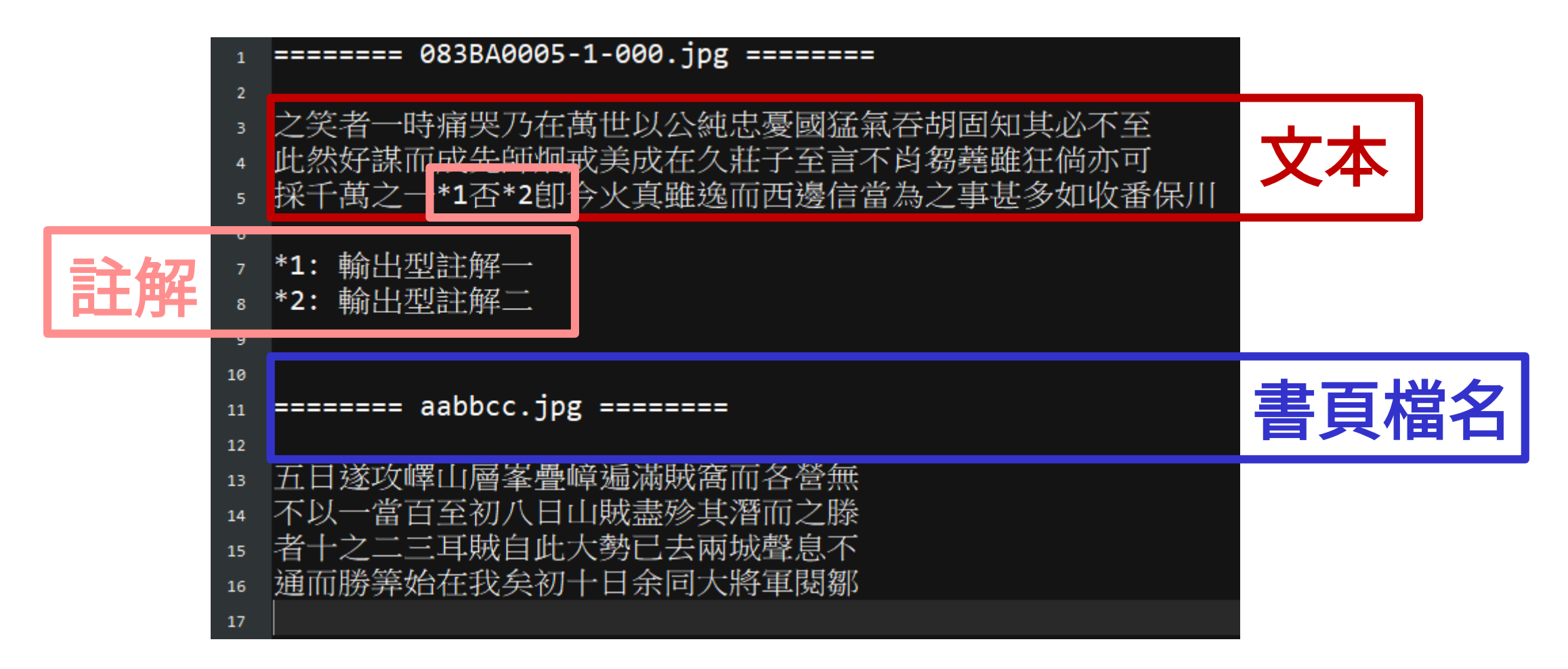

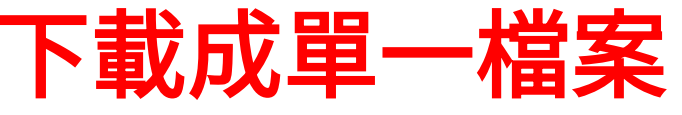

**C** 

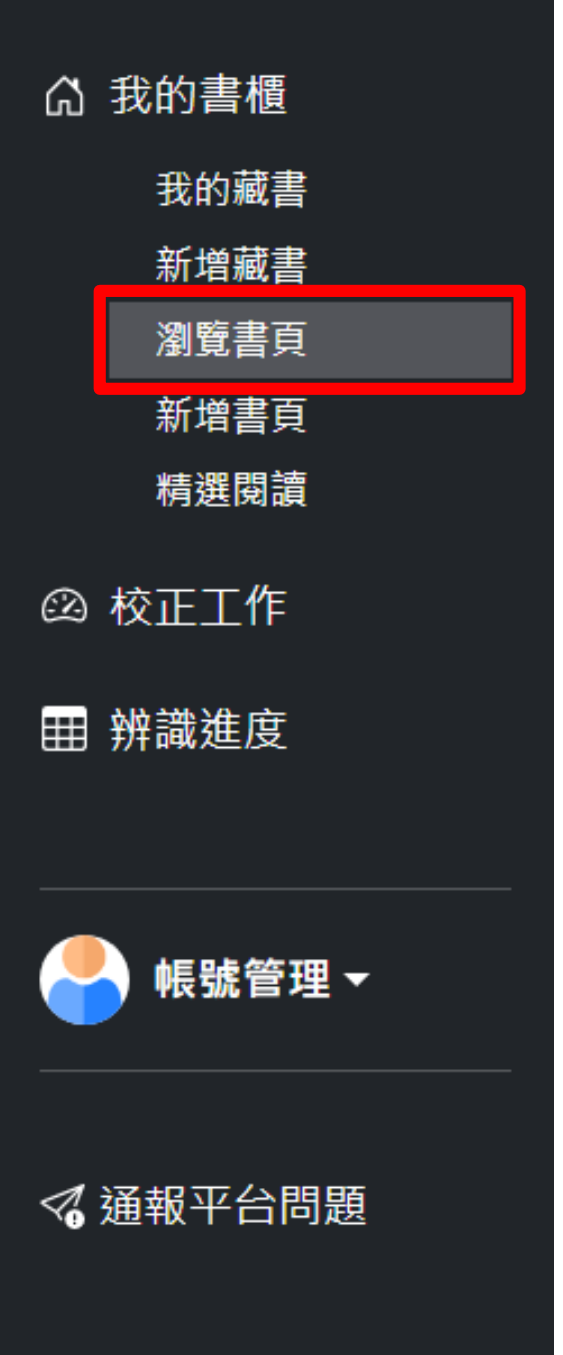

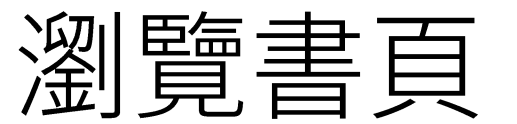

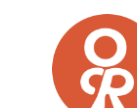

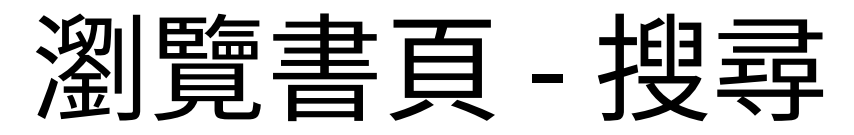

|   |     |              |               |          | 瀏覽書頁       |               | 進階 ▼             | 新增           |
|---|-----|--------------|---------------|----------|------------|---------------|------------------|--------------|
| 劧 | 的書櫃 | > 瀏覽書頁 > 紅樓夢 |               |          |            |               |                  |              |
|   |     |              |               | 輸入關鍵字    | 搜尋<br>進階條件 | 顯示所有版本·共 31 筆 | 每頁 10 🗸          | 筆            |
|   | 全選  | 操作           | 書頁↓ᢓ          |          | 校對版本       | 校正人           | 最後修              | <b>፩</b> 改   |
|   | 1   |              | ☑ 083BA0005-1 | -000.jpg | 最初版        | ocr           | 2022-02<br>11:33 | :-17<br>3:02 |
|   | 2   |              | ☑ 083BA0007-2 | -000.jpg | 最初版        | ocr           | 2022-02<br>11:42 | :-17<br>2:02 |
|   | 3   |              | ☑ 083BA0011-2 | -000.jpg | 最初版        | ocr           | 2022-02<br>15:09 | :-22<br>9:02 |
|   | 4   |              | ☑ 083BA0012-1 | -000.jpg | 最初版        | ocr           | 2022-05<br>16:30 | )-25<br>):02 |
|   | 5   |              | ☑ 083BA0014-2 | -000.jpg | 最初版        | ocr           | 2022-05<br>16:30 | -25<br>0:02  |
|   | 6   |              | ☑ 083BA0015-1 | -000.jpg | 最初版        | ocr           | 2022-02<br>14:38 | :-22<br>8:54 |
|   | 7   |              | ☑ 102BA0009-1 | -000.jpg | 版本 5       | s9134131      | 2022-04<br>16:17 | ⊦-20<br>7:34 |
|   | 8   |              | ☑ 102BA0009-2 | -000.jpg | 版本 2       | s9134131      | 2022-04<br>14:4٤ | ⊦-25<br>3:08 |

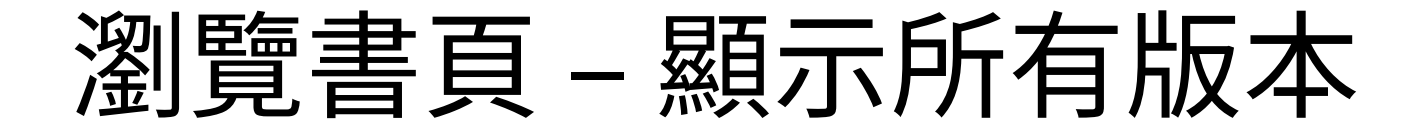

|      |              |                |         | 瀏覽書頁 |                                  | 進階 ▼ 新增                |
|------|--------------|----------------|---------|------|----------------------------------|------------------------|
| 我的書櫃 | > 瀏覽書頁 > 紅樓夢 |                |         |      |                                  |                        |
|      |              |                | 輸入關鍵字   | 搜尋   | 階條件 </th <th>44 筆 每頁 10 🖌 筆</th> | 44 筆 每頁 10 🖌 筆         |
| 全選   | 操作           | 書頁↓ᢓ           |         | 校對版本 | 校正人                              | 最後修改                   |
| 1    |              | 🗹 083BA0005-1- | 000.jpg | 最初版  | ocr                              | 2022-02-17<br>11:33:02 |
| (省略) |              |                |         |      |                                  |                        |
| 7    |              | ☑ 102BA0009-1- | 000.jpg | 最初版  | ocr                              | 2022-02-10<br>16:42:02 |
| 8    |              | ☑ 102BA0009-1- | 000.jpg | 版本 1 | s9134131                         | 2022-02-22<br>10:25:52 |
| 9    |              | ☑ 102BA0009-1- | 000.jpg | 版本 2 | test_2201                        | 2022-03-22<br>17:21:08 |
| 10   |              | ☑ 102BA0009-1- | 000.jpg | 版本 3 | s9134131                         | 2022-03-30<br>15:07:31 |
| 11   |              | ☑ 102BA0009-1- | 000.jpg | 版本 4 | s9134131                         | 2022-03-30<br>15:12:31 |

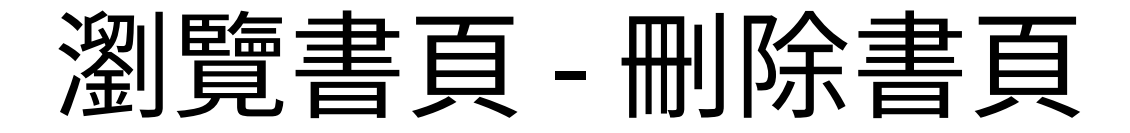

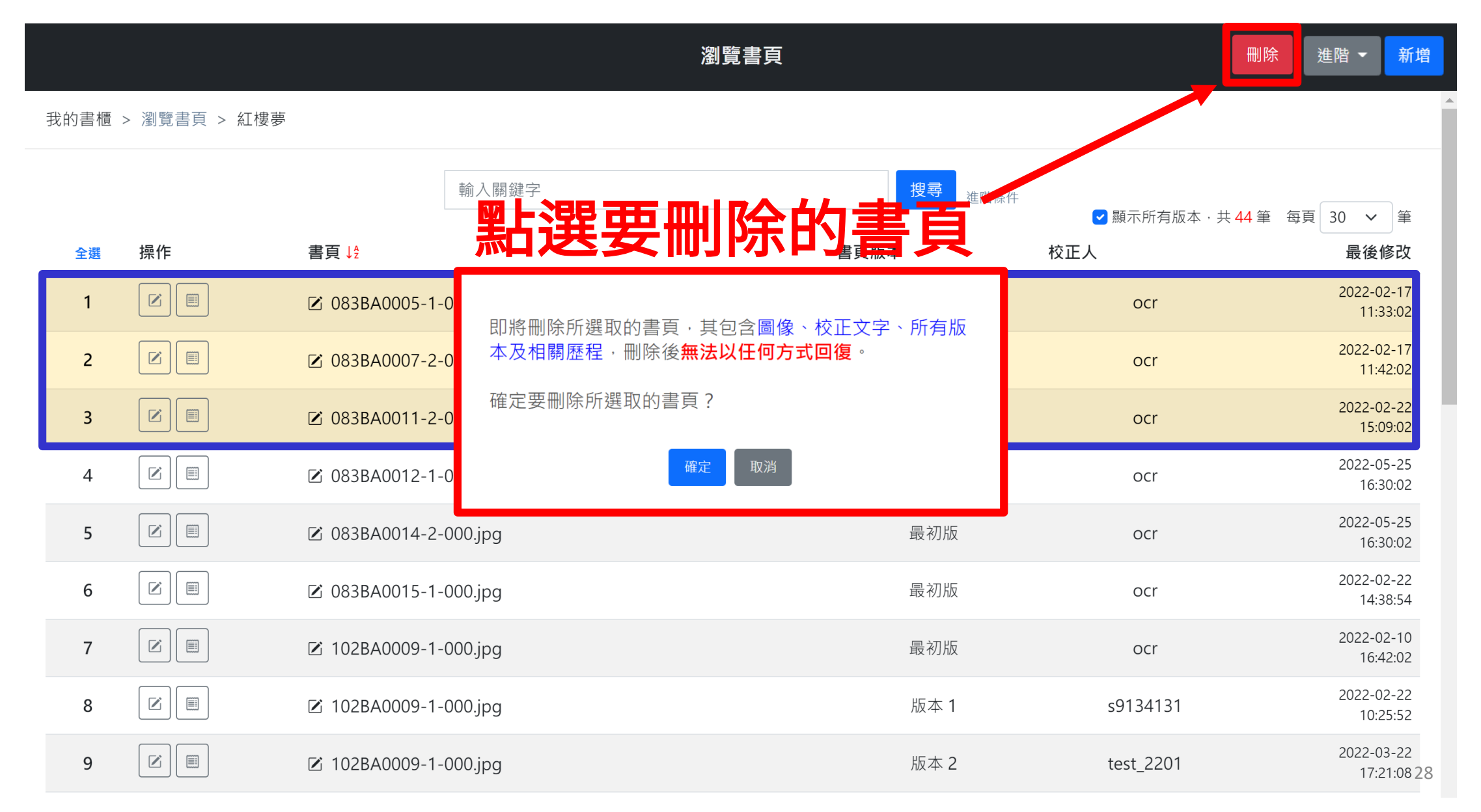

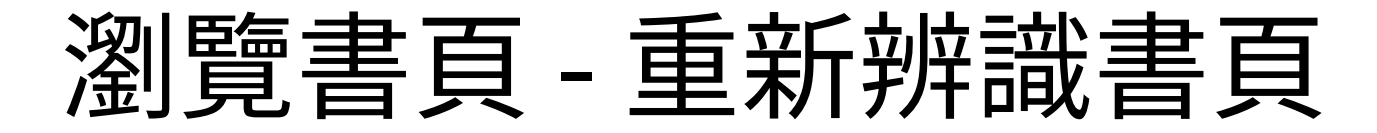

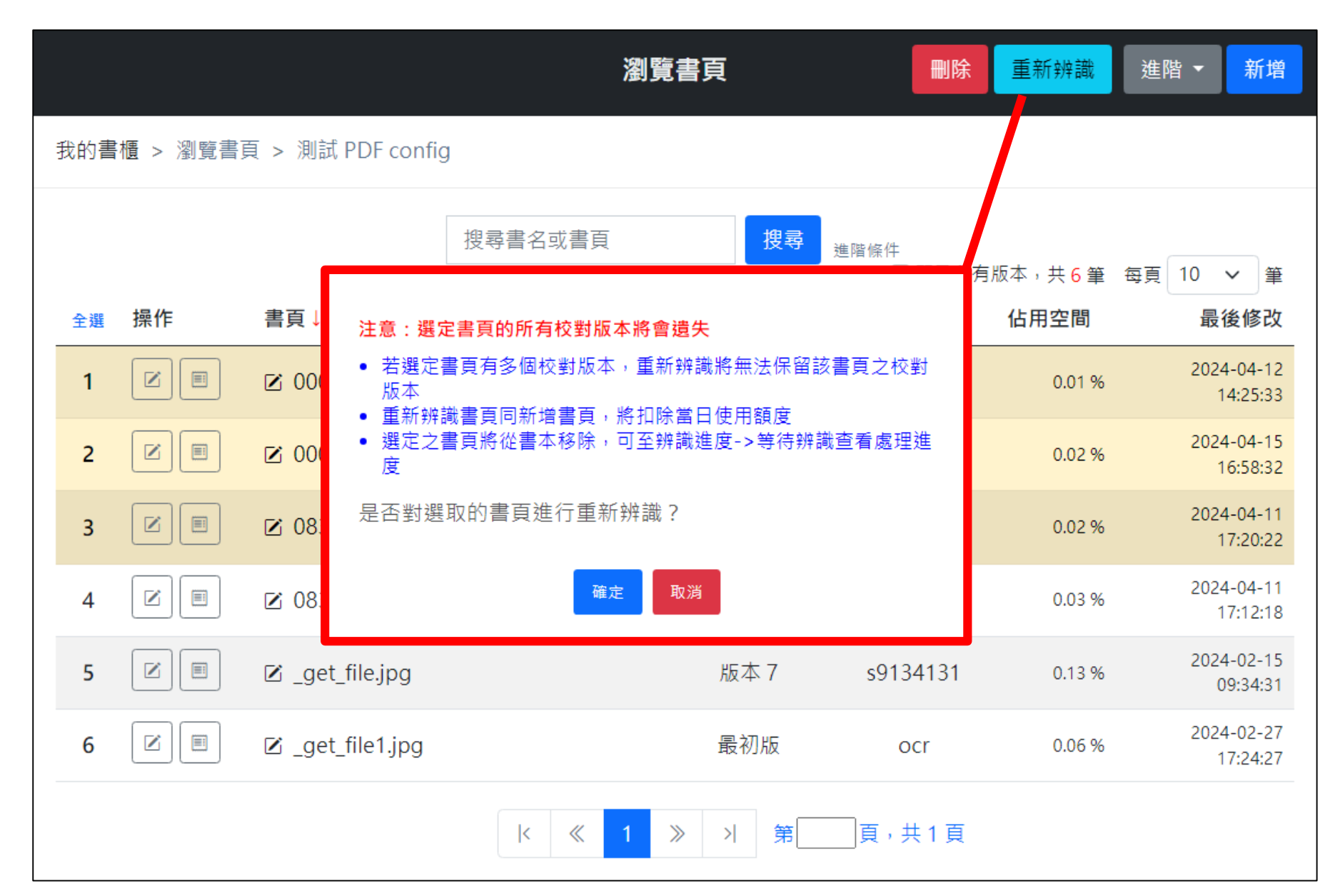

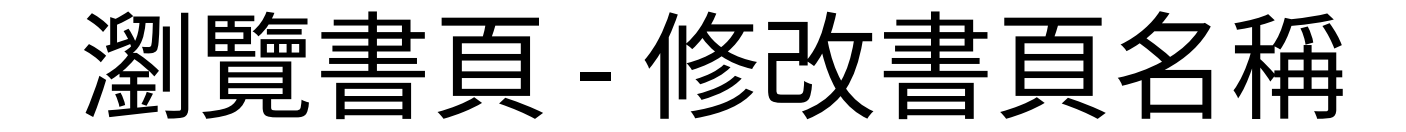

| 全選 | 操作 | 書頁↓ <sup>2</sup>      |
|----|----|-----------------------|
| 1  |    | D00AA0001-1-000.tif   |
| 2  |    | D00AA0001-2-000.tif   |
| 3  |    | 🗹 000AC0002-1-000.tif |
|    |    |                       |
|    |    |                       |
|    |    |                       |
|    |    |                       |
|    |    |                       |
|    |    |                       |

**C** 

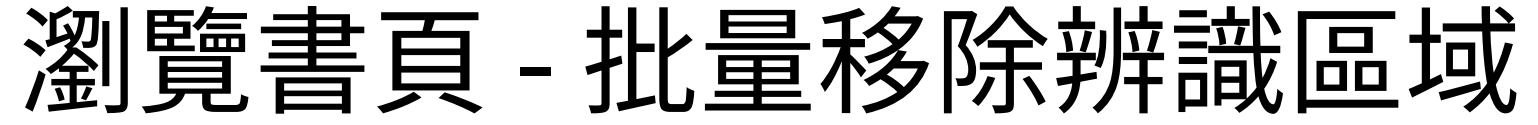

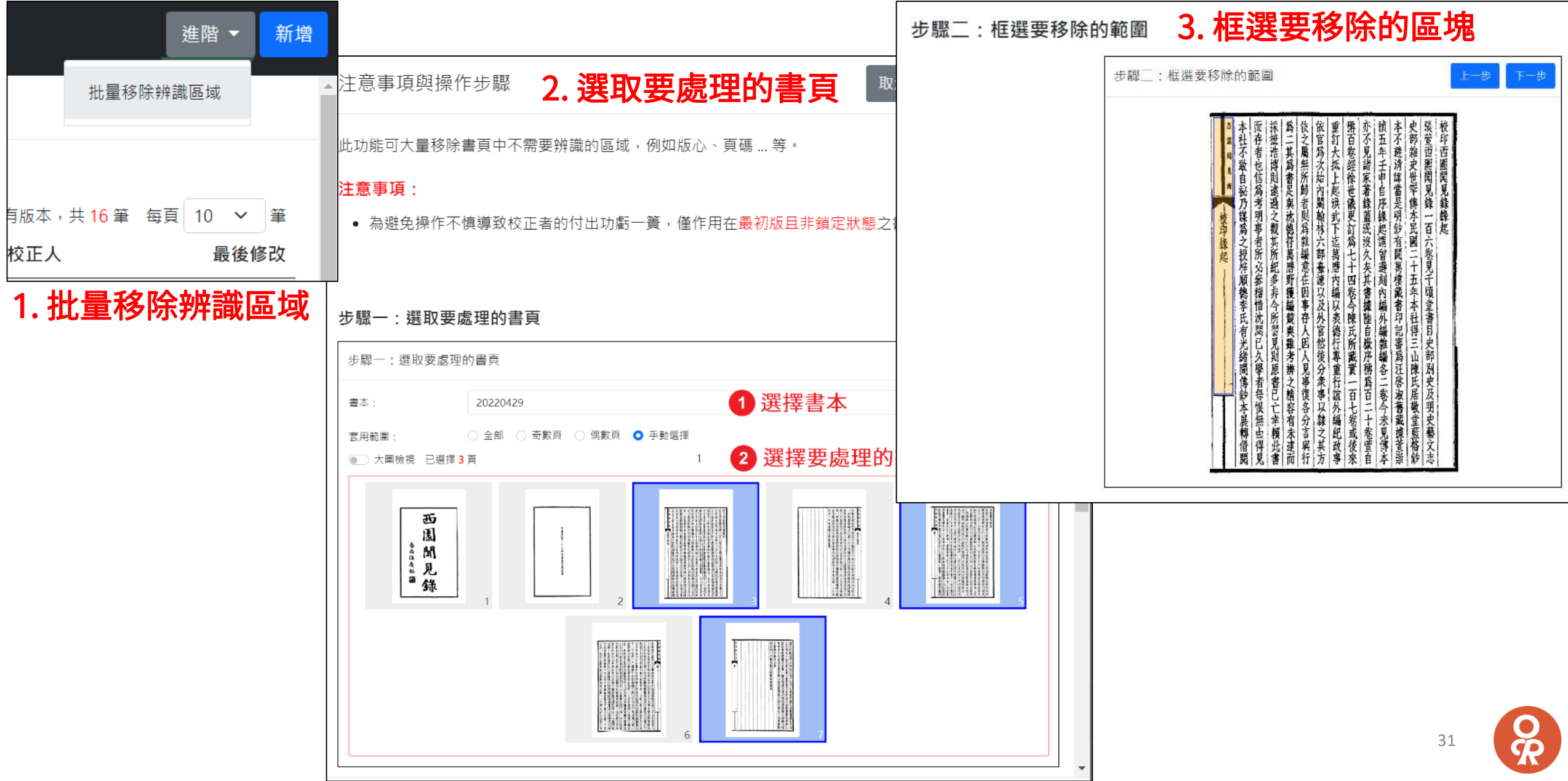

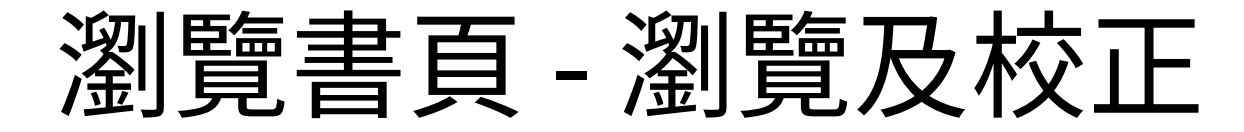

|                   |     |                               | 瀏覽書頁 |                    | 進階 ▼ 新増                         |
|-------------------|-----|-------------------------------|------|--------------------|---------------------------------|
| 我的書櫃 > 瀏覽書頁 > 紅樓夢 |     |                               |      |                    |                                 |
|                   |     | 輸入關鍵字                         | 搜尋   | 進階條件<br>回 顯示所有版本・封 | 共31筆 每頁 10 ∨ 筆                  |
| 全選                | 操作  | 書貝↓2                          | 書貝版本 | 校止人                | 最後修改<br>                        |
| 1                 | 處理中 | 🗹 083BA0005-1-000.jpg         | 最初版  | ocr                | 11:33:02                        |
| 2                 | 處理中 | 🗹 083BA0007-2-000.jpg         | 最初版  | ocr                | 2022-02-17<br>11:42:02          |
| 3                 |     | 🗹 083BA0011-2-000.jpg         | 最初版  | ocr                | 2022-02-22<br>15:09:02          |
| 4                 |     | 🗹 083BA0012-1-000.jpg         | 最初版  | ocr                | 2022-05-25<br>16:30:02          |
| 5                 |     | 🗹 083BA0014-2-000.jpg         | 最初版  | ocr                | 2022-05-25<br>16:30:02          |
| 6                 |     | 🗹 083BA0015-1-000.jpg         | 最初版  | ocr                | 2022-02-22<br>14:38:54          |
| 7<br>林正           |     | ☑ 102BA0009-1-000.jpg         | 版本 5 | s9134131           | 2022-04-20<br>16:17:34          |
| Ϋ́Х.ТС<br>8       |     | /金川見<br>☑ 102BA0009-2-000.jpg | 版本 2 | s9134131           | 2022-04-25<br>14: <b>38</b> :08 |

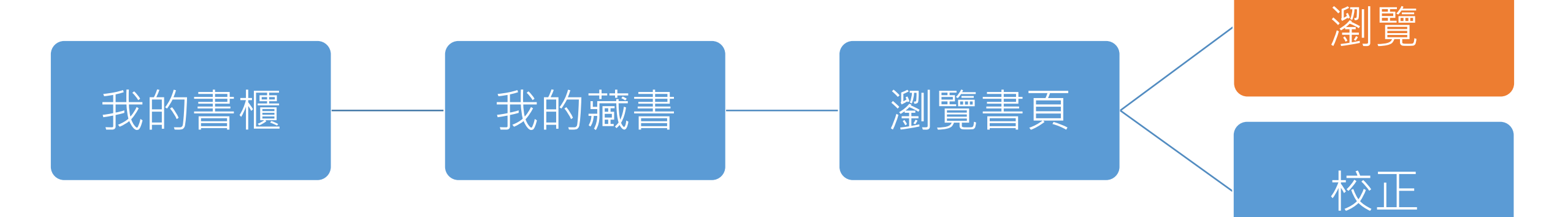

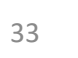

O R

| 瀏            | 關閉 ⑦ 紅樓夢 蹦 目錄 ♥ 精選閱讀 書頁版本: 版本4 ∨                                                                                                    |
|--------------|----------------------------------------------------------------------------------------------------|
| 。<br>覧<br> - | 書頁圖片                                                                                                    |
| 介面(1)        | 之靈則不過曰塞外蠻夷本非孝子順孫水清無大魚而已先是<br>之西也周尙寶開其欲以空口掣歸稽酋相與目笑以為所操者<br>定於者者不如捐數十萬金不費則門下又以求虜辱國笑之是汾陽營平<br>意之夫援人之功以生意氣而卽反其事以敗之古云君以為<br>音工矣可不為之三思哉今前後虜書尚在稱獻稱納者在彼何<br>之笑者一時痛哭乃在萬世以公純忠憂國猛氣吞胡固知其必<br>之笑者一時痛哭乃在萬世以公純忠憂國猛氣吞胡固知其必<br>此然好謀而成先師炯戒美成在久莊子至言不肖獨薨雖在做何<br>案千萬之一否即今火眞雖逸而西邊信當為之事甚多如收番 |

-

< 問題通報

所 ŻŻ 成 此 Ż 則 責 誰 見 Ξ 採 為 者 然 矣 西 畫 Ŧ 笑 至 其 瞽 欲 邊 + 為 犬 則 矣 萬 好 者 境 Ż 易 Ż 而 也 ¥ 者 周 不 Ż 謀 安 異 Ż 可 夫 得 所 覈 奢 過 不 援 矣 笑 非 難 尚 TO 時 類 不 卽 而 寶 Β 否 痛 者 為 僥 萬 如 成 富 X 塞 哭 背 Ż Ż 倖 金 揭 聞 也 責 卽 先 Ξ 經 不 Ξ 功 數 外 乃 安 彼 後 7火 苴 卷 \$ 師 思 泉 略 欲 蠻 在 石 有 費 × 炬 以 以 Ż 哉 則 夷 萬 詐 Ż Ż 他 生 萬 以 真 賣 戒 11 意 所 門 쫖 本 來 如 \$ 金 世 似 Ξ 雖 + 美 我 公」前 氣 捷」易十下 ) 賂 以 非 逸 成 道 . Ξ m 孝 在 公 所 而 又 Ż 制 Ż 亦 後 也 也 是西 子 純 ス 綴 歸 먚 \$ 順 邊 莊 反 忠 求 邊 ΞF 掌 書 茵 Ż 孫 茜 信 子 憂 縻 其 Ż 論 其 掌 尚 天 水 30 在 事 肯 者 相 富 至 言 Ż 唇 與 清 為 猛 稱 革 V 言 未 防 朝 以 載 無 Ż 不 氣 必 Ż Ż 氥 敗 面 調 笑 笑大 事 肖 吞 不 如 温泉 種 Ż 受 虜 Ż 事 甚 焦 易 是 N 芻 胡 以 古 防 斷 納 約 多 汾 直 為而 E 貽 虎 無 云 與 蕘 者 東 所已 耳 \$ 如 知 笑 味 以 在 君 耶 陽 雖 操先 為 以 若 欬 桍 收 狂 其 Ż 孝 彼 如 此 酋 者是 聆 子 為 何 17 番 倘 必 何

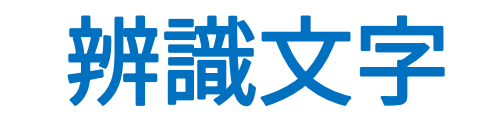

登出

 $\rightarrow$ 

| 瀏        | 開閉 ① 紅樓夢 蹦 日錄 ● 精選閱讀 書頁版本: 版本 4 ~                                                                                                    | 2011年1月1日日日日日日日日日日日日日日日日日日日日日日日日日日日日日日日日日                                                                                                    | 登出 |
|----------|----------------------------------------------------------------------------------------------------|----------------------------------------------------------------------------------------------------|----|
| 瀏覽—介面(2) | 開 ① 紅樓麥 翻目錄 有選閱讀 書頁版本:版本4 ~ < < 問題通報 書資 目 加精 版切<br>每裡料 錄 入選 本換 留存註解 ○ 自動跳出選項 微視大小 ○ 無料 2 自動跳出選項 微視大小 ○ 素子 萬之一否即今次崩 費大羊 異類者 也 彼以法 生 萬之 天 統 人之功以上 生 一 一 一 一 一 一 一 一 一 一 一 一 一 一 一 一 一 一                                                                                                    | 搜尋書頁文字<br>提尋書頁文字<br>提尋書頁文字<br>之之書<br>一百一一一一一一一一一一一一一一一一一一一一一一一一一一一一一一一一一一一                                                                                                    | 登出 |
|          | 八十三→ 八十三→ ● ● | 八       其       瓶       日       に       応       至       之       次       福       次       本       本       本       本       本       本       本       本       本       本       本       本       本       本       本       本       本       本       本       本       本       本       本       本       本       本       本       本       本       本       本       本       本       本       本       本       ホ       ホ | →  |

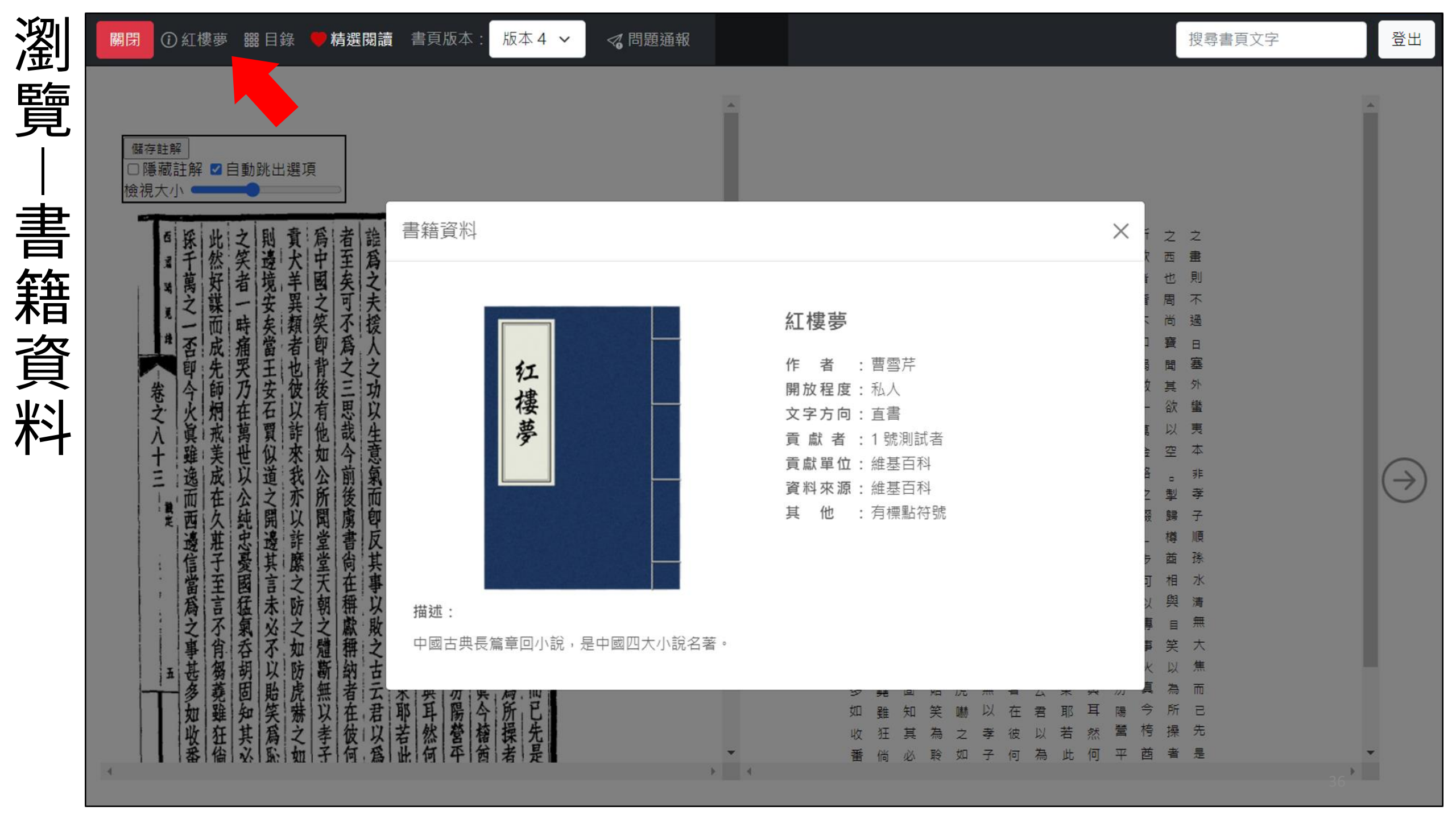
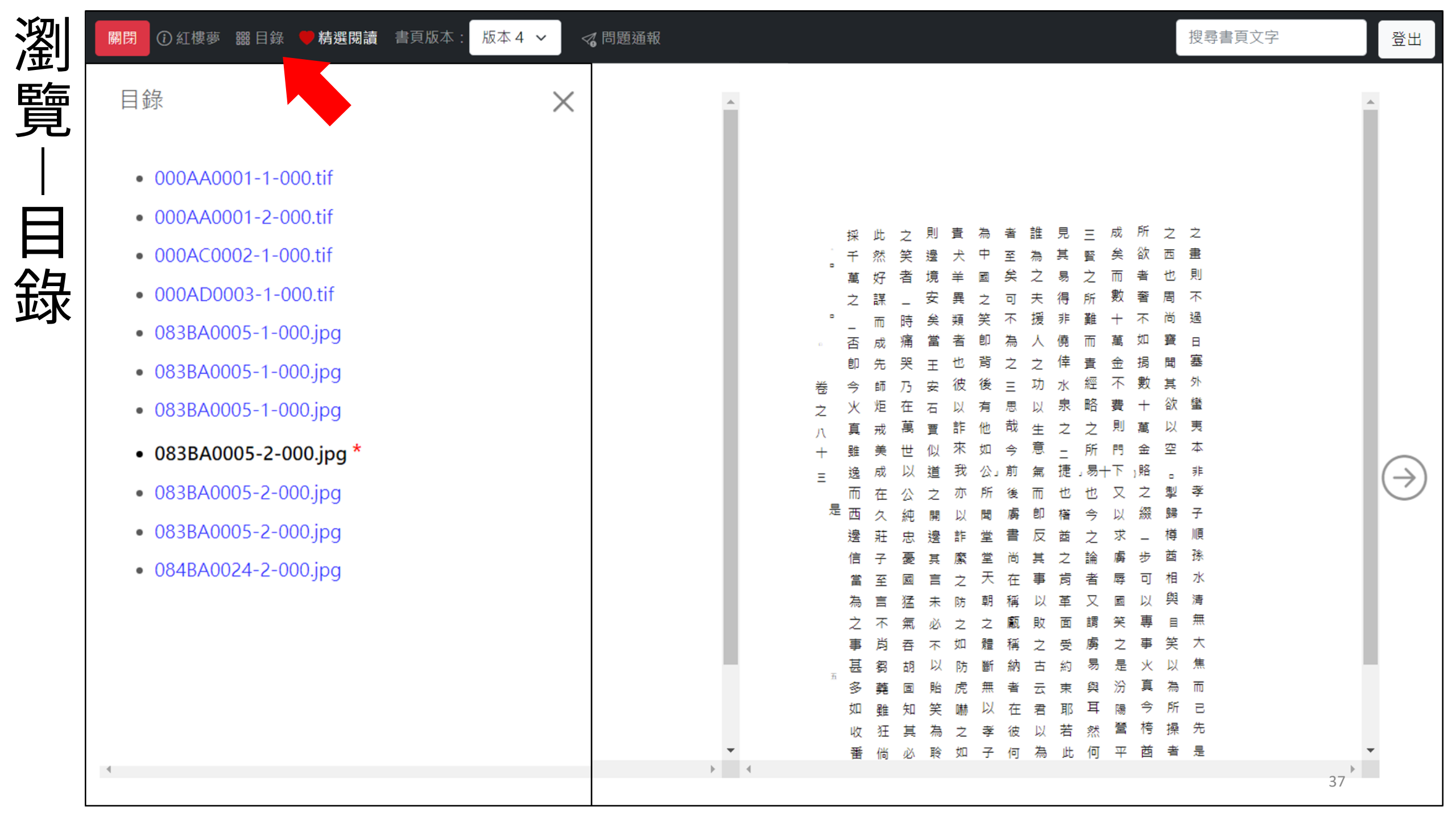

迎金 覽 加 精 選 閱 讀

| <b>開閉</b> 〔<br>儲存註   | )紅樓夢       | <b>嘂</b> 目錄 | ♥ 精選閱詞    | 賣 書頁版本 | 版本4 ~  |
|----------------------|------------|-------------|-----------|--------|--------|
| □ 隱藏<br>檢視大/<br>加入精選 | 註解 ☑ 自     | 動跳出選項       | <b>美味</b> | 但晨莱    | 佳<br>× |
| 我的蒐蘿                 | ● 加入到<br>t | 閱讀清單        | ○ 建立新的    | 閱讀清單   | ~      |
| ,<br>L               | 和雲開路白      | 元重面如玉       | 、営王問賓     |        | 確定     |

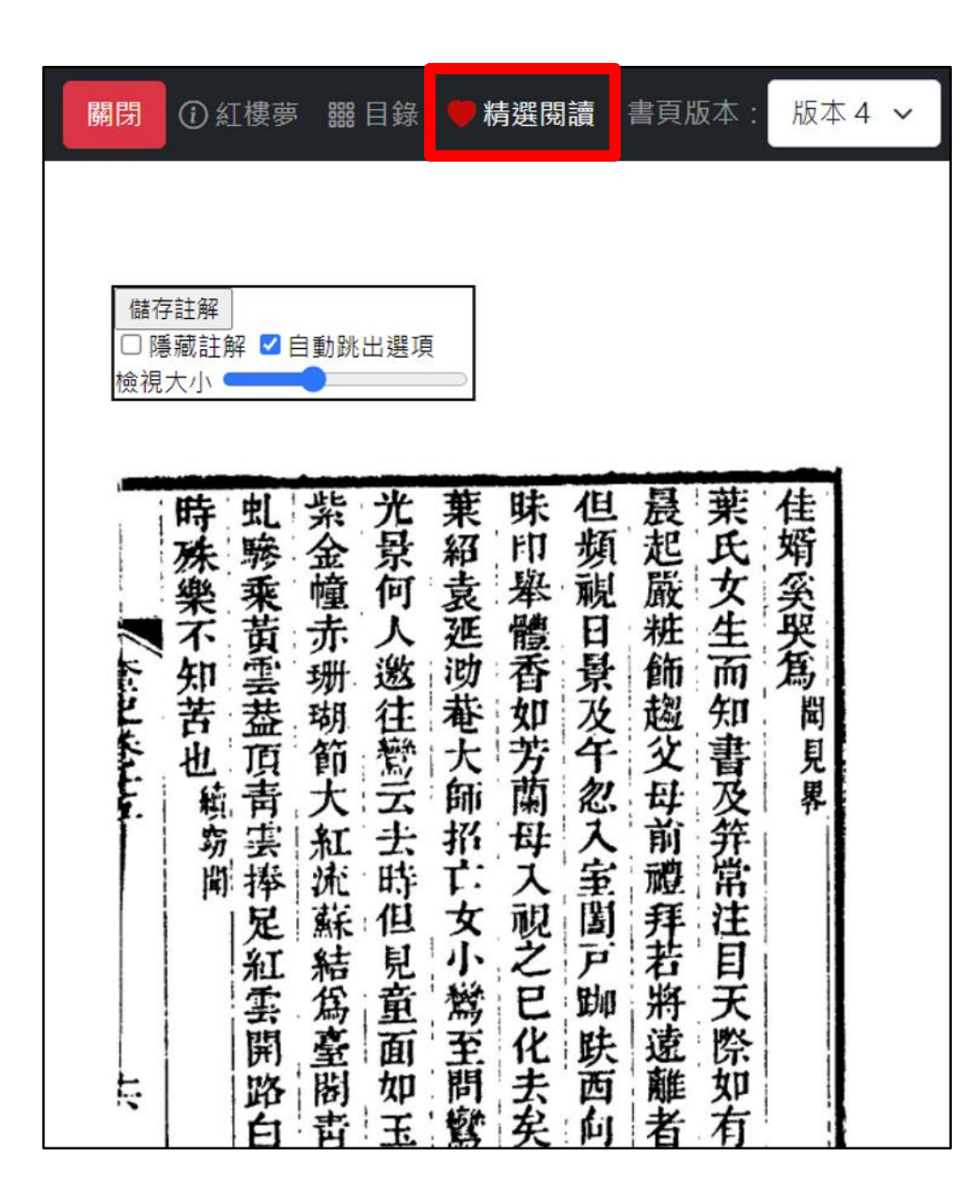

38

Ř

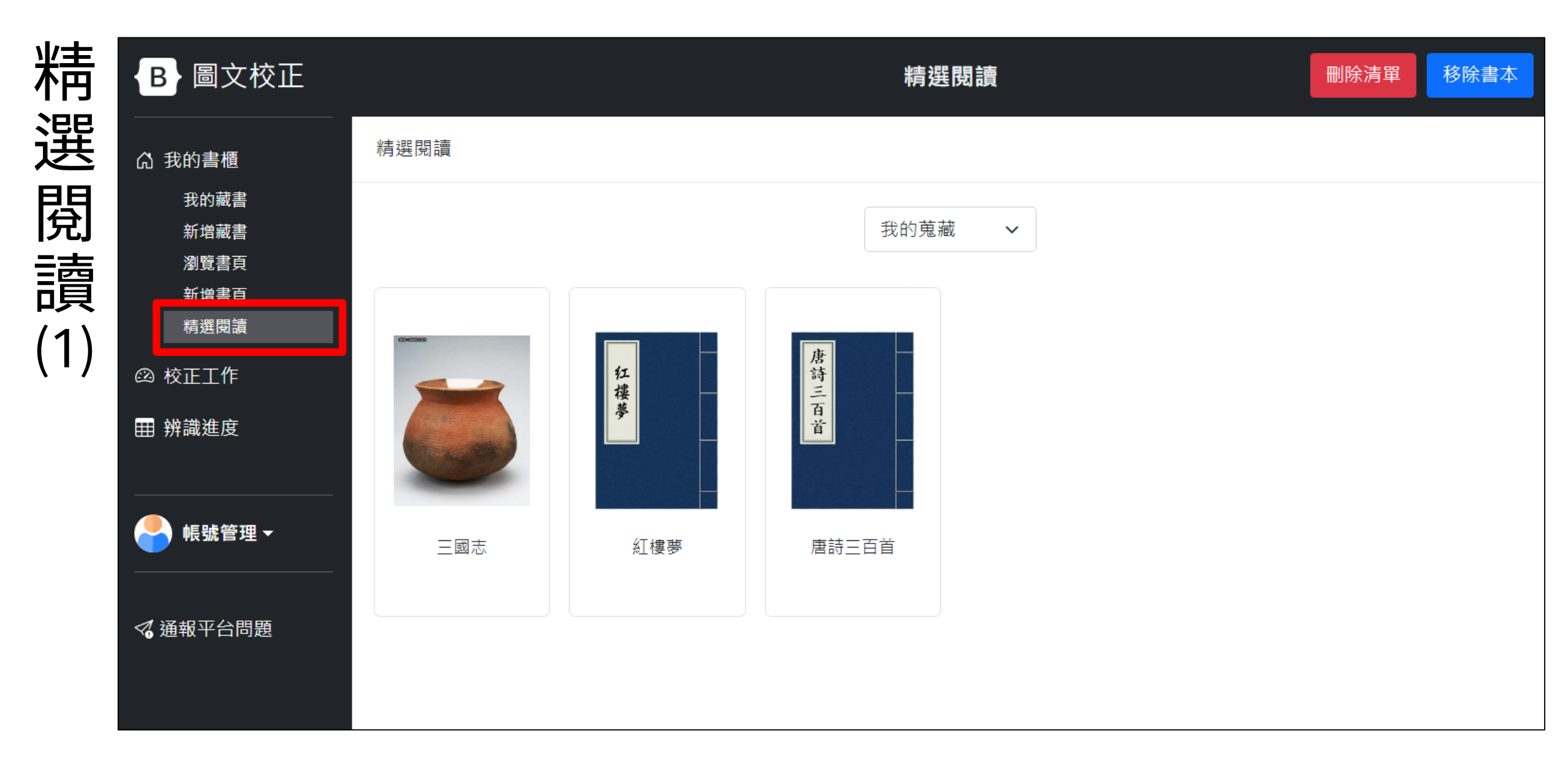

R

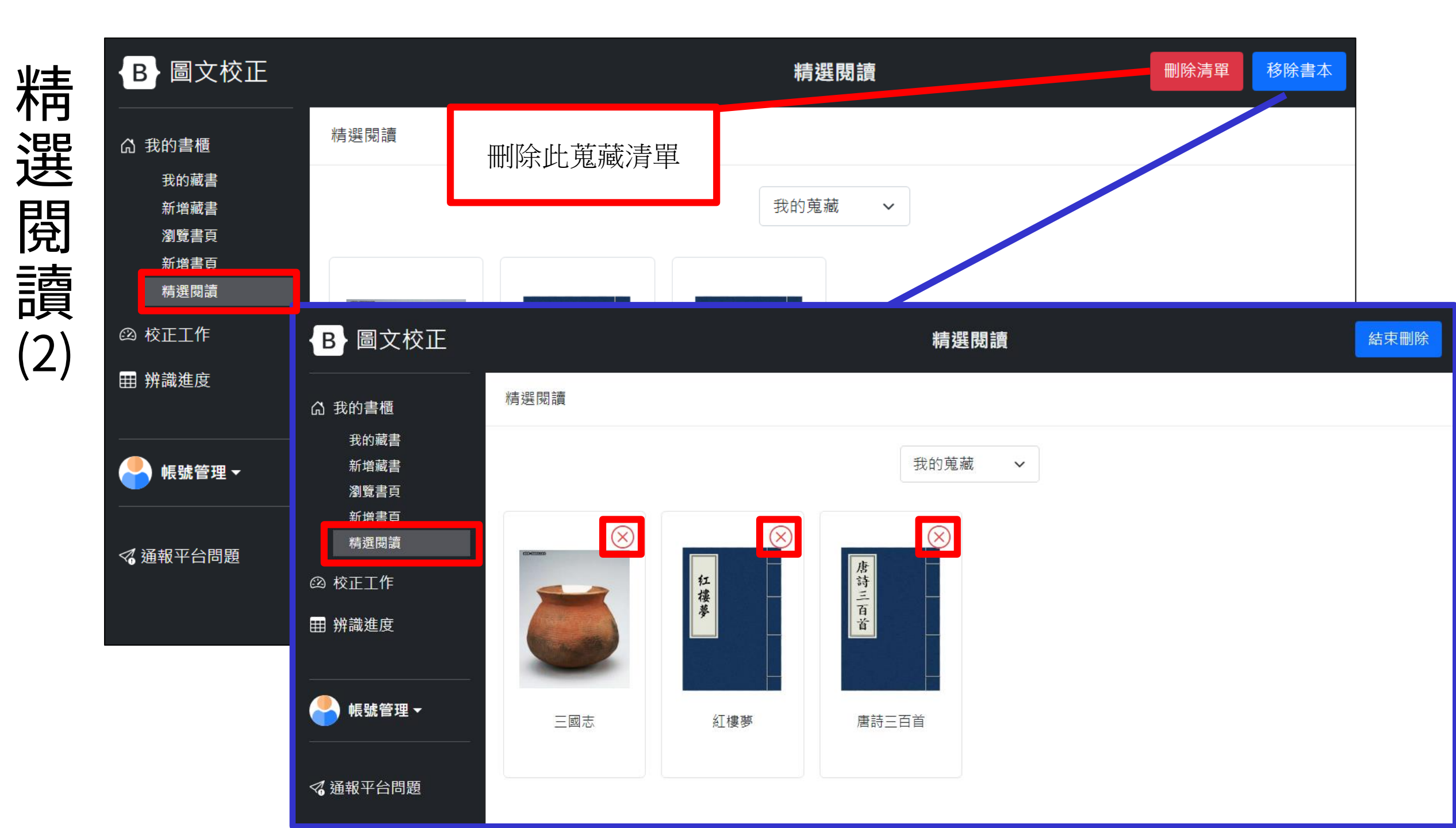

搜尋文字(1)

瀏覽

檢視大小 ... 所欲者奢不如捐數十萬金賂之缀 之西也周尚寶開其欲以空口掣歸椿街 之畫則不過曰塞外蠻夷本非孝子順孫 者至矣可不至 見其易得非住 之笑者一時痛哭乃在萬世以公純忠憂 賣大羊異類者也彼以詐來我亦以詐麼 為中國之笑即背後有他如公所開堂堂 詭爲之夫援 三賢之所難五 成矣而數十节 採千萬之一否即今火眞雖逸而西邊信 此然好謀而成先師炯戒美成在久莊子 則邊境安矣當王安石買似道之開邊其 6 1 ų 冕 鏶 日ムーノーショー マノニー目い主人人 元年水泉之二 山貢經略之所 八之功以生音 卷之八十三 氣而卽反其 易也今之論 前後虜書台 捷也稽哲之 下又以求庫 設定 -步 •

版本4 ~

< 問題通報

所 Ż 誰 成 Ż 則 為 見 Ξ 之 者 採 此 青 欲 矣 西 Ŧ 笑 邊 犬 至 為 其 腎 畫 然 者 則 萬 者 境 矣 Ż 易 ン 而 也 好 羊 或 不 數 周 安 奢 毘 得 所 謀 Ż 夫 Ż 非 援 難 尚 過 矣 類 不 不 笑 而 時 卽 者 如 寶 日 痛 當 否 成 挶 倖 塞 背 聞 哭 也 責 卽 先 Ŧ Ż 外 經 其 彼 後 水泉之 數 功 安 師 乃 今 卷 欲 蠻 炬 在 略 +火 有 石 Ĥ 以 以 Ż 萬 夷 直 萬 詐 Ż 以 他 戓 生 賈 戒 八 空 本 來 音 金 所 美 世 如 雖 似 Ê \_ +賂 我 捷 易 非 逸 成 道 前 氣 Ξ 孝 掣 而 亦 Ż 在 Ż 所 後 而 V 公 +17 也 是 西 綴 歸 子 肁 ク 純 開 卽 LY 今 順 邊 莊 書 樽 忠 邊 詐 堂 P 茵 Ż 求 孫 虜 步 西 信 憂 堂 尚 Ż 縻 其 論 子 其 ٠

儲存註解 □隱藏註解 ☑自動跳出選項

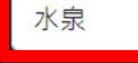

搜尋文字

登出

 $\rightarrow$ 

41

-搜尋文字(2)

瀏

覽

關閉

儲存註解

① 紅樓夢

□隱藏註解 ☑自動跳出選項 檢視大小 之畫則不過曰塞外蠻夷本非孝子順孫 為中國之笑即背後有他如公所開堂堂 者至矣可不 詭為之夫援-見其易得非住 三賢之所難三 成矣而數十节 所欲者奢不如捐數十萬金賂之缀 之西也周尚寶聞其欲以空口掣歸椿街 賣大羊異類者也彼以詐來我亦以詐麼 採千萬之 之笑者 則邊境安矣當王安石買似道之開邊其 此然好謀而成先師炯戒美成在久莊子 đ 1 뫸 一時痛哭乃在萬世以公純忠憂 否即今火真雖逸而西邊信 アムシン、日子をう マンニョン主人 山貢經略之所 元年水泉之二 八之功以生音 卷之八十三 氣而卽反其 易也今之論 捷也稽街ラ 下又以求庫 前後虜書台 設定 \_ 步

書頁版本

精選閱讀

嚻目錄

Ż 成 所 之 則 為 者 誰 見 Ξ 採 Ż 責 此 欲 邊 至 矣 西 書 笑 犬 中 為 其 髾 Ŧ 而 者 也 則 者 矣 之 Ż 萬 境 或 易 好 ¥ 不 數 周 奢 得 謀 安 異 Ż 夫 所 Ż 援 非 尚 難 不 過 矣 類 笑 不 而 時 卽 如 寶 痛 當 者 日 成 否 挶 塞 倖 聞 背 卽 哭 也 Ż 責 先 Ξ 外 經 彼 後 功 數 其 水泉之 師 Ъ 安 卷 今 欲 織 炬 略 在 以 +有 火 石 Ż 詐 萬 以 夷 真 萬 他 生 Ż 曹 戒 八 空 音 金 本 來 FF 美 如 雖 t -+賂 我 易 逸 成 D 道 前 氣 捷 非 Ξ 孝 掣 而 亦 Ż 在 後 V Ż 所 而 也 也 公 是 西 歸 子 綴 開 肁 包 純 久 今 順 邊 莊 反 忠 邊 書 酋 求 樽 詐 堂 Ż 孫 虜 西 信 憂 尚 步 堂 其 Ż 論 子 縻 其 42

搜尋文字(相似候選字)

登出

 $\rightarrow$ 

| 迎        |    |          |    |    |                      |          |     |  |   |     |        |        |   |     |          |   |    |    |          |             |             |  |
|----------|----|----------|----|----|----------------------|----------|-----|--|---|-----|--------|--------|---|-----|----------|---|----|----|----------|-------------|-------------|--|
| ノ・立丁     | 其  | Ż        | 論  | 虜  | 步                    | 酉        | 採   |  |   | 信   | 子      | 憂      | 其 | 縻   | 堂        | 尚 | 其  | Ż  | 論        | 廣           |             |  |
| 臣ニ       | 事  | 肯        | 者  | 辱  | 可                    | 相        | *   |  |   | 當   | 至      | 或      | 言 | Ż   | 天        | 在 | 事  | 肓  | 者        | 辱           |             |  |
| 見        | 以  | 革        | X  | B  | 以                    | 與        | 清   |  |   | 為   | 言      | 猛      | 未 | 防   | 朝        | 稱 | 以  | 革  | 又        | 或           |             |  |
|          | 敗  | 面        | 調  | 笑  | 專                    | E        | 無   |  |   | Ż   | 不      | 氣      | 必 | Ż   | Ż        | 甗 | 敗  | 面  | 調        | 笑           |             |  |
|          | Ż  | 受        | 虜  | Ż  | 事                    | 笑        | 大   |  |   | 事   | 肖      | 吞      | 不 | 如   | 四曲<br>月豆 | 稱 | Ż  | 受  | 虜        | Ż           |             |  |
| ≡≻       | 古  | 約        | 易  | 是  | k                    | 以        | 魚   |  | Ŧ | 甚   | 芻      | 胡      | 以 | 防   | 斷        | 納 | 古  | 約  | 易        | 是           |             |  |
| ā土       | =  | 東        | 山  | 汾  | 重                    | 為        | 而   |  |   | 多   | 蕘      | 固      | 貽 | 虎   | 無        | 者 | 五  | 束  | 與        | 汾           |             |  |
| <br>ДЛ   | 표  | n        | Í  | 陽  | 谷                    | 所        | P   |  |   | 如   | 雖      | 知      | 笶 | 嚇   | 以        | 在 | 君  | 耶  | 耳        | 陽           |             |  |
| <b>腪</b> | ŭ  | 士        | 伏  |    | <b>1 . 1</b><br>≩斤16 | 創計鼦      | Ç I |  |   | 收   | ~<br>犴 | 其      | 為 | Ż   | 孝        | 彼 | 以  | 若  | 然        | 營           |             |  |
|          | A  | 1        | 何  |    | 取消                   | 編<br>取   |     |  |   | 番   | 佔      | лХ.    | 胯 | 如   | 子        | 何 | 為  | 此  | 何        | Ψ           |             |  |
| (1)      | 四月 | 出去       | 17 | 宝  | 网络                   | <b>次</b> | 200 |  |   | 保   | 亦      | 不      | 而 | 味赤  | ΡŦ       | 至 | 易  | 者  | ۲.<br>لا | 定           |             |  |
| • •      | 静  | 里        | へ次 | 法  | 邗                    | 王        | 政   |  |   | Л   | न      | ,<br>至 | 苾 | 鼠   | 孫        |   |    |    | ~~       |             |             |  |
|          | 并  | <b>小</b> | M  | 20 | 1V                   |          | Ŧ   |  |   | 7.1 | -      |        |   | PPV | 111      |   | 新增 | 註解 | Į        |             |             |  |
|          |    |          |    |    |                      |          |     |  |   |     |        |        |   |     |          |   |    | 輸ノ | (註角      | ♀:位於<br>註解顔 | 2山西省<br>夏色: |  |
|          |    |          |    |    |                      |          |     |  |   |     |        |        |   |     |          |   |    | ]  | 取消       |             | 確定          |  |
|          |    |          |    |    |                      |          |     |  |   |     |        |        |   |     |          |   |    |    |          |             |             |  |

43

| 人德而                                                                                              | 禹  | 如  | 賀日  | 儲存註 | 解     |    |     |   |   | 者   | 빐  | 為 | 人 | 僥 | 而 | 萬                 | 如  | 蕡 | Η |
|--------------------------------------------------------------------------------------------------|----|----|-----|-----|-------|----|-----|---|---|-----|----|---|---|---|---|-------------------|----|---|---|
| 之 倖 責                                                                                            | 金  | 捐  | 聞塞  | □隱藏 | 註解 🗹  | 自動 | 挑出刻 | Ѹ |   | 也   | 背  | Ż | Ż | 倖 | 責 | 金                 | 挶  | 閏 | 塞 |
| 功水經                                                                                              | 不  | 數  | 其外  | 檢視大 | /]\ 🛑 |    |     |   |   | 彼   | 後  | Ξ | 功 | 水 | 經 | 不                 | 數  | 其 | 外 |
| 以泉略                                                                                              | 費  | +  | 欲蠻  |     | Ź     | 火  | 炬   | 在 | 石 | 以   | 有  | 思 | 以 | 泉 | 略 | 費                 | +  | 欲 | 蠻 |
| キママ                                                                                              | 則  | 萬  | 以夷  |     | 八     | 真  | 戒   | 萬 | 賈 | 詐   | 他  | 哉 | 生 | Ż | Ż | 則                 | 萬  | 以 | 夷 |
| 二所                                                                                               | 門  | 金  | 空本  |     | +     | 雖  | 美   | 世 | 似 | 來   | 如  | 今 | 意 | Ξ | 所 | 門                 | 金  | 空 | 本 |
| 捷易                                                                                               | 下  | 賂  | 口非  |     | Ξ     | 逸  | 成   | 以 | 道 | 我   | 公」 | 前 | 氣 | 捷 | 易 | -下                | }賂 |   | 非 |
| 山山                                                                                               | ÌŻ | Ż  | 掣孝  |     |       | 而  | 在   | 公 | Ż | 亦   | 所  | 後 | 而 | 也 | 也 | 又                 | Ż  | 掣 | 孝 |
| ~ ~                                                                                              | U  | 鹵  | 歸子  |     | 튰     | 西  | 久   | 純 | 開 | 以   | 閏  | 虜 | 卽 | 櫡 | 今 | 以                 | 綴  | 歸 | 子 |
| 留之                                                                                               | 求  | -  | 椿順  |     |       | 邊  | 莊   | 忠 | 邊 | 詐   | 堂  | 書 | 反 | 酋 | Ż | 求                 | _  | 樽 | 順 |
| シ論                                                                                               | 肁  | 步  | 凿 孫 |     |       | 信  | 子   | 憂 | 其 | 縻   | 堂  | 尚 | 其 | Ż | 論 | 虜                 | 步  | 茵 | 孫 |
| 書                                                                                                | 屋  | न  | 相大  |     |       | 當  | 至   | 或 | 言 | Ż   | 天  | 在 | 事 | 歬 | 者 | 辱                 | 可  | 相 | 水 |
| Ī                                                                                                | 國  | 以  | 與清  |     |       | 為  | 言   | 猛 | 未 | 防   | 朝  | 稱 | 以 | 革 | 又 | 或                 | 以  | 與 | 清 |
| 司 謂                                                                                              | 至  | 車  | 日無  |     |       | Ż  | 不   | 氣 | 必 | Ż   | Ż  | 甗 | 敗 | 面 | 調 | 笑                 | 專  | 目 | 無 |
| 马庫                                                                                               | Ì  | 事  | 笑大  |     |       | 事  | 肖   | 吞 | 不 | 如   | 豐  | 稱 | Ż | 受 | 虜 | Ż                 | 事  | 笑 | 大 |
| 内易                                                                                               | 皇  | k  | 以鱼  |     | -     | 甚  | 芻   | 胡 | 以 | 防   | 斷  | 納 | 古 | 約 | 易 | 是                 | 火  | 以 | 焦 |
| 東崩                                                                                               | 汾  | 直  | 爲而  |     | 끄     | 多  | 荛   | 固 | 貽 | 虎   | 無  | 者 | 莁 | 束 | 與 | 汾                 | 真  | 為 | 而 |
| 前耳                                                                                               | 陽  | Â  | £ 3 |     |       | 如  | 雖   | 知 | 笑 | 嚇   | 以  | 在 | 君 | 耶 | 耳 | 陽                 | 今  | 所 | E |
| 艺外                                                                                               | 一卷 | 位於 |     |     |       | 收  | 狂   | 其 | 為 | Ż   | 孝  | 彼 | 以 | 若 | 然 | 營                 | 桍  | 操 | 先 |
| 山伯                                                                                               | 平  | 街  | 者是  |     |       | 番  | 倘   | 必 | 聆 | 如   | 子  | 何 | 為 | 此 | 何 | $\overline{\Psi}$ | 酋  | 者 | 是 |
| 1<br>H<br>H<br>H<br>H<br>H<br>H<br>H<br>H<br>H<br>H<br>H<br>H<br>H<br>H<br>H<br>H<br>H<br>H<br>H |    | 员  | 马领  | •   |       | 促  | गोर | ㅈ | 而 | N## | Ŋ∓ | Z | 晃 | ≠ | M | 定                 | 榝  | 幼 | 盔 |

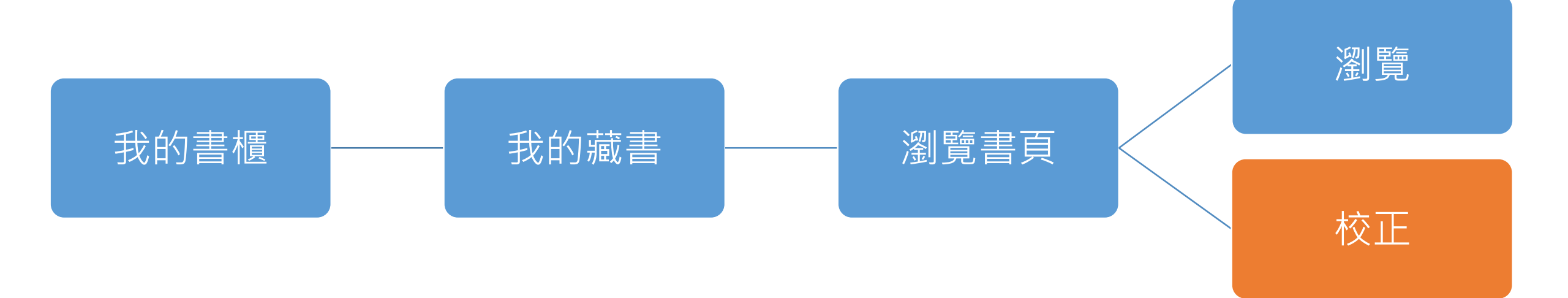

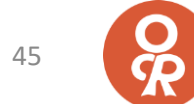

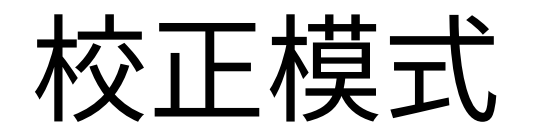

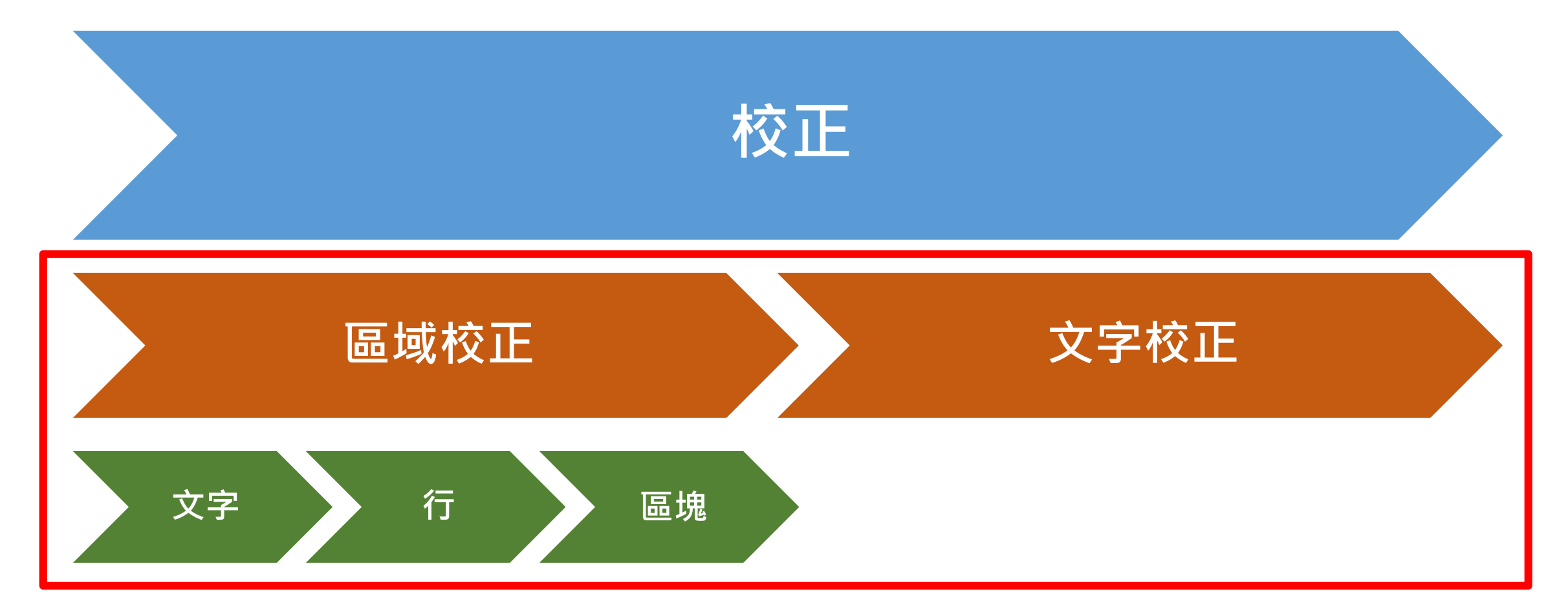

依序進行校正,亦可視需求切換至各模式

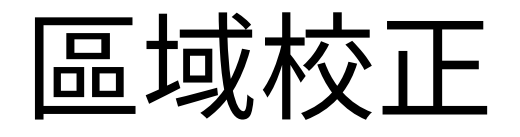

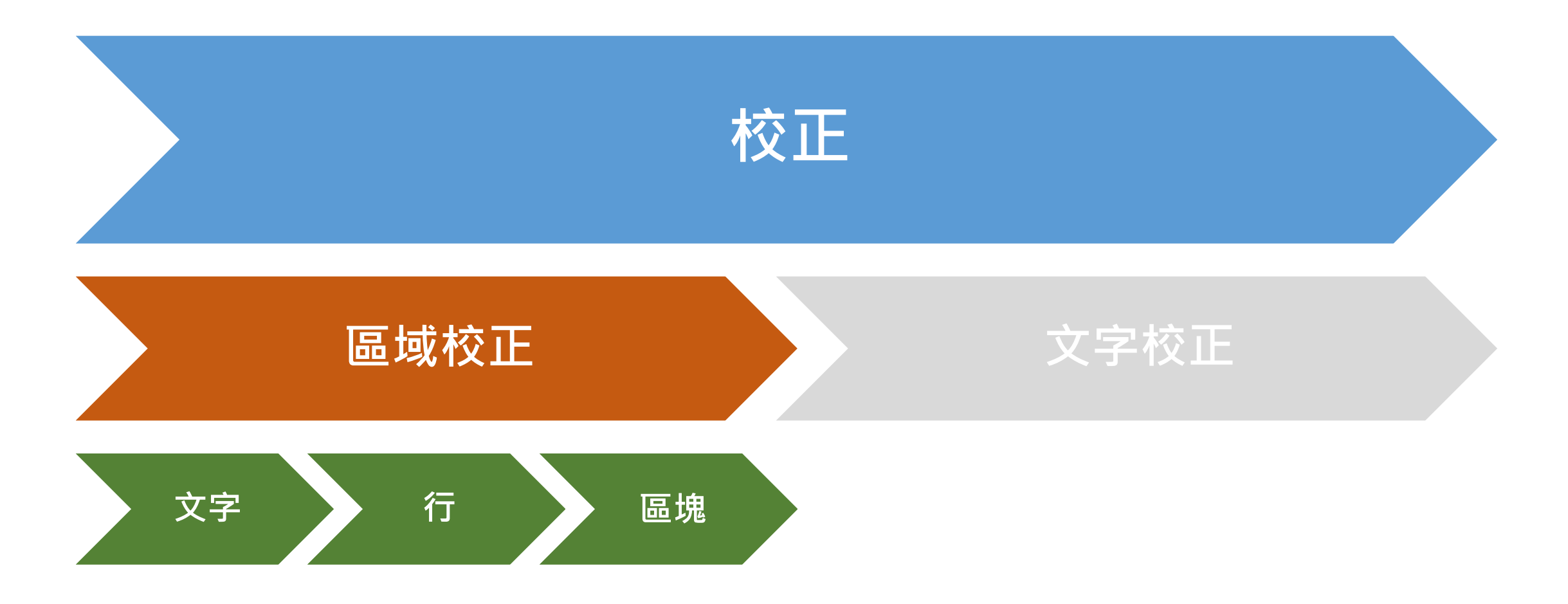

47

о Я

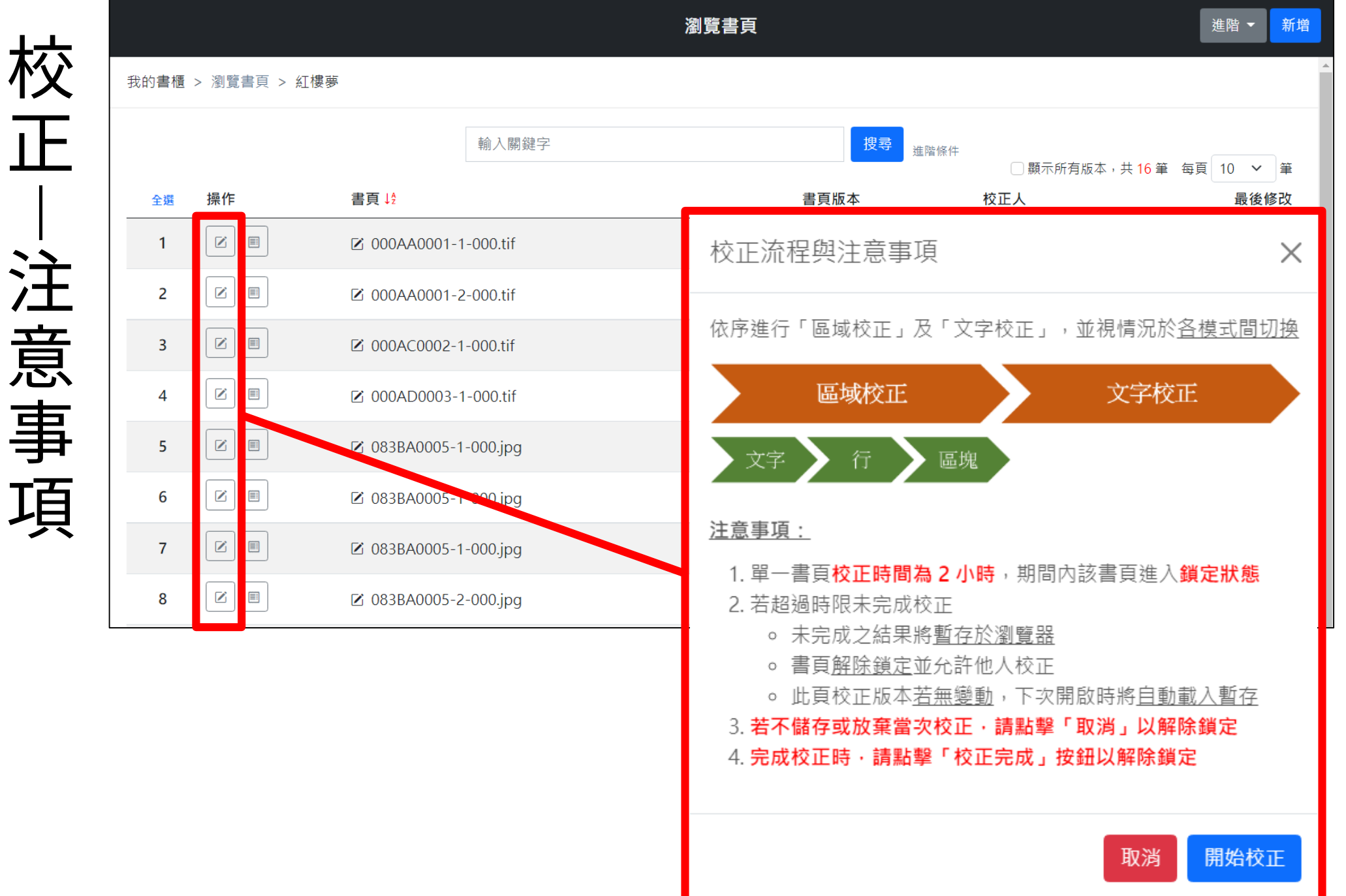

# 注意事項

48

# 校正介面

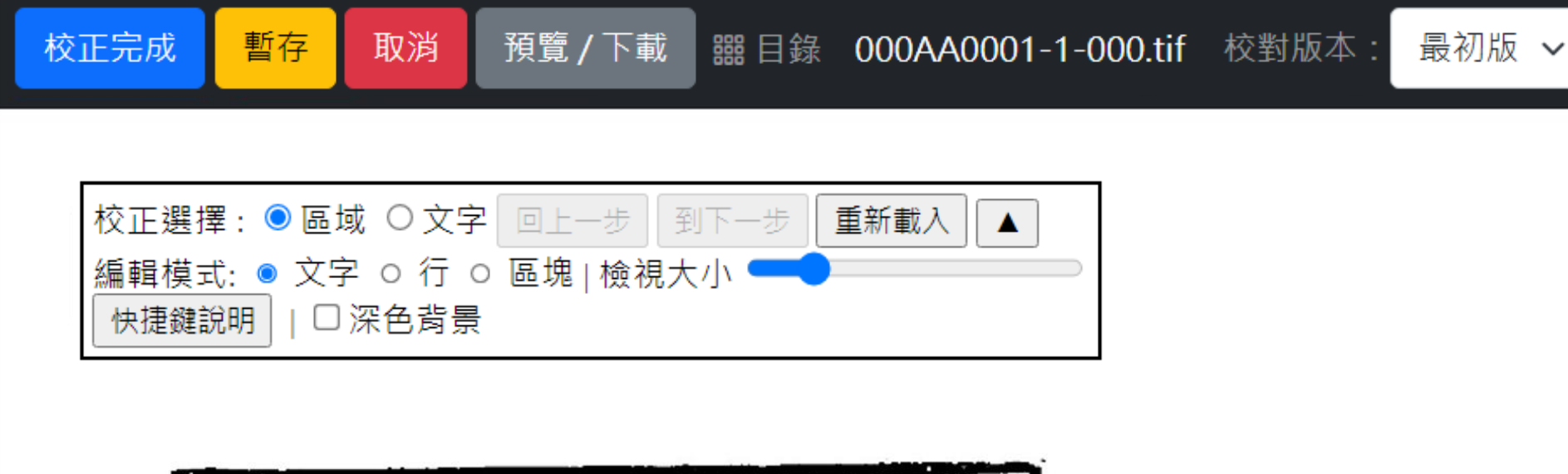

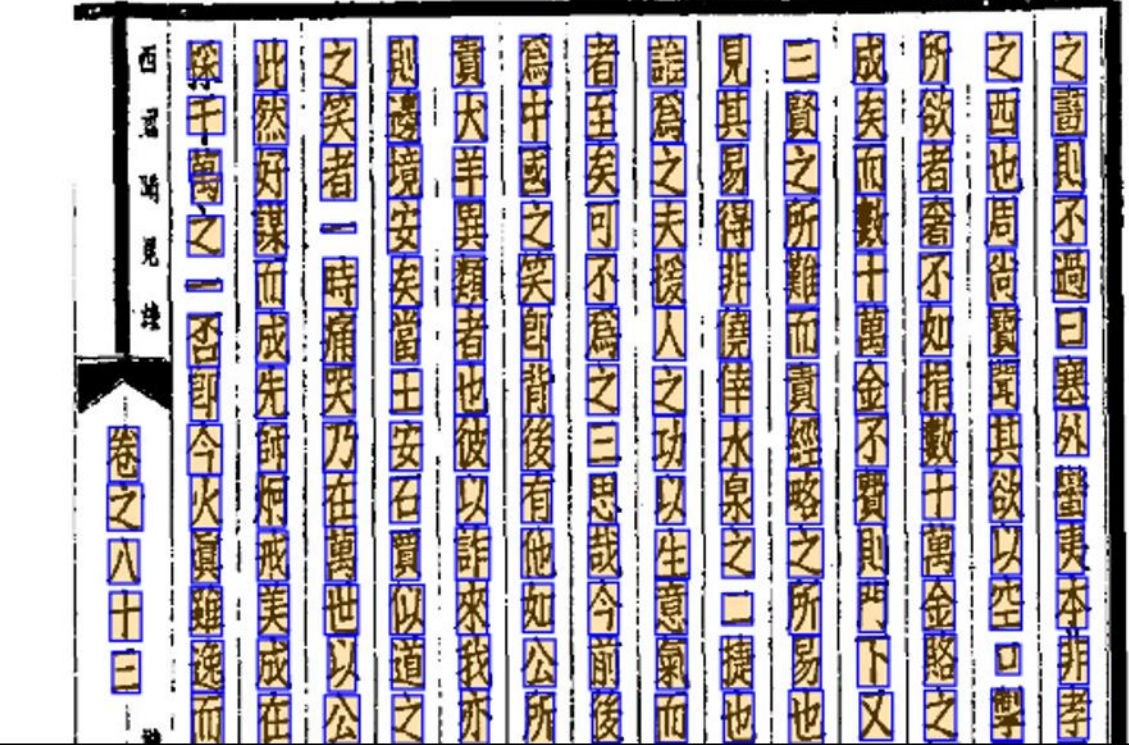

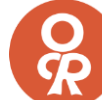

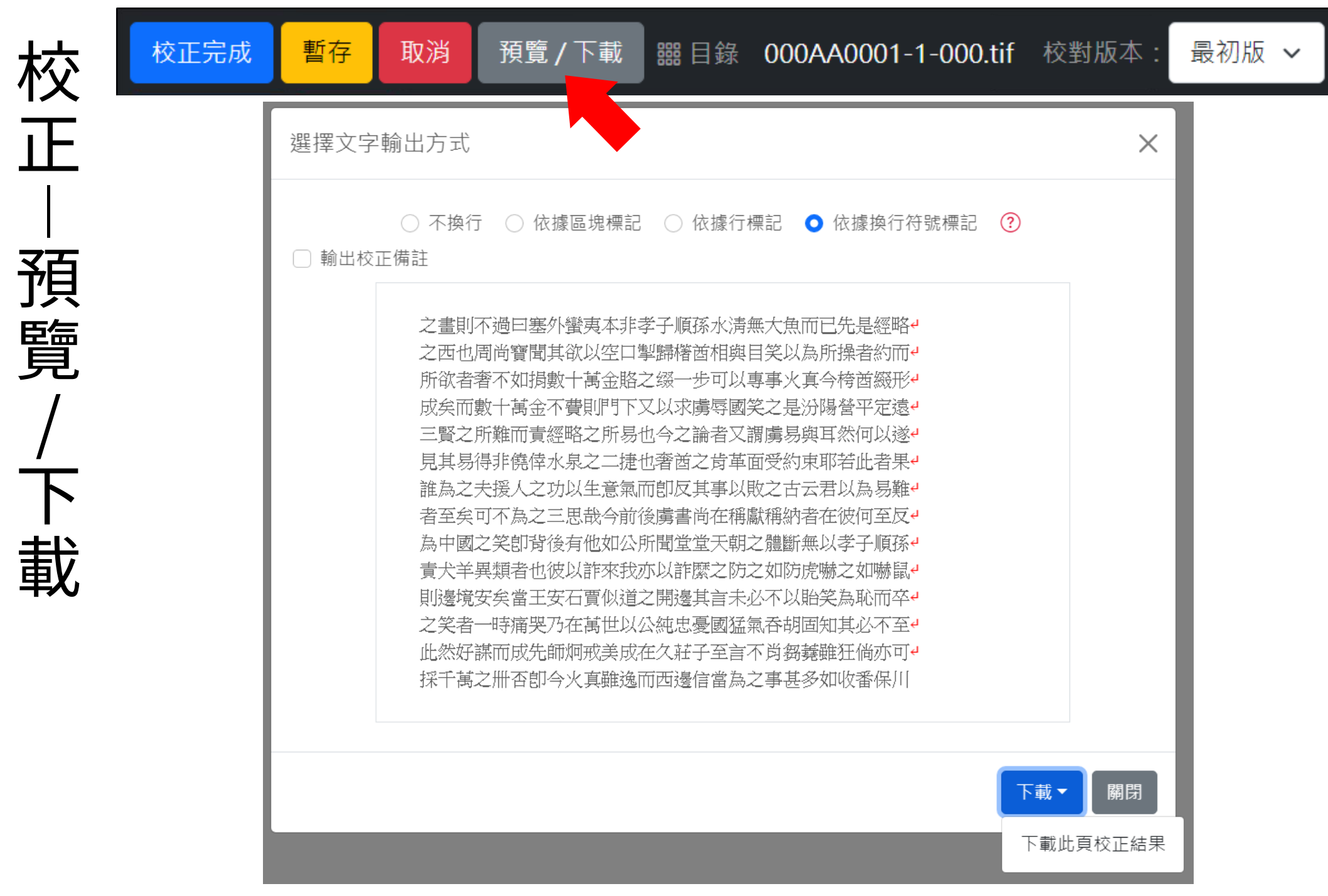

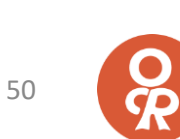

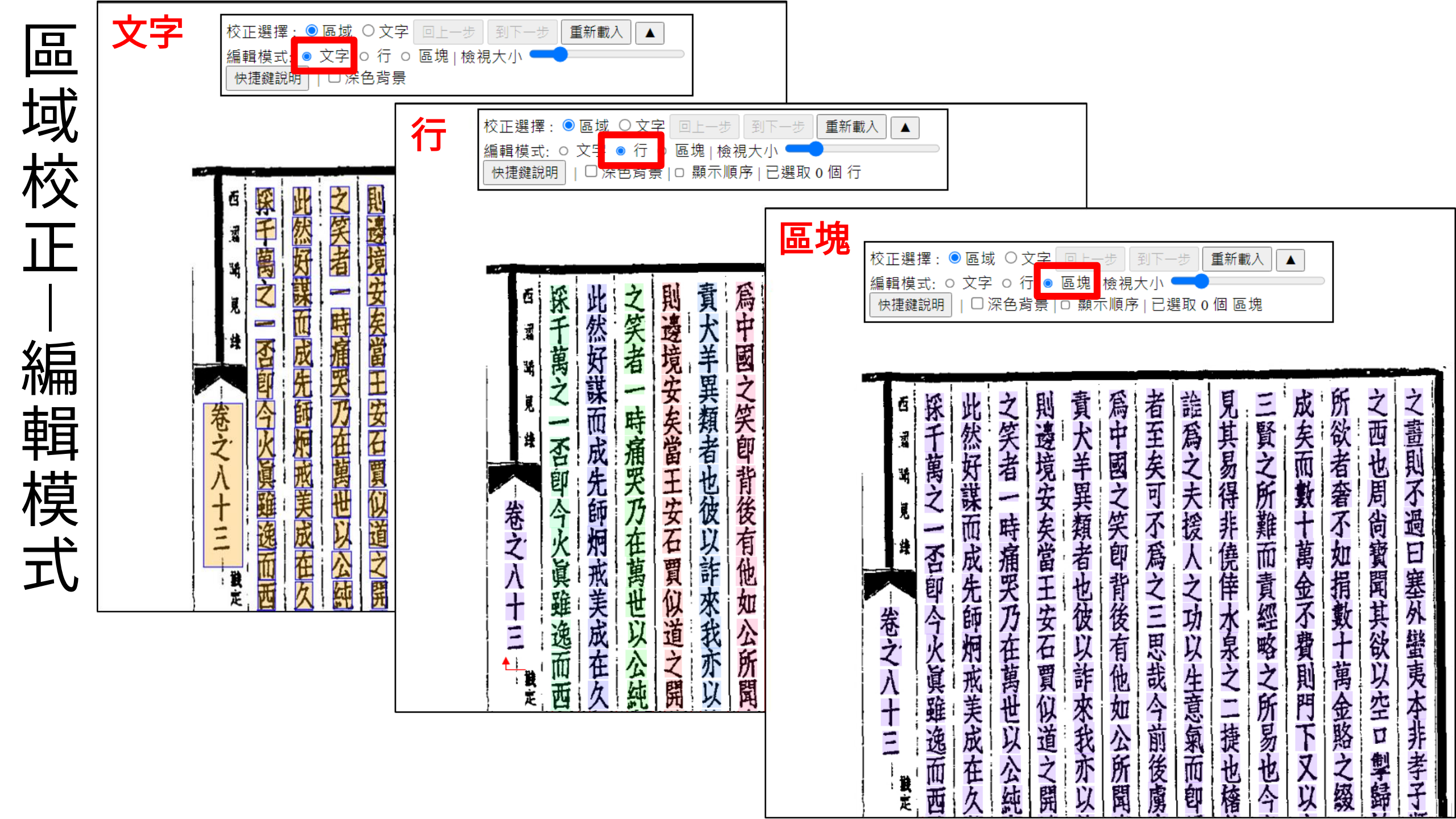

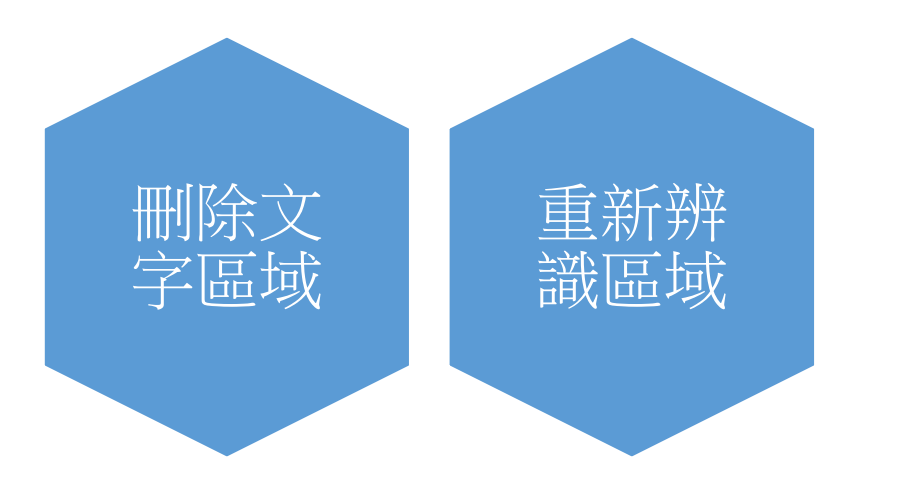

### 區域校正 - 文字模式

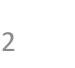

С Я

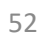

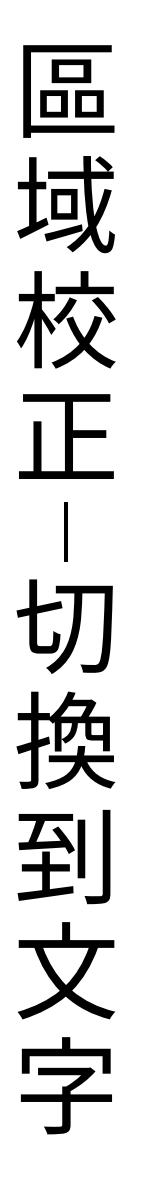

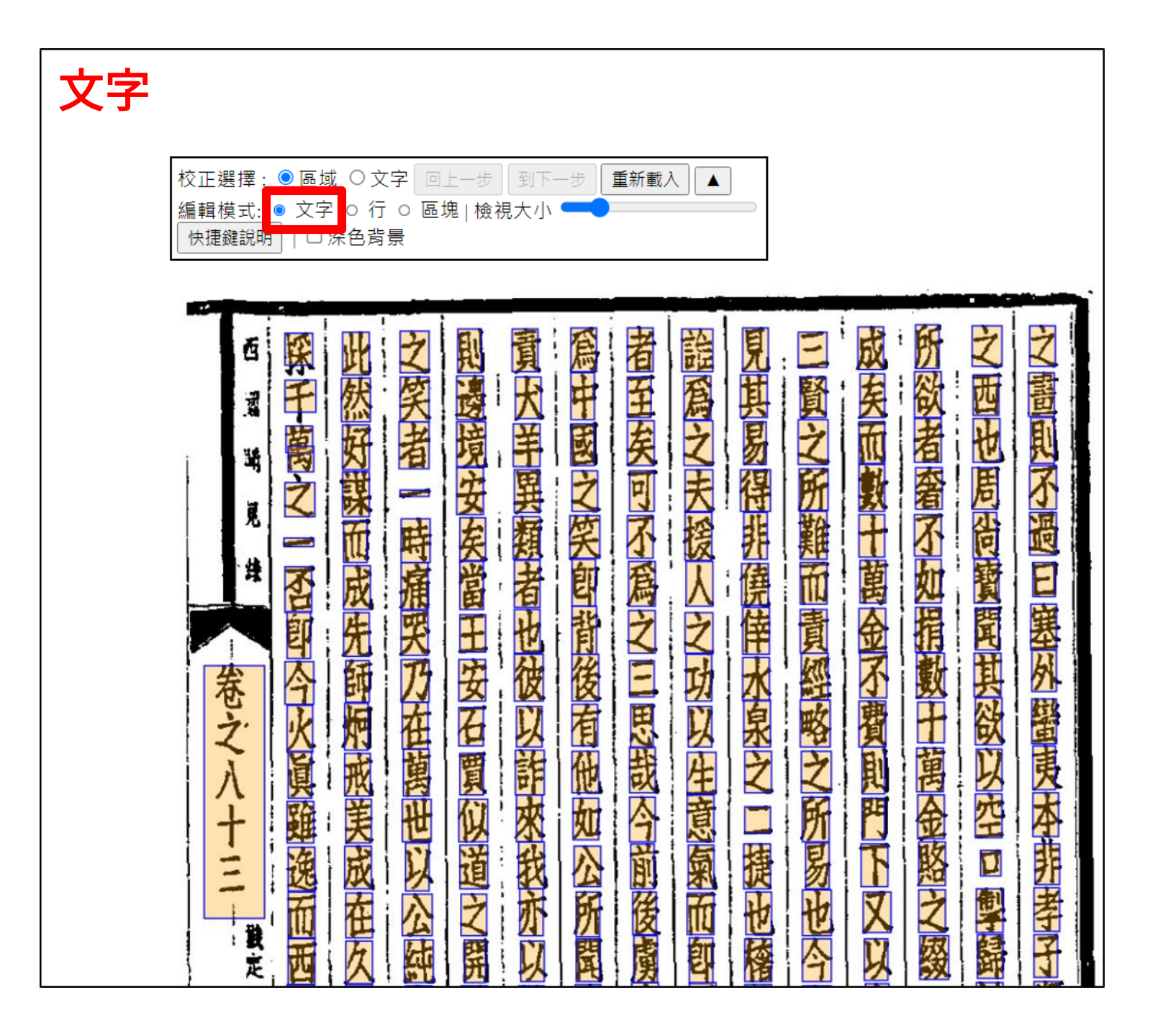

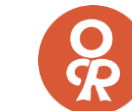

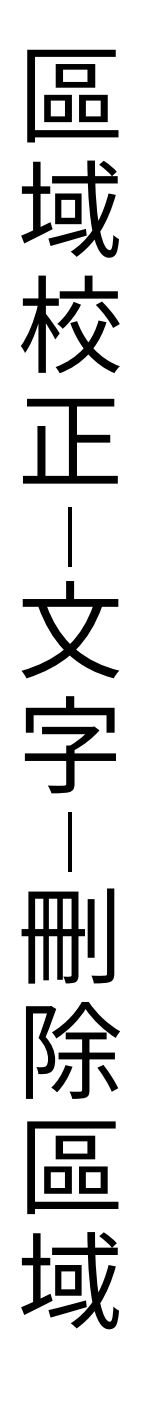

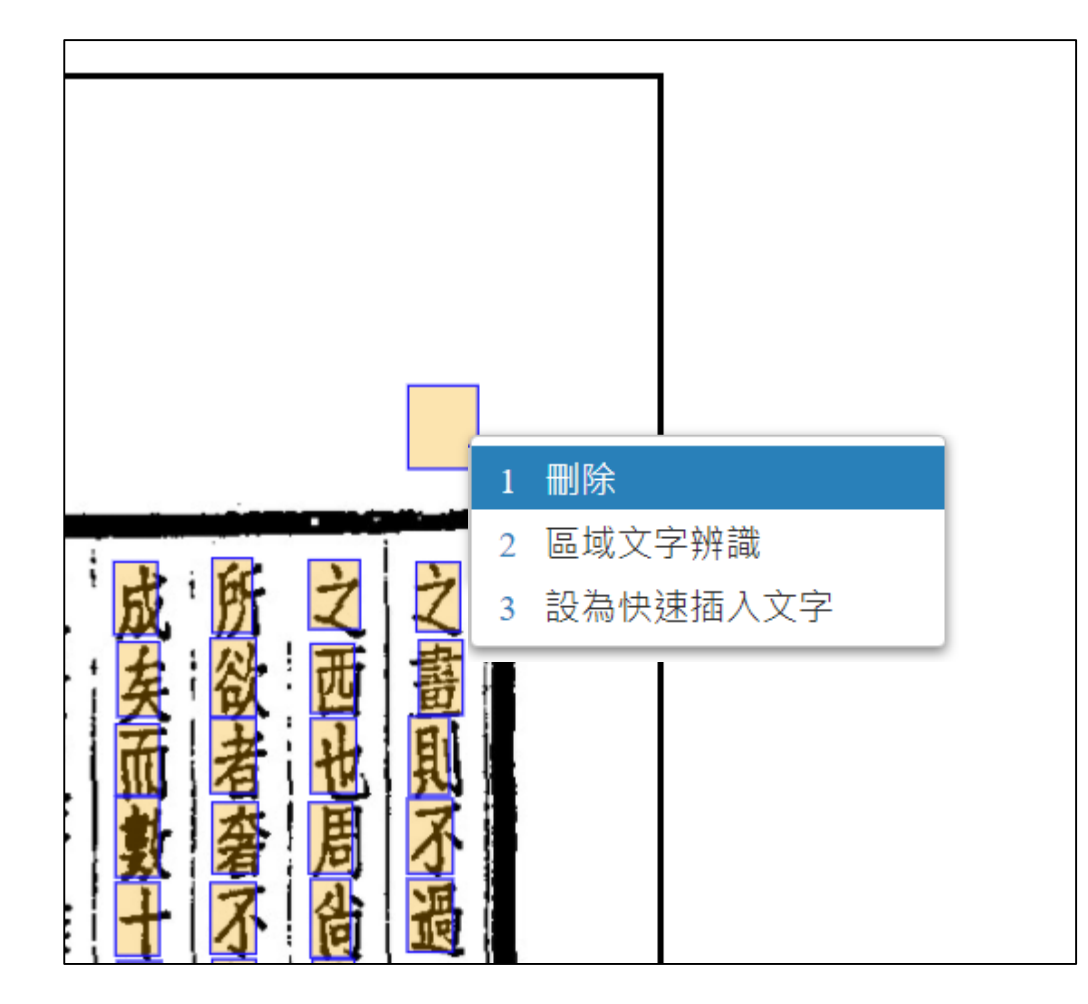

#### 刪除辨識錯誤的區域

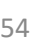

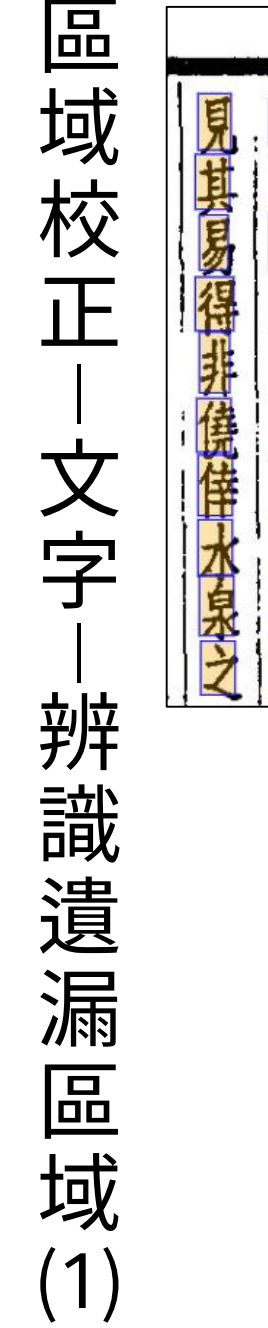

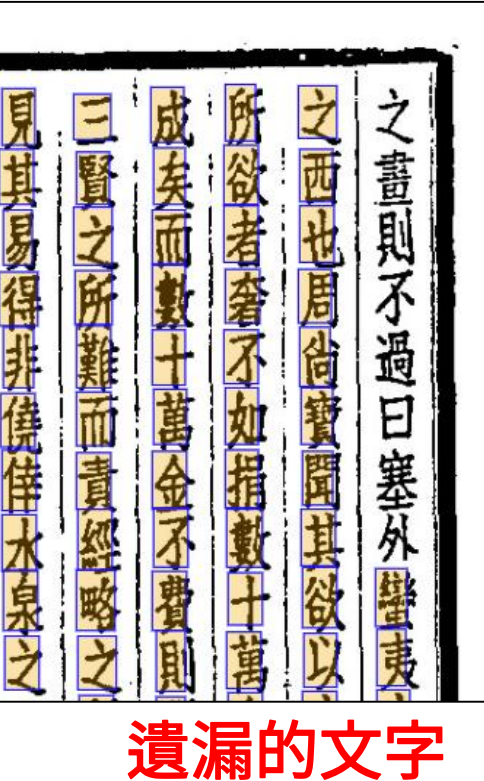

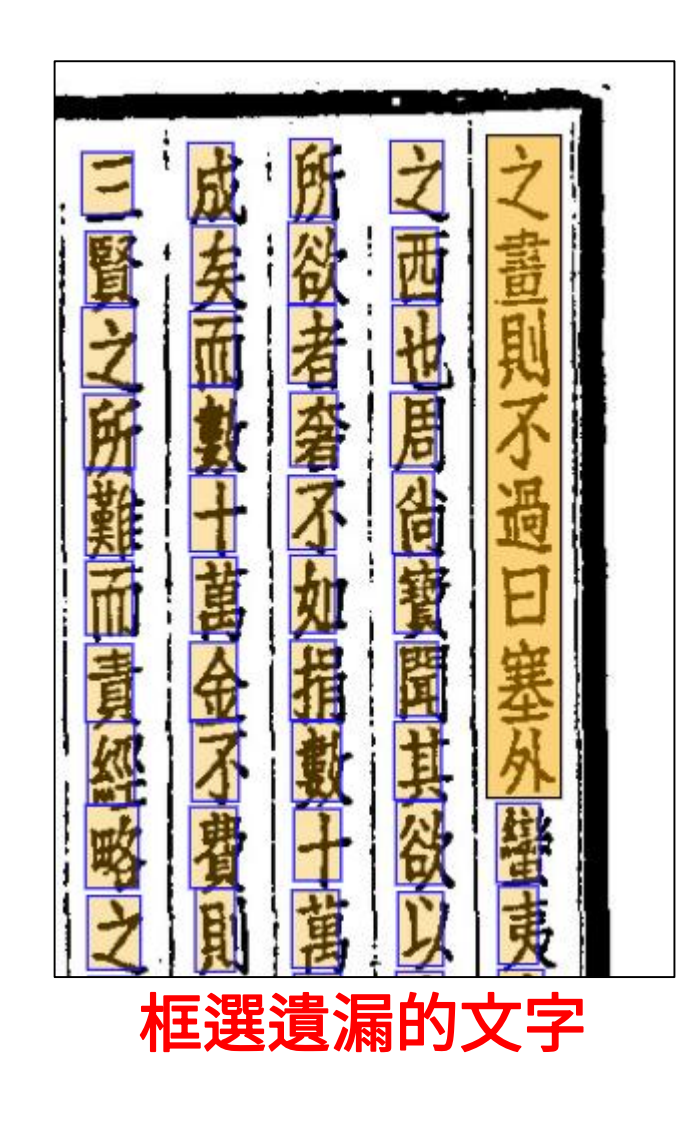

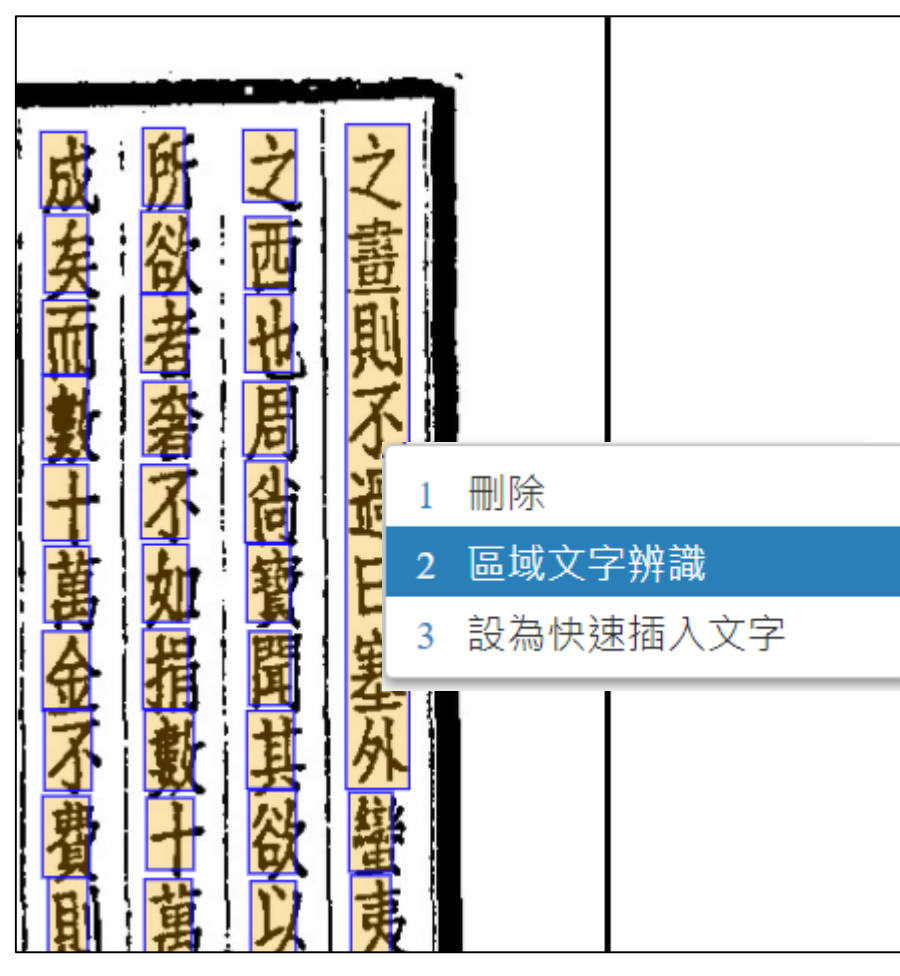

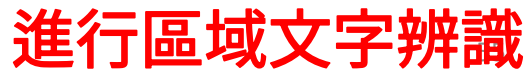

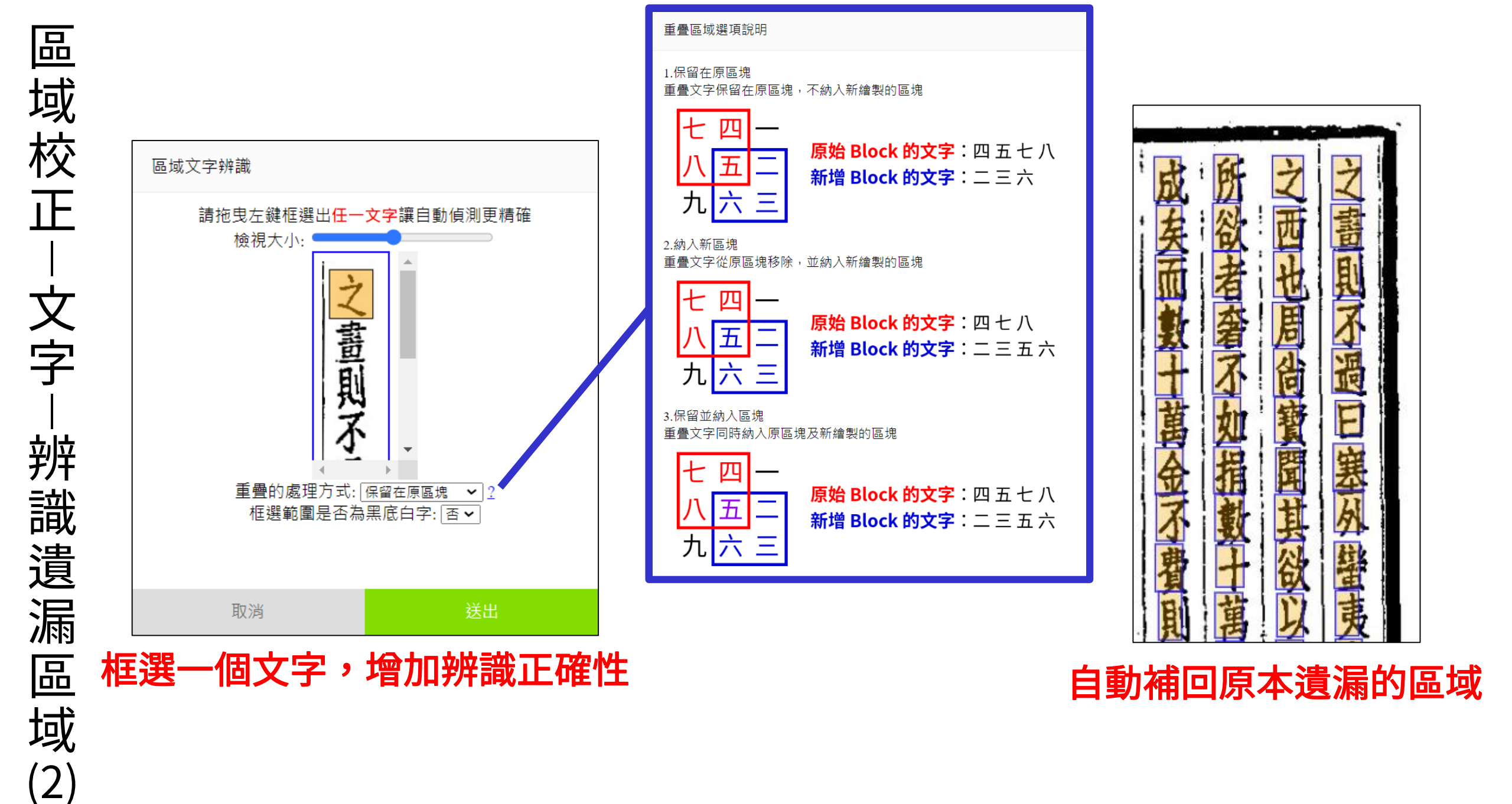

品 域校正 文 字 設爲快速插 入文字

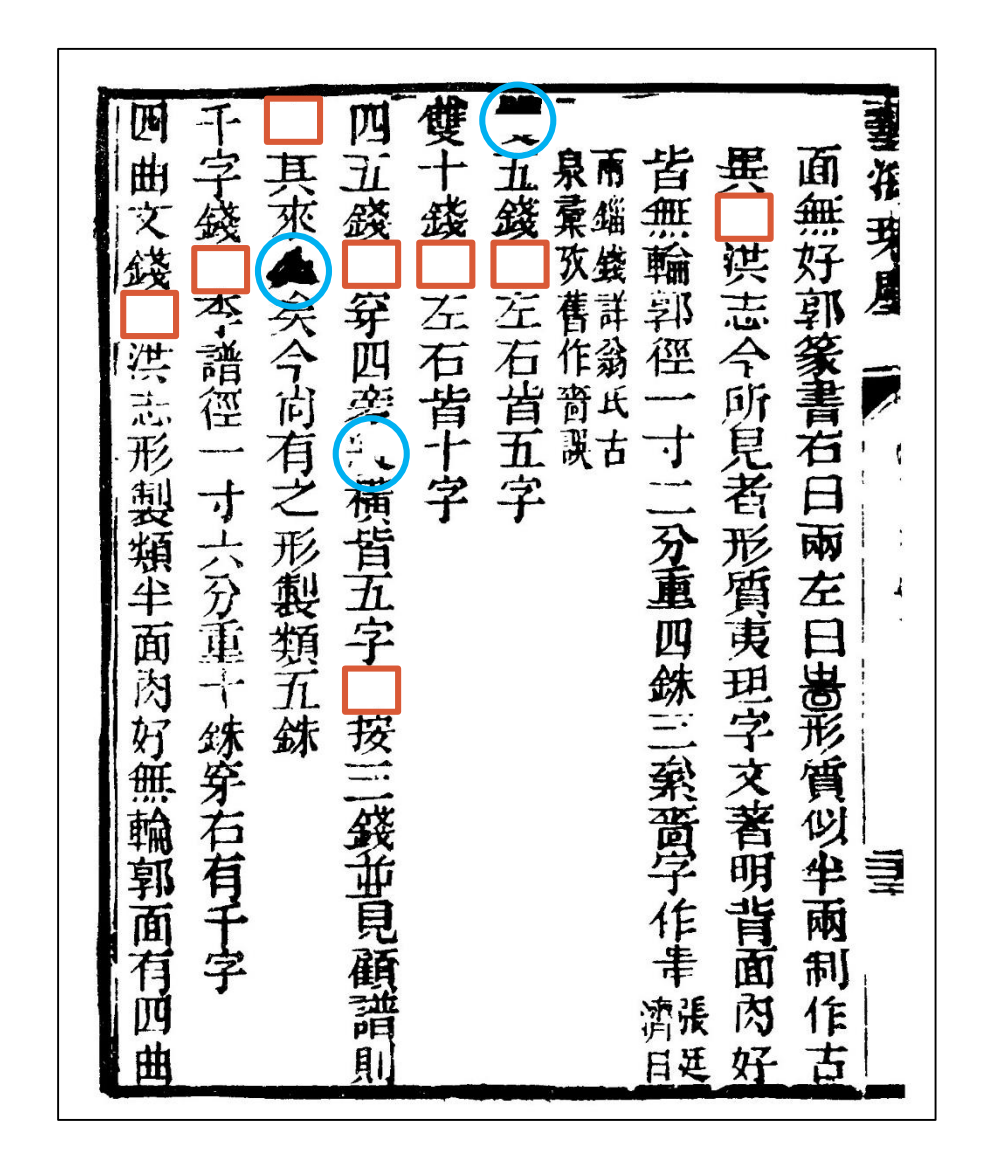

#### 破損/模糊 或其他標示

面無好郭篆書右日兩左日啬形質似半兩制作古。 異洪志今所見者形質夷坦字文著明背面肉好€ 皆無輪郛徑一寸二分重四銖三絫嗇字作串張延濟戶。 兩錙錢詳翁氏古┙ 泉彙攷舊作嗇誤↩ ○五錢左石皆五字↩ 雙十錢左石皆十字 四五錢穿四旁〇橫皆五字按三錢並見顧譜則4 其來〇矣今尚有之形制製類五銖 千字錢李譜徑---寸六分重十銖穿右有千字--四曲文錢洪志形製類半面肉好無輪郭面有四曲

#### 空格排版

面無好郭篆書右日兩左日啬形質似半兩制作古。 異□洪志今所見者形質夷坦字文著明背面肉好 皆無輪郛徑一寸二分重四銖三絫嗇字作串張延濟戶。 兩錙錢詳翁氏古┙

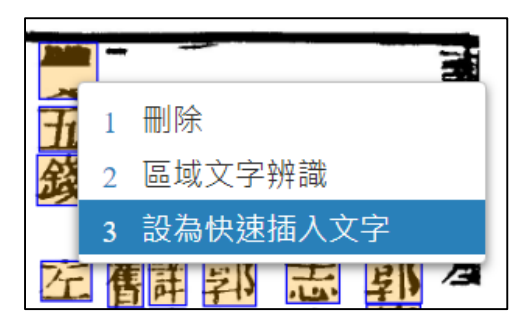

泉彙攷舊作嗇誤┙ 芯五錢□左石皆五字↩ 雙十錢□左石皆十字┙ ]穿四旁人横皆五字□按三錢並見顧譜則~ ]其來人矣今尚有之形制製類五銖~ 千字錢 ·寸六分重十銖穿右有千字~ ]李譜徑: 四曲文錢□洪志形製類半面肉好無輪郭面有四曲

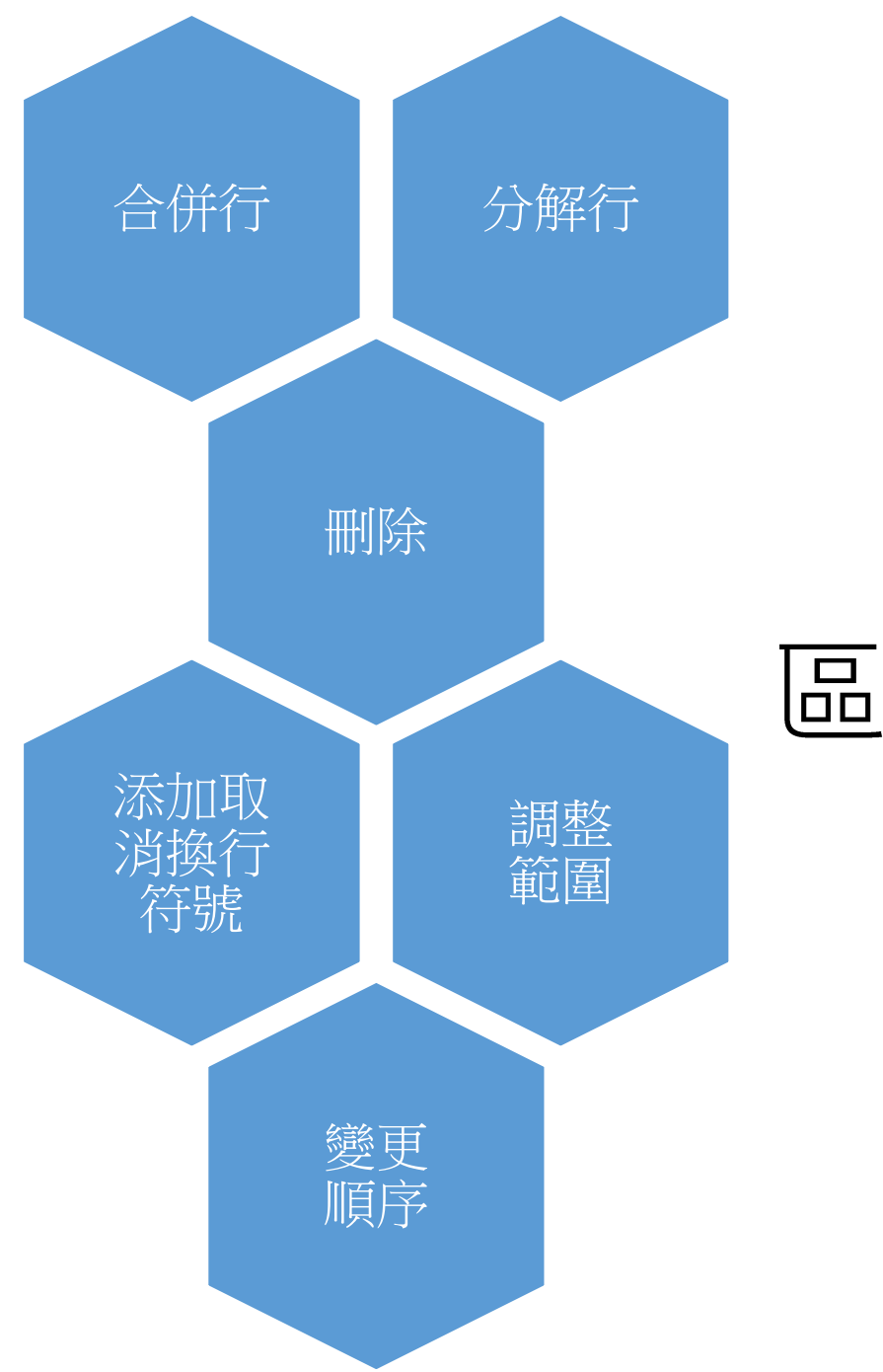

### 區域校正 – 行模式

區域校正 -切換到行

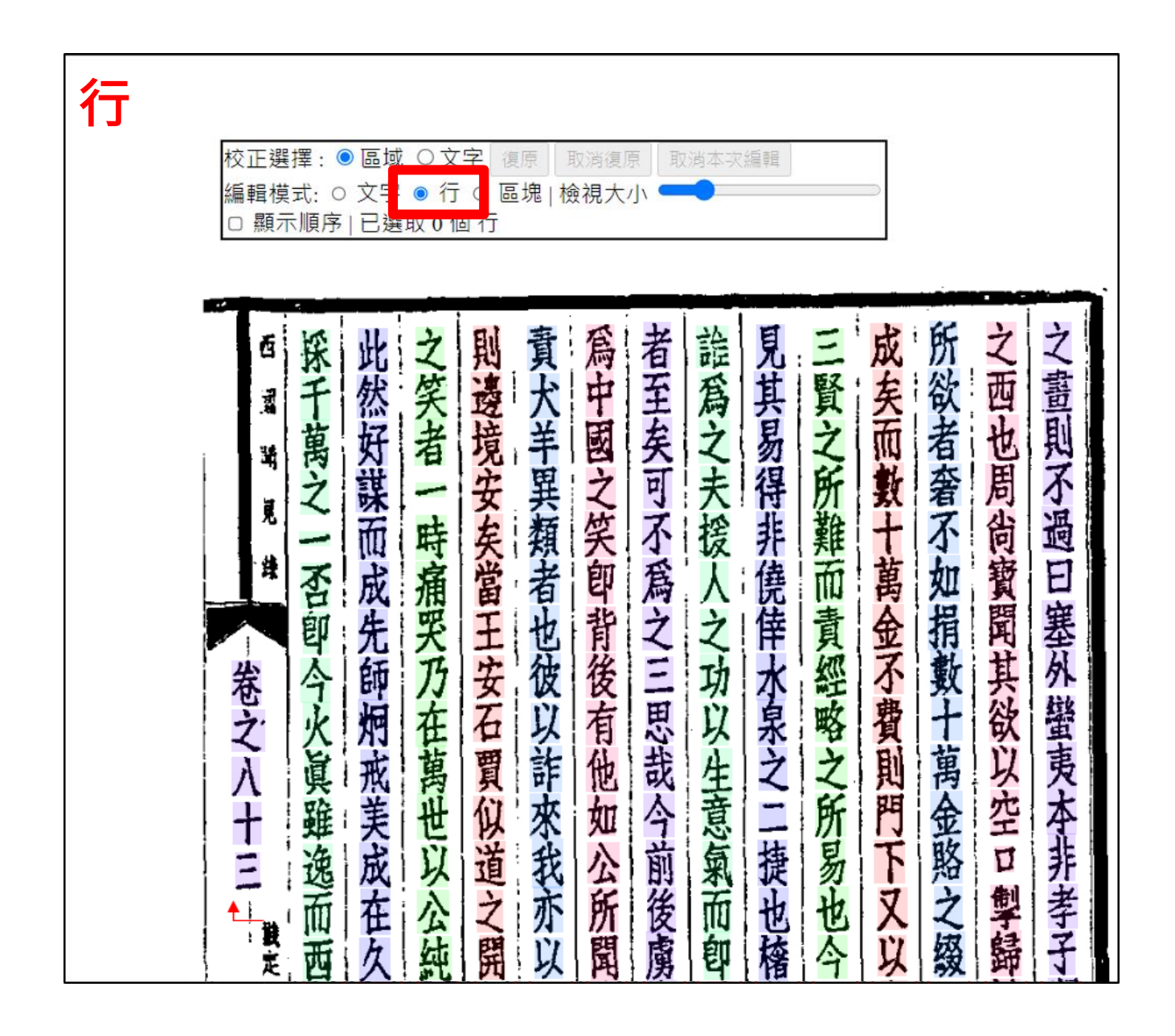

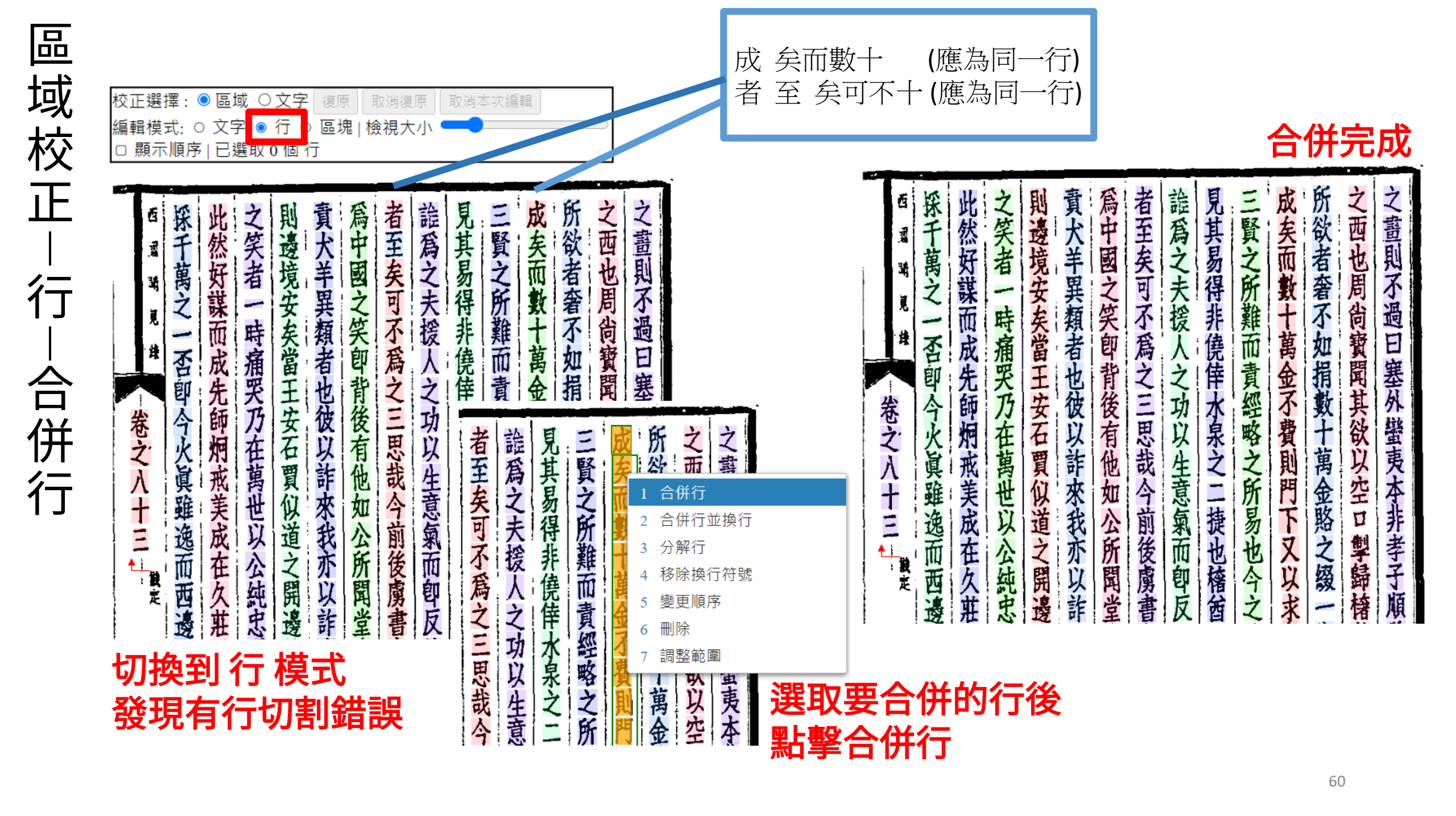

所欲者奢不如捐數十萬金賂之綴 之西也周尚寶聞其欲以空口 之畫則不過曰塞外蠻夷本非孝子順孫 成矣而數十萬金不費則門下又以求虜 為中國之笑即背後有他如公所開堂堂 者至矣可不爲之三思哉今前後廣書尚 **詭為之夫援人之功以生意氣而卽反其** 見其易得非僥倖水泉之二捷也稽皙之 則邊境安矣當王安石賈似道之開邊其 貢大羊異類者也彼以詐來我亦以詐麼 三賢之所難而責經略之所易也今之論 掣歸椿笛 步

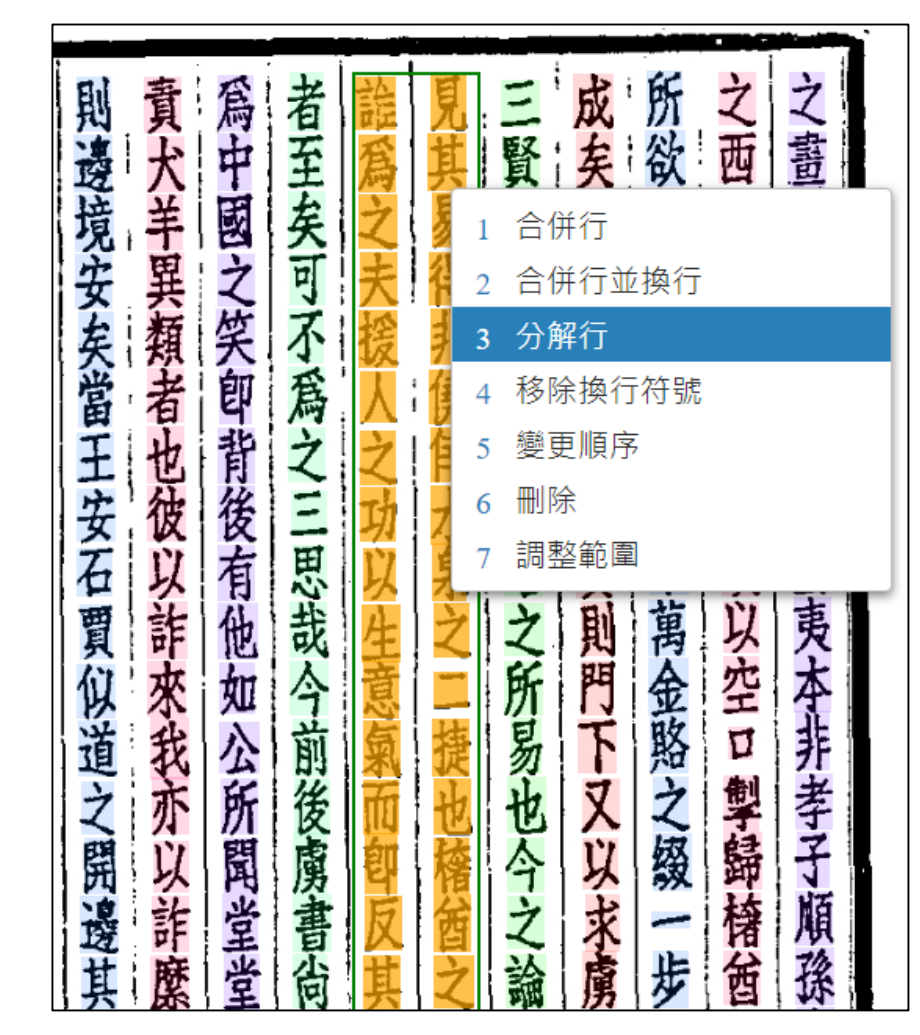

選取錯誤的行後 點擊分解行

## 區域校正 行 分解行 (2)

者至矣可不爲之三思哉今前後虜書尚 為中國之笑即背後有他如公所開堂堂 證為之失後人之幼以生意氣而御反其 見其易得非饒倖休泉之二張也倍倍之 三賢之所難而責經略之所易也今之論

本的行被分解開來

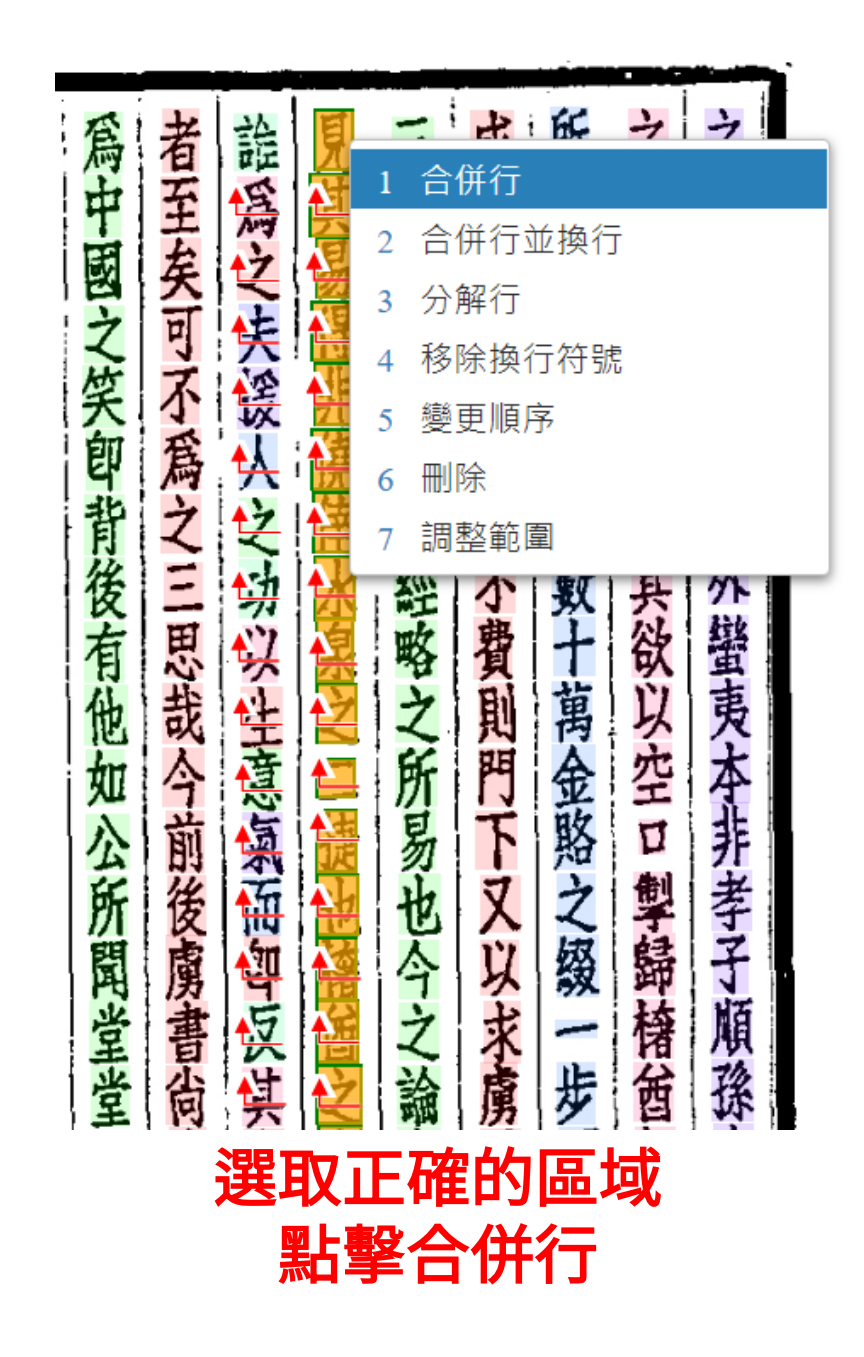

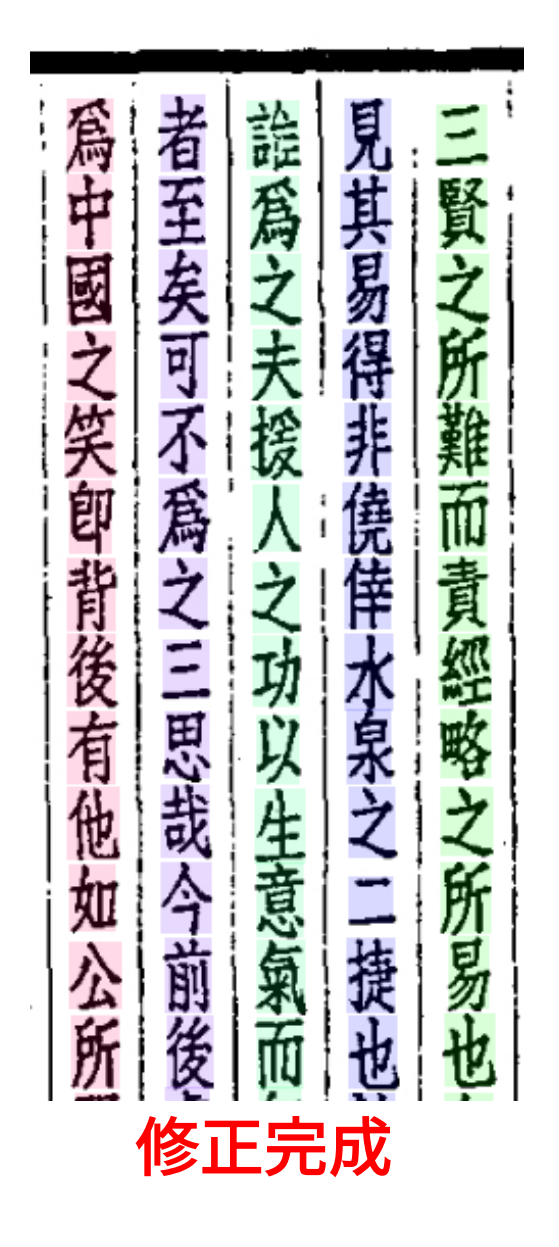

區域校正 行 -取消及添加換行符號

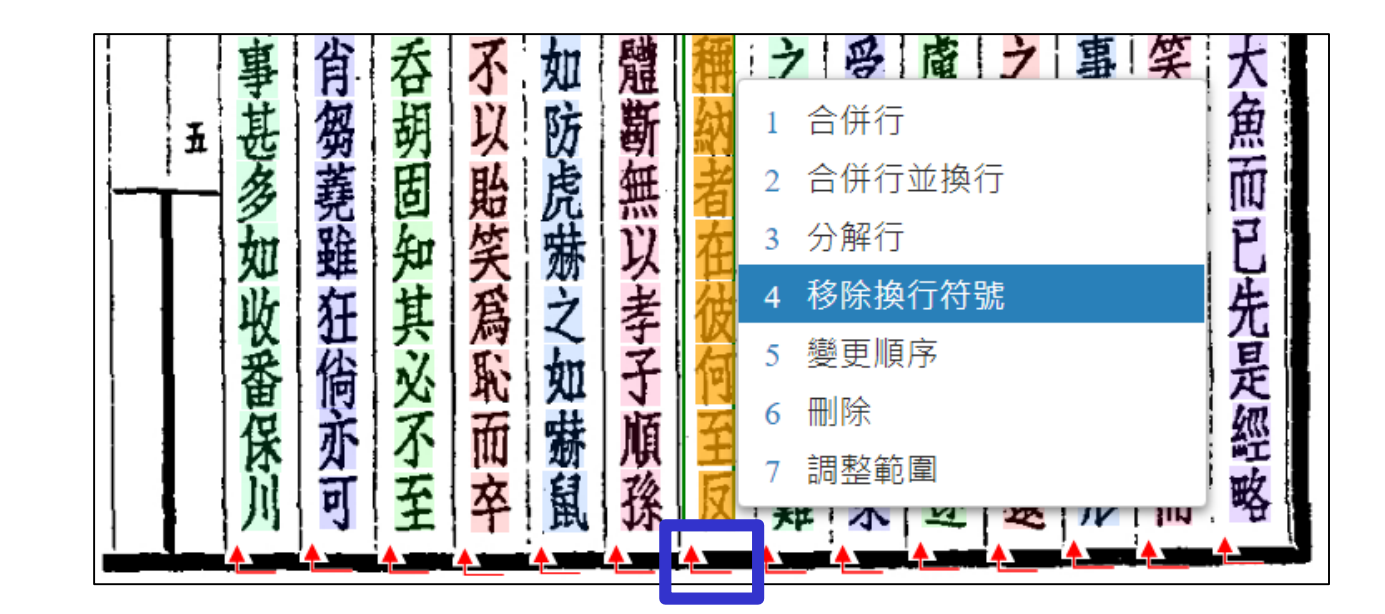

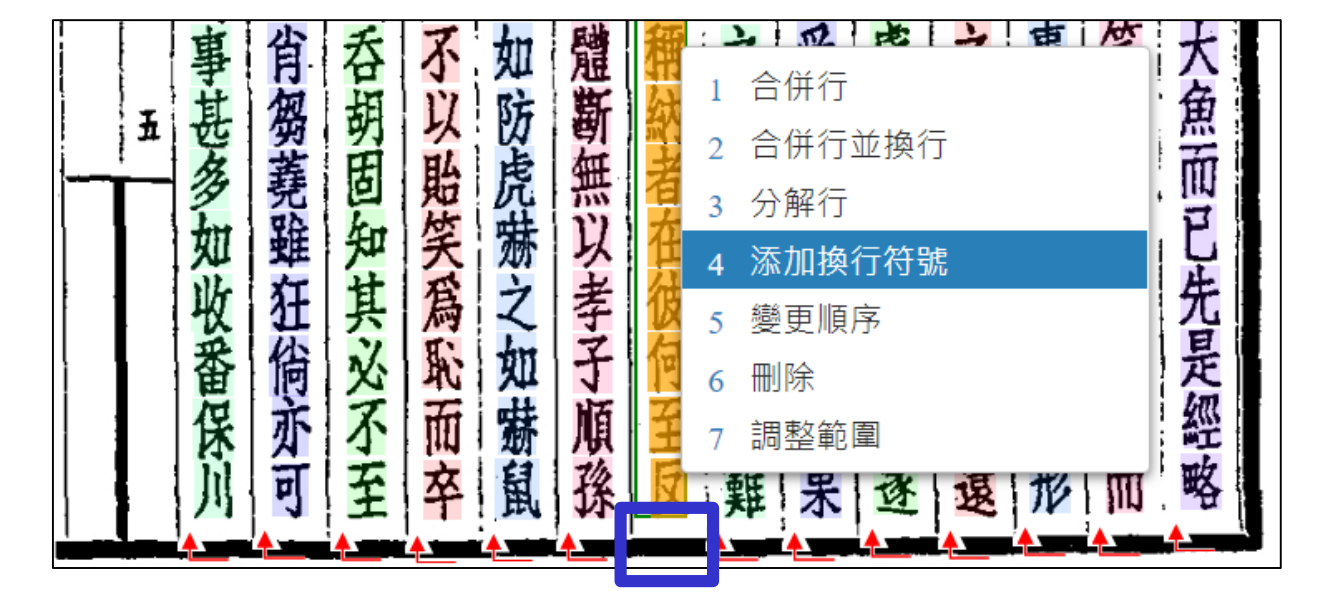

| 品       | 校正選擇: ◉ 區域 ○文字 回上一步 到下一步 重新載入 🔺                                                         |               |  |  |  |  |  |  |  |
|---------|-----------------------------------------------------------------------------------------|---------------|--|--|--|--|--|--|--|
| 域       | 編輯模式: ○ 文字 ● 行 ○ 區塊   檢視大小 ━━━<br>快捷鍵說明   □ 深色背景   顯示順序   已選取 0 個 行                     |               |  |  |  |  |  |  |  |
| 校       |                                                                                         |               |  |  |  |  |  |  |  |
|         |                                                                                         | <mark></mark> |  |  |  |  |  |  |  |
|         | 西采此之則責為者論見三成所之                                                                          | マ             |  |  |  |  |  |  |  |
| <br>/二  | <b>二</b> 千 然 笑 <mark>愛</mark> 犬 中 主 爲 其 賢 <del>英</del> 欲 四<br>苗 坛 主 培 羊 囷 左 之 見 之 雨 去 山 | 副目            |  |  |  |  |  |  |  |
| 1 J     | 之謀一安異之可夫得所數奢周                                                                           | ルイ            |  |  |  |  |  |  |  |
| <br>糸言糸 | 一而時矣類笑不援非難十不尚                                                                           | 調し            |  |  |  |  |  |  |  |
| 愛王      | ○ 成 涌 窗 右 딱 為 人 売 叫 禺 処 貧<br>■ 毎 年 平 干 也 む 之 之 佳 責 金 捐 聞                                | に接            |  |  |  |  |  |  |  |
| 史       | 卷今師乃安彼後三功水經不數其                                                                          | 外             |  |  |  |  |  |  |  |
| 順       | 之火烟在石以有思以泉略貫士欲                                                                          | 語田市           |  |  |  |  |  |  |  |
| 序       | 發現 1,2 行順序錯誤                                                                            |               |  |  |  |  |  |  |  |
| (1)     |                                                                                         |               |  |  |  |  |  |  |  |
| \ - /   |                                                                                         |               |  |  |  |  |  |  |  |

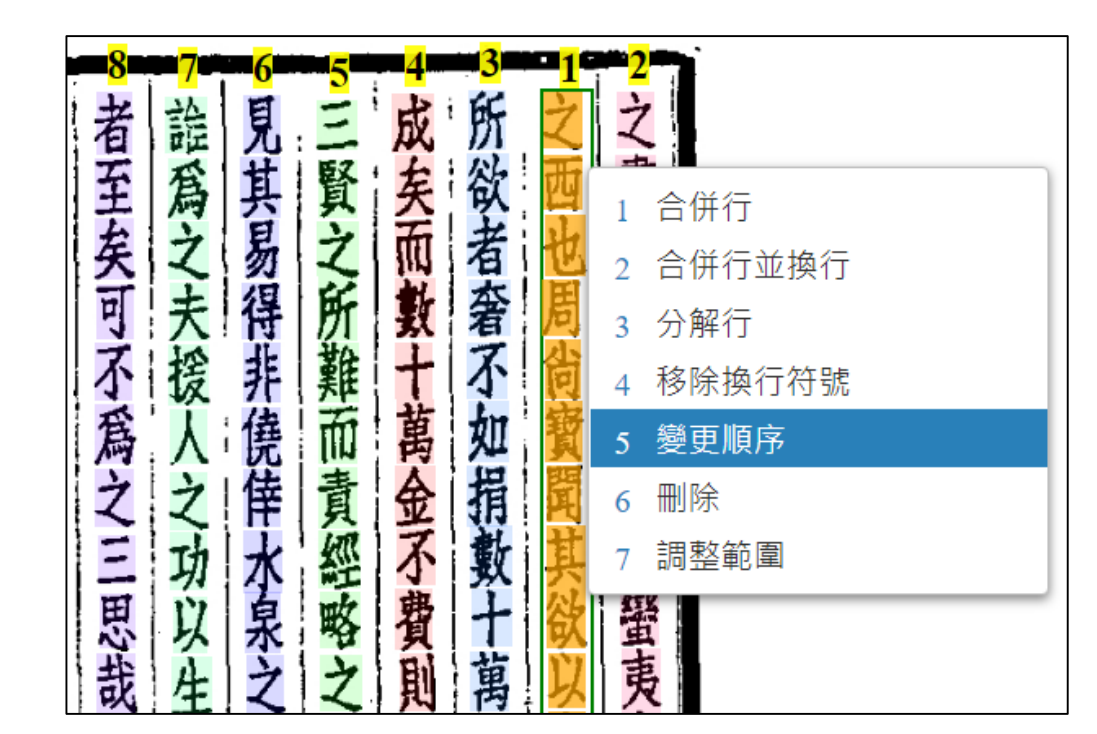

順序錯誤

選取錯誤的行後 點擊變更順序

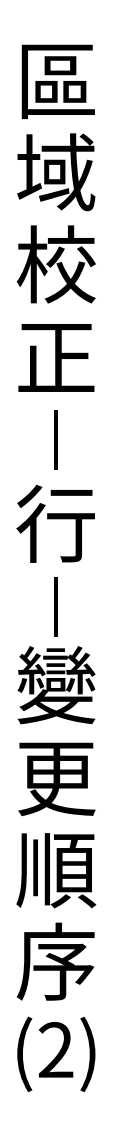

| 變更順序    |            |  |  |  |  |  |
|---------|------------|--|--|--|--|--|
| 請選擇要插入的 | 位置: 第2 🖌 行 |  |  |  |  |  |
| 取消      | 確定         |  |  |  |  |  |
| 選擇正確的位置 |            |  |  |  |  |  |

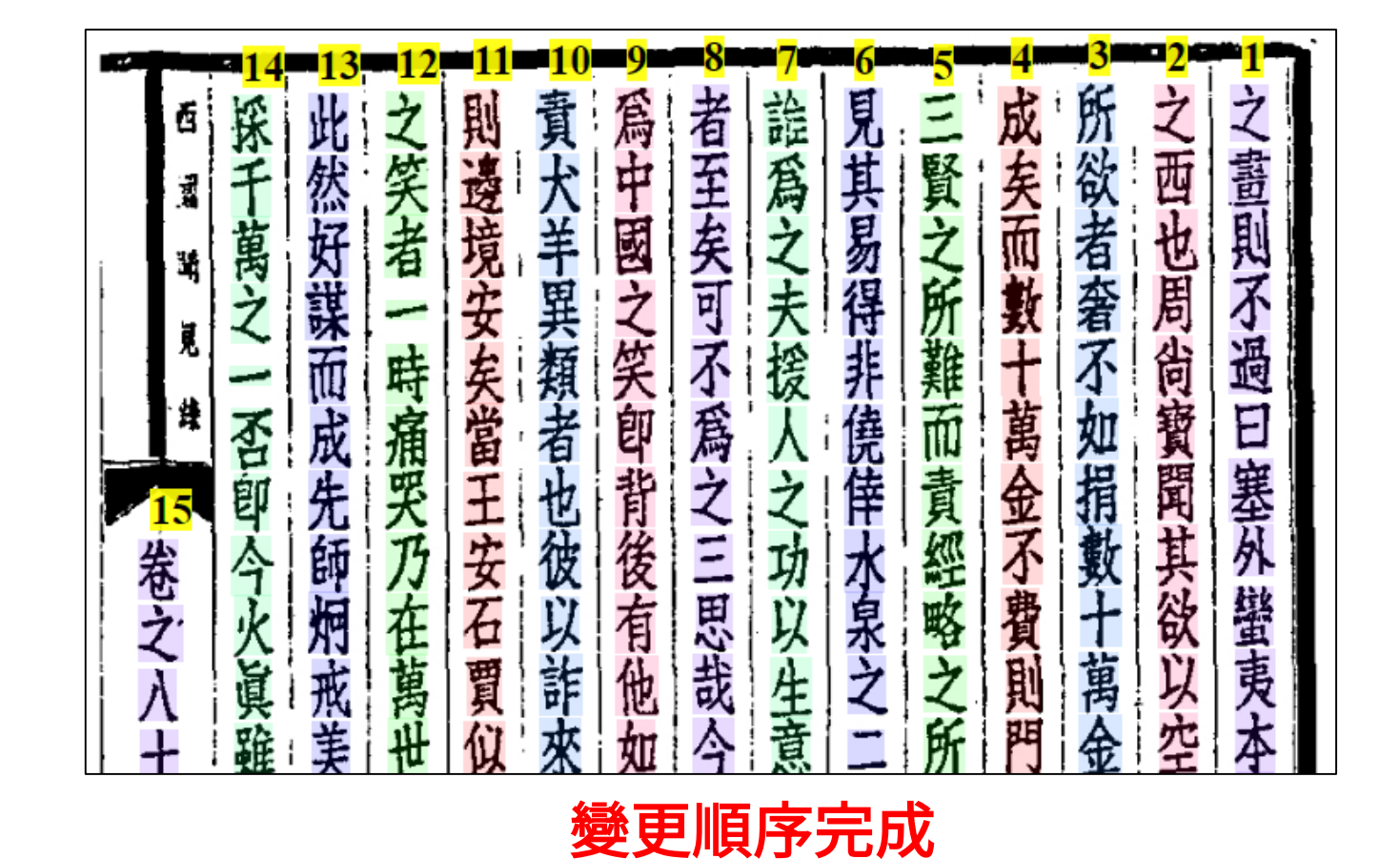

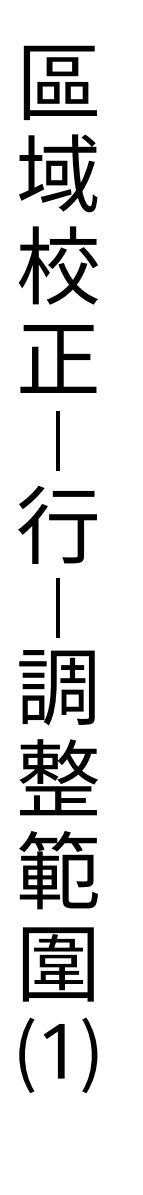

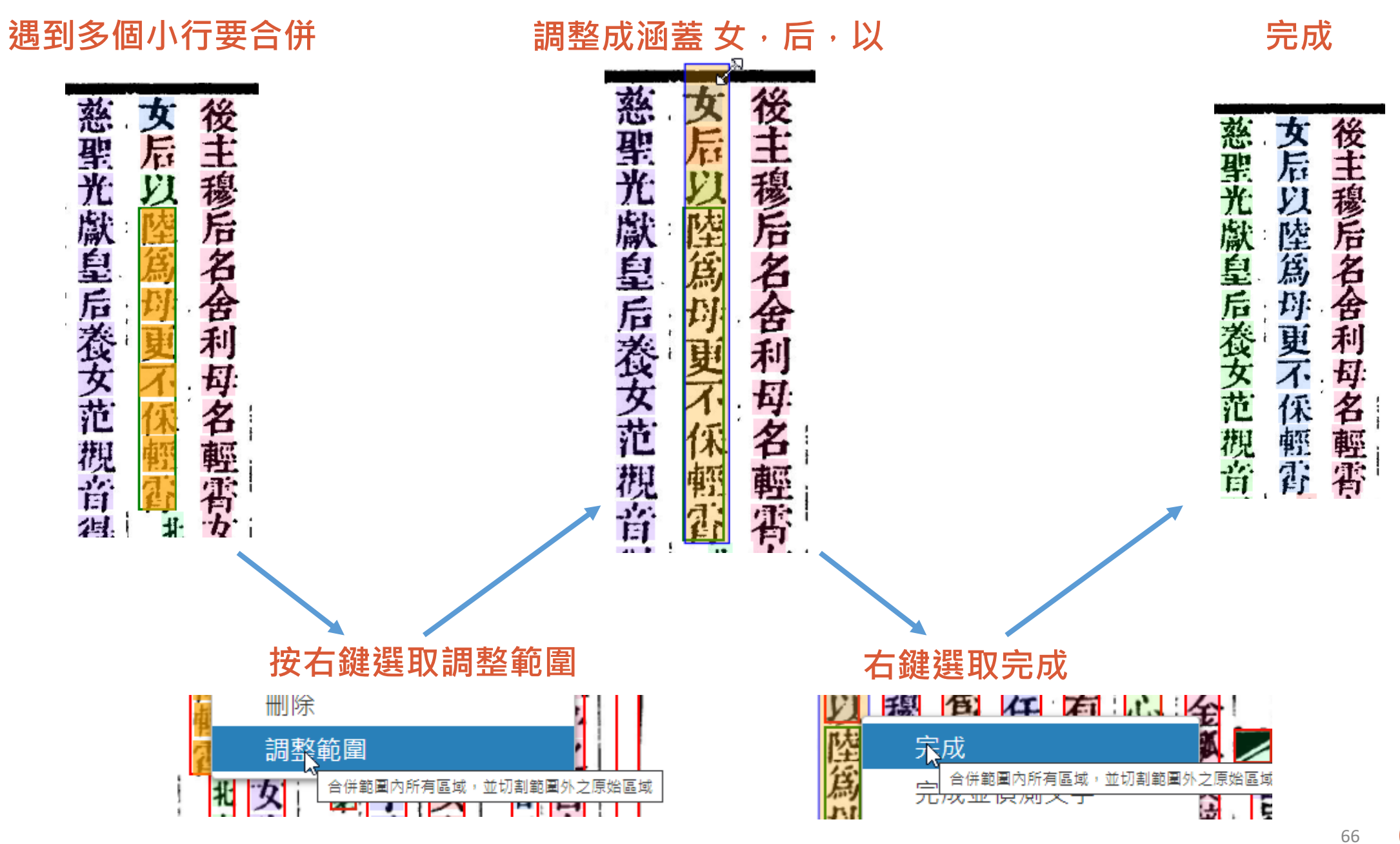

R

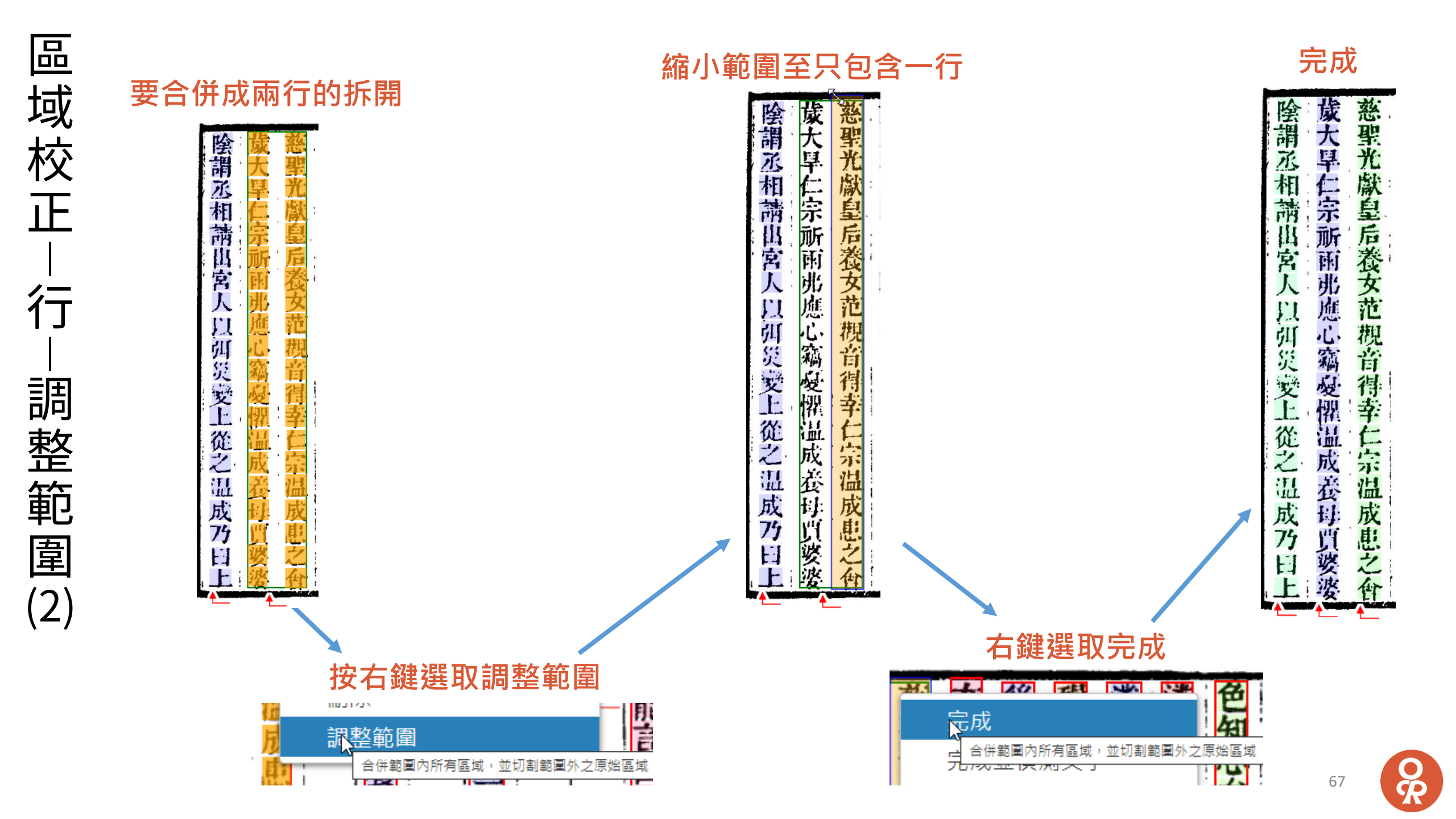

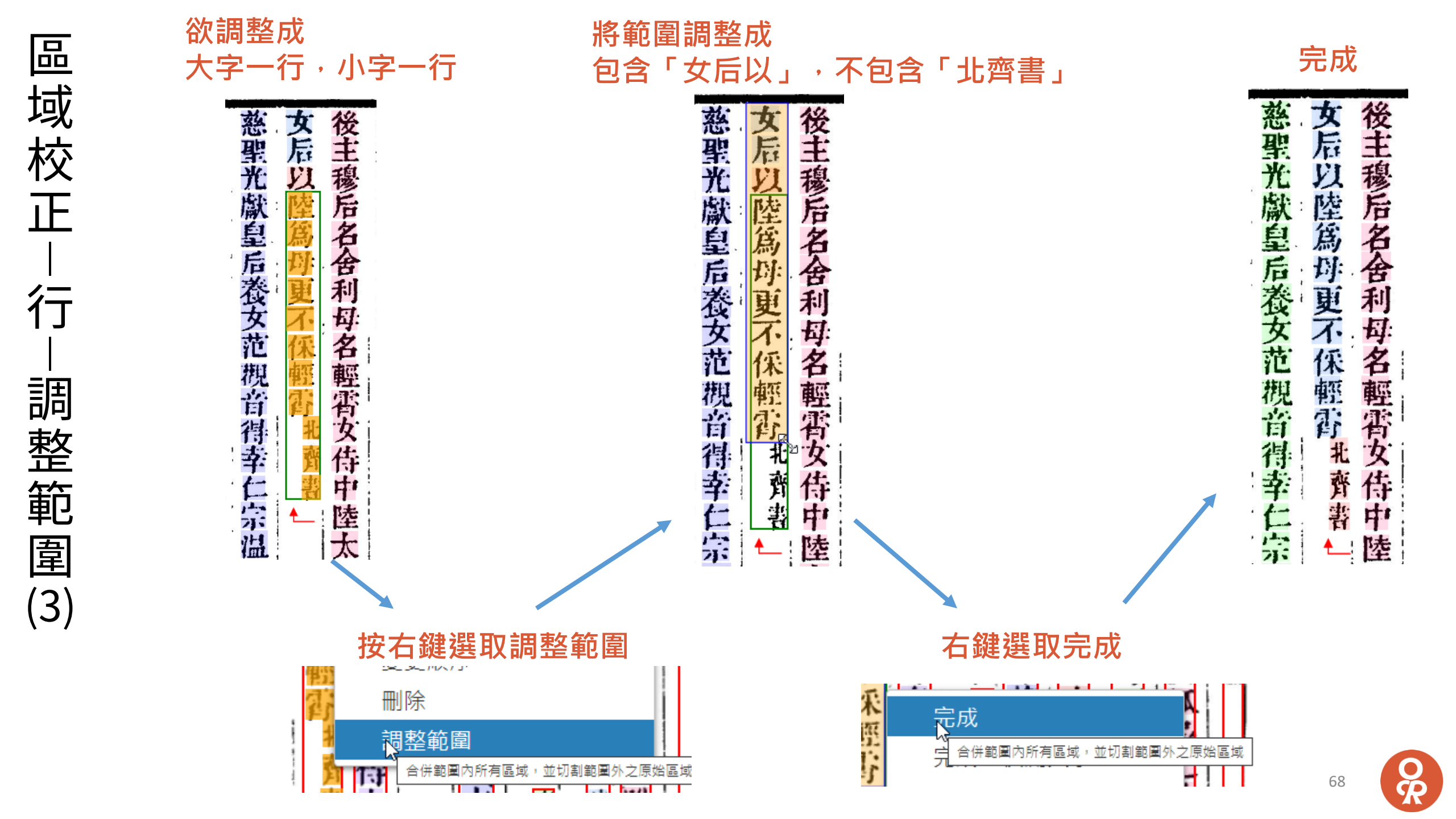

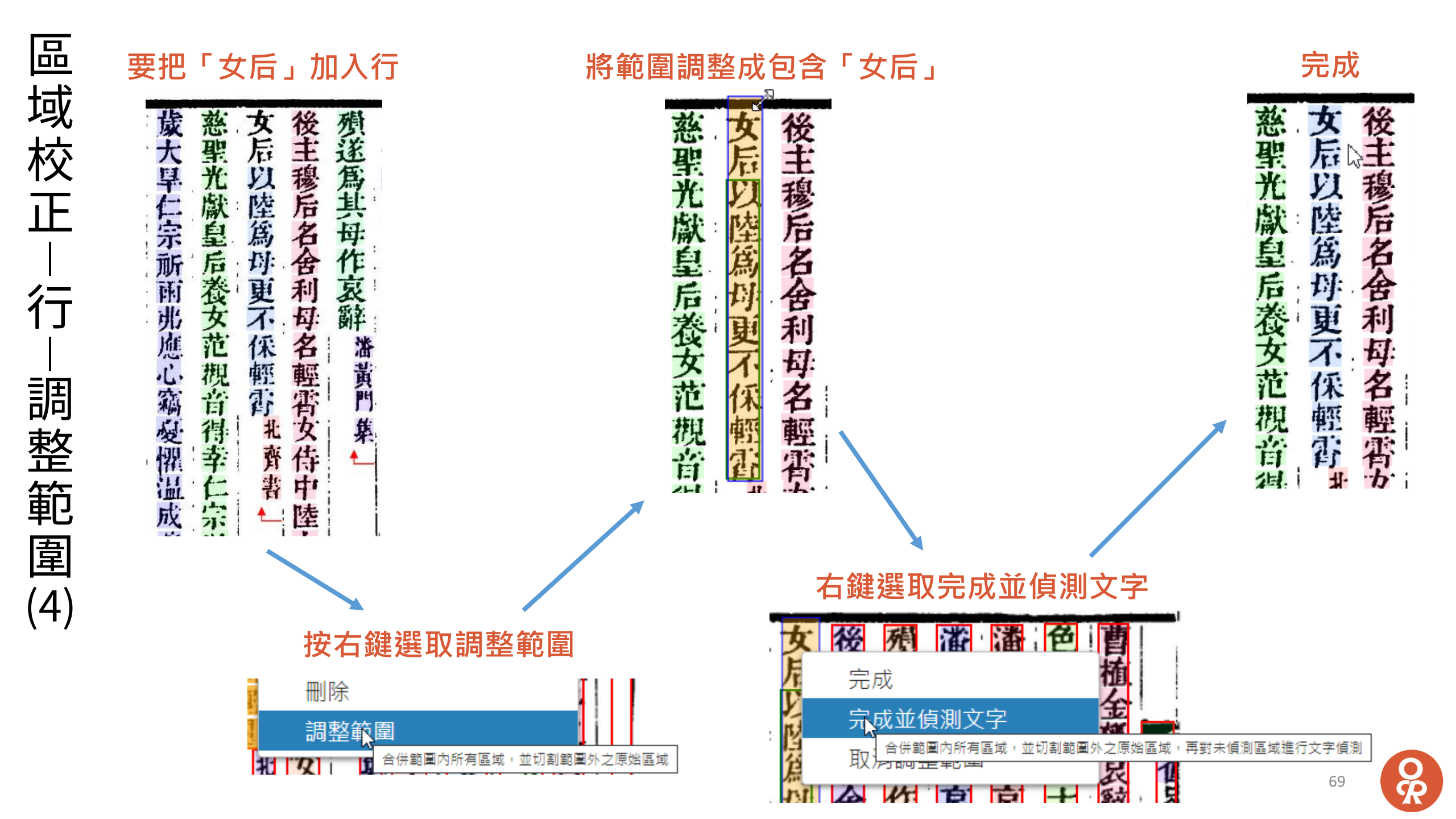

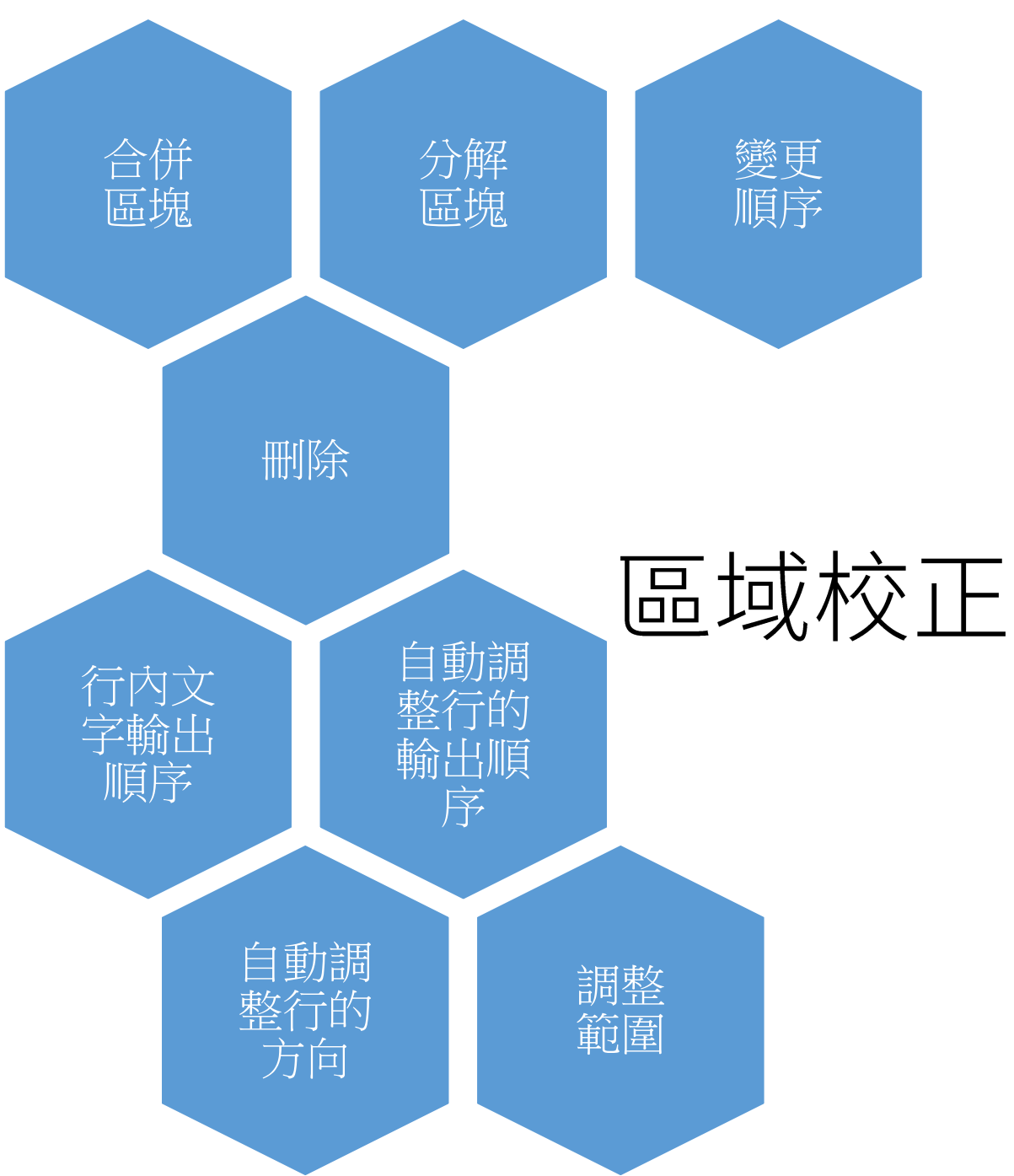

區域校正 – 區塊模式

70

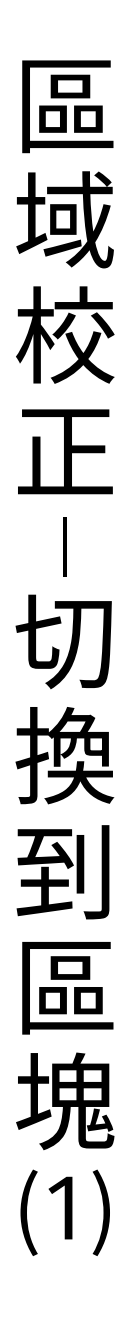

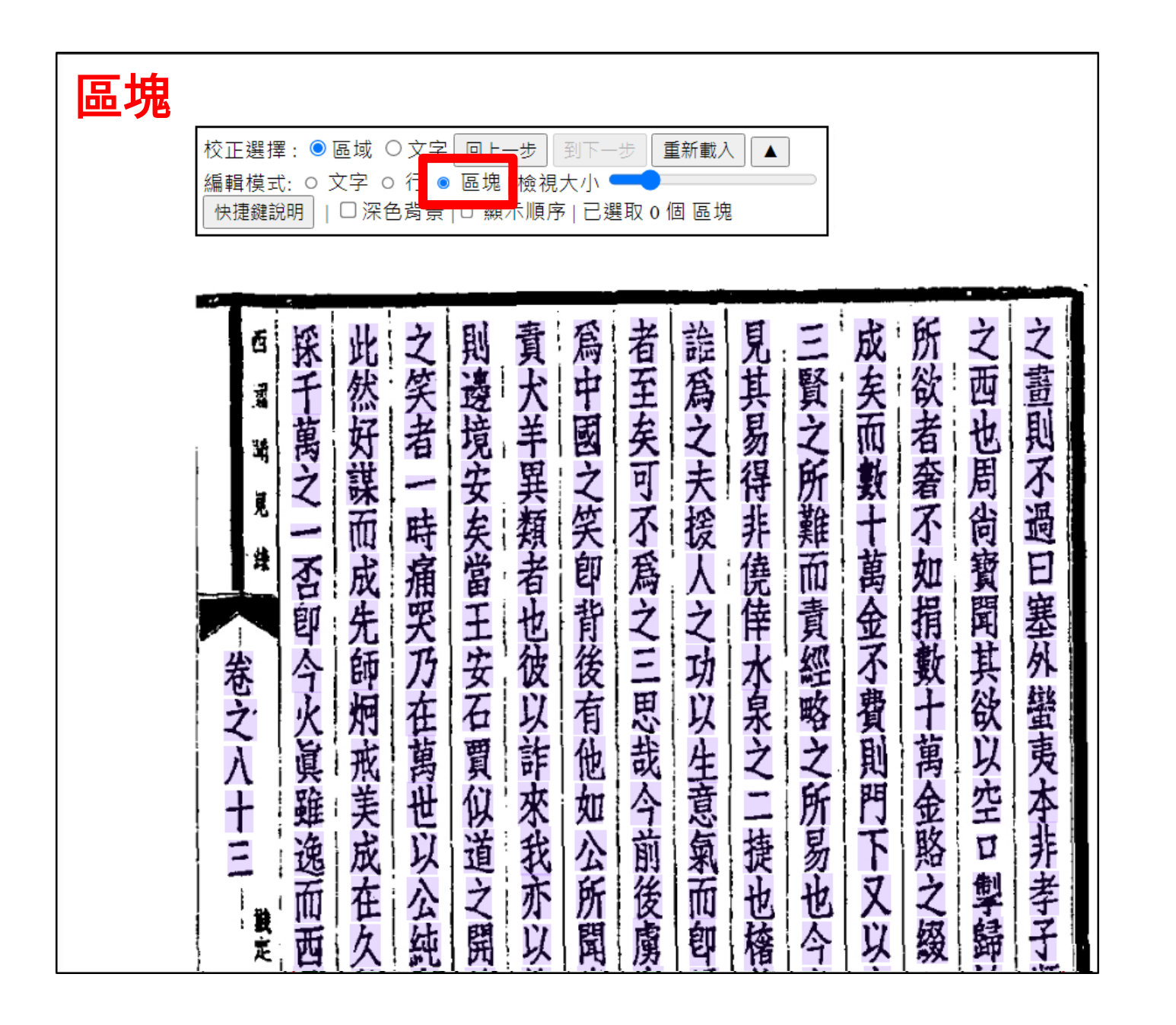

71

區域校正 切 換 ?到區塊 (2)

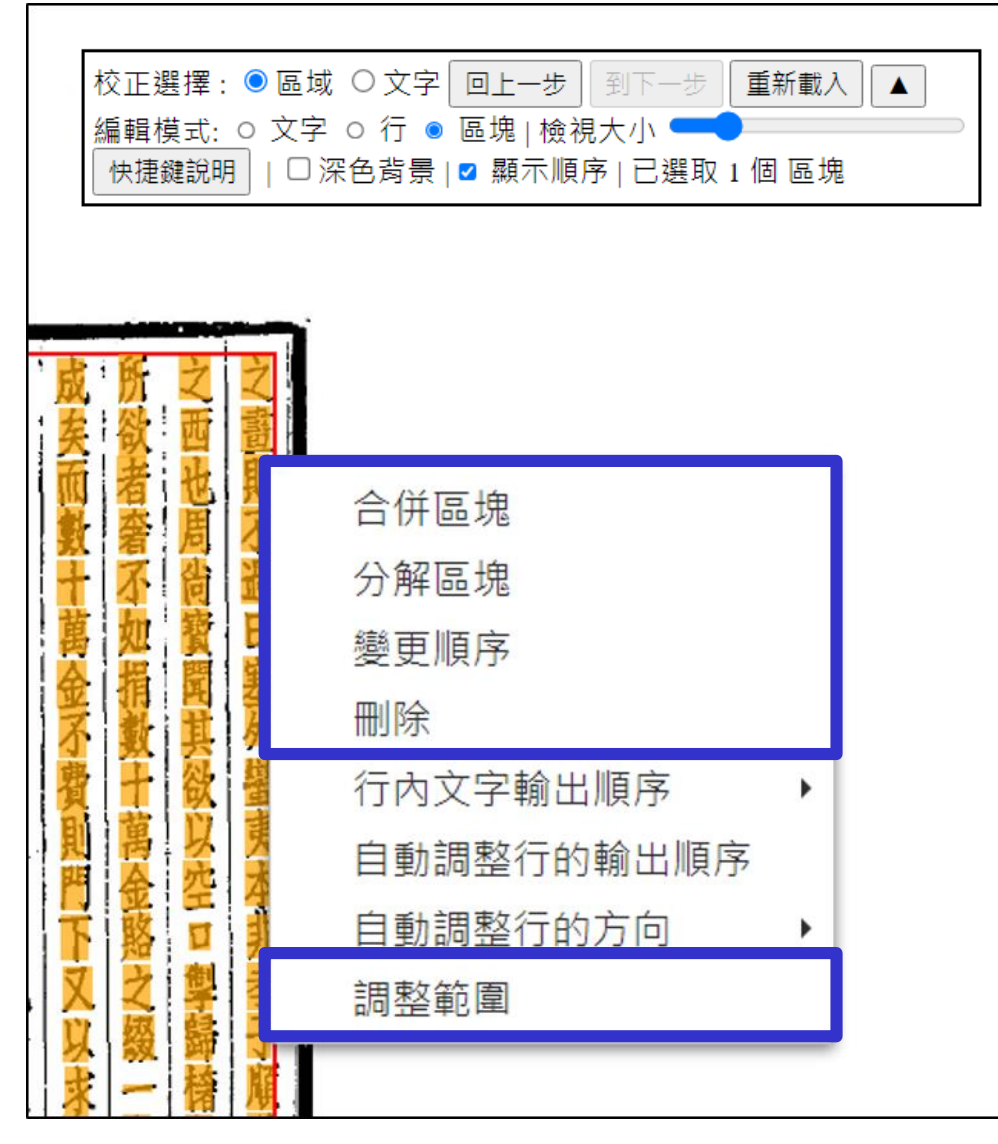

#### 藍框部份可參考 行 操作

R
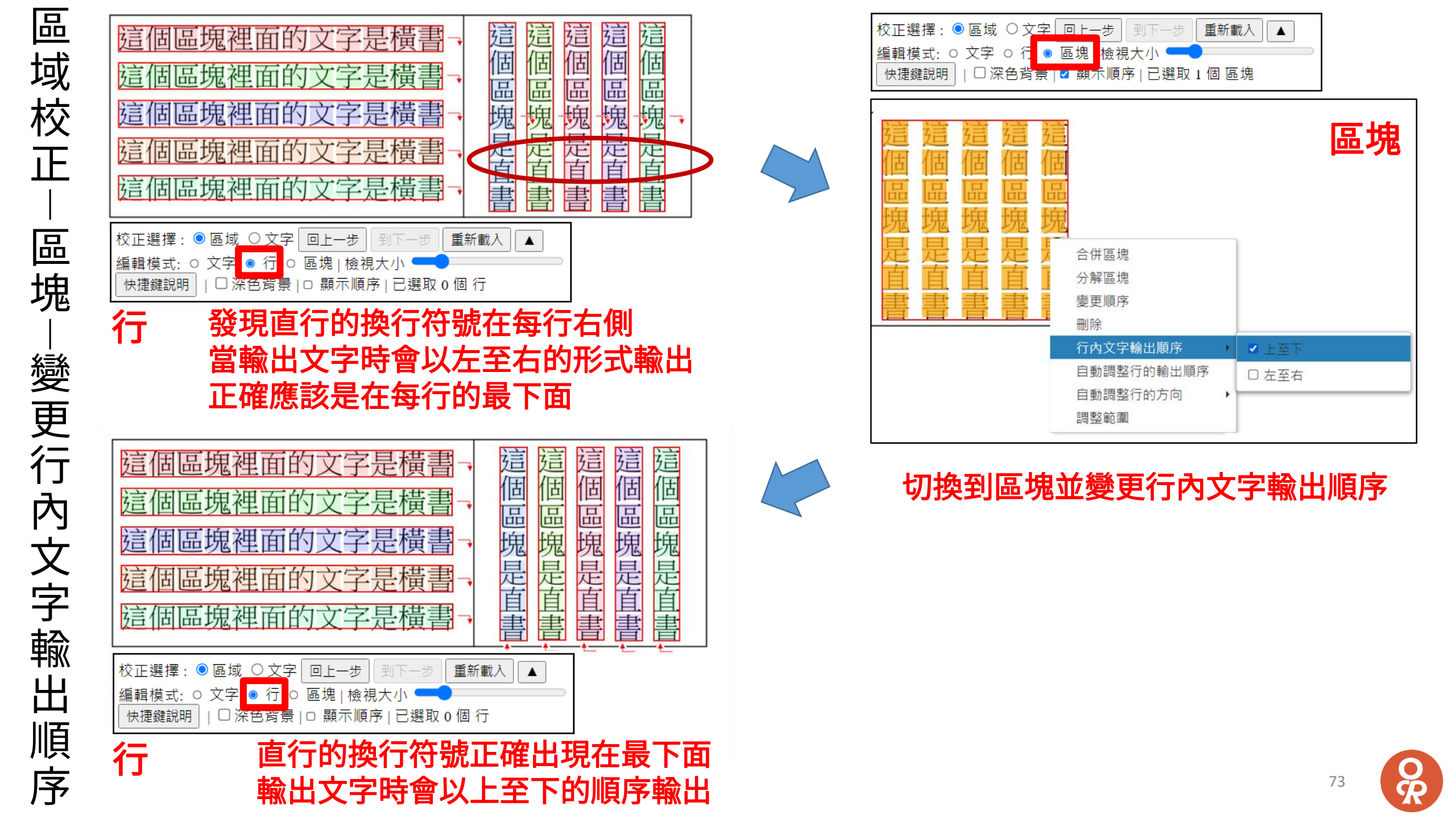

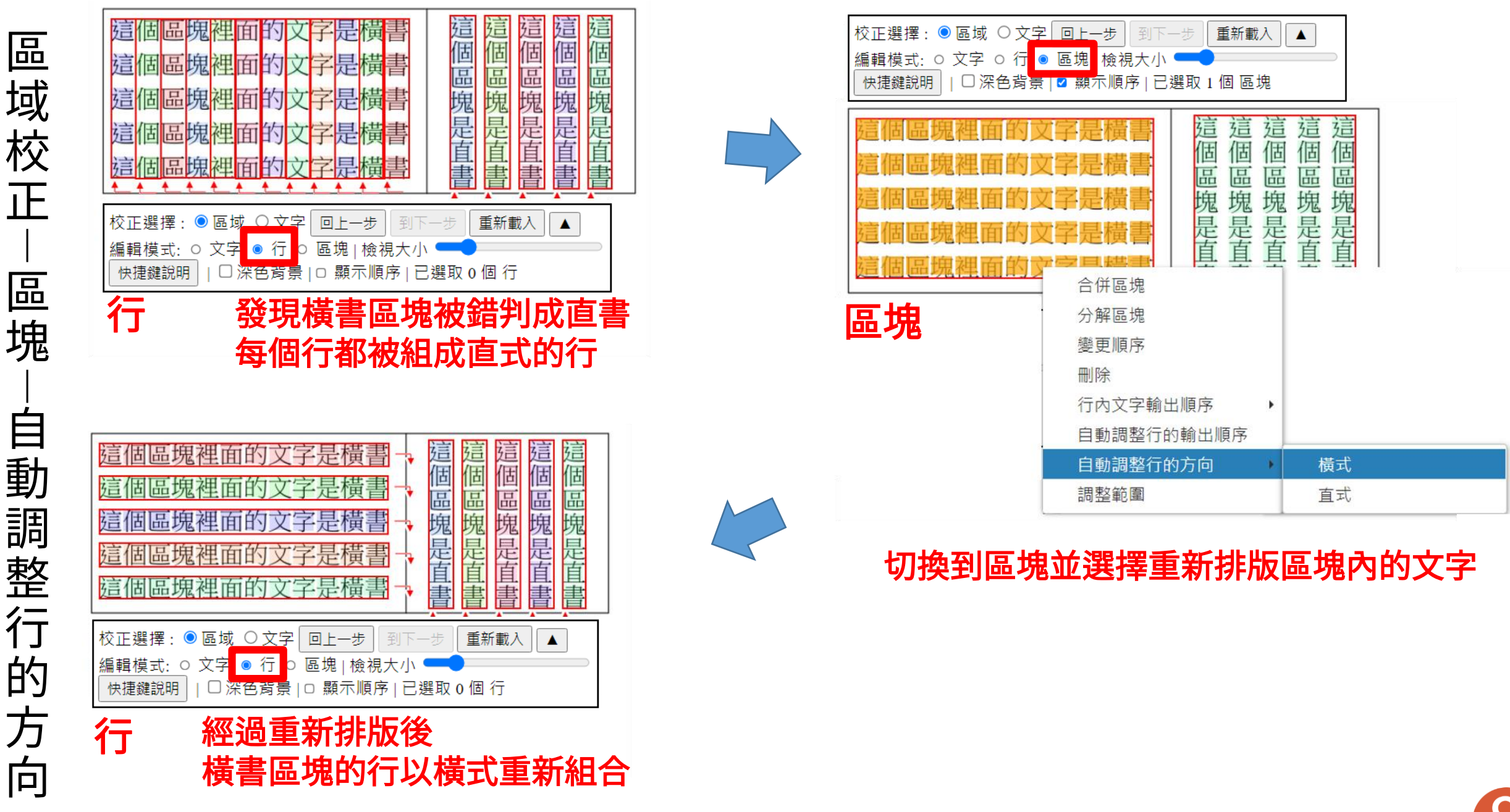

Ř

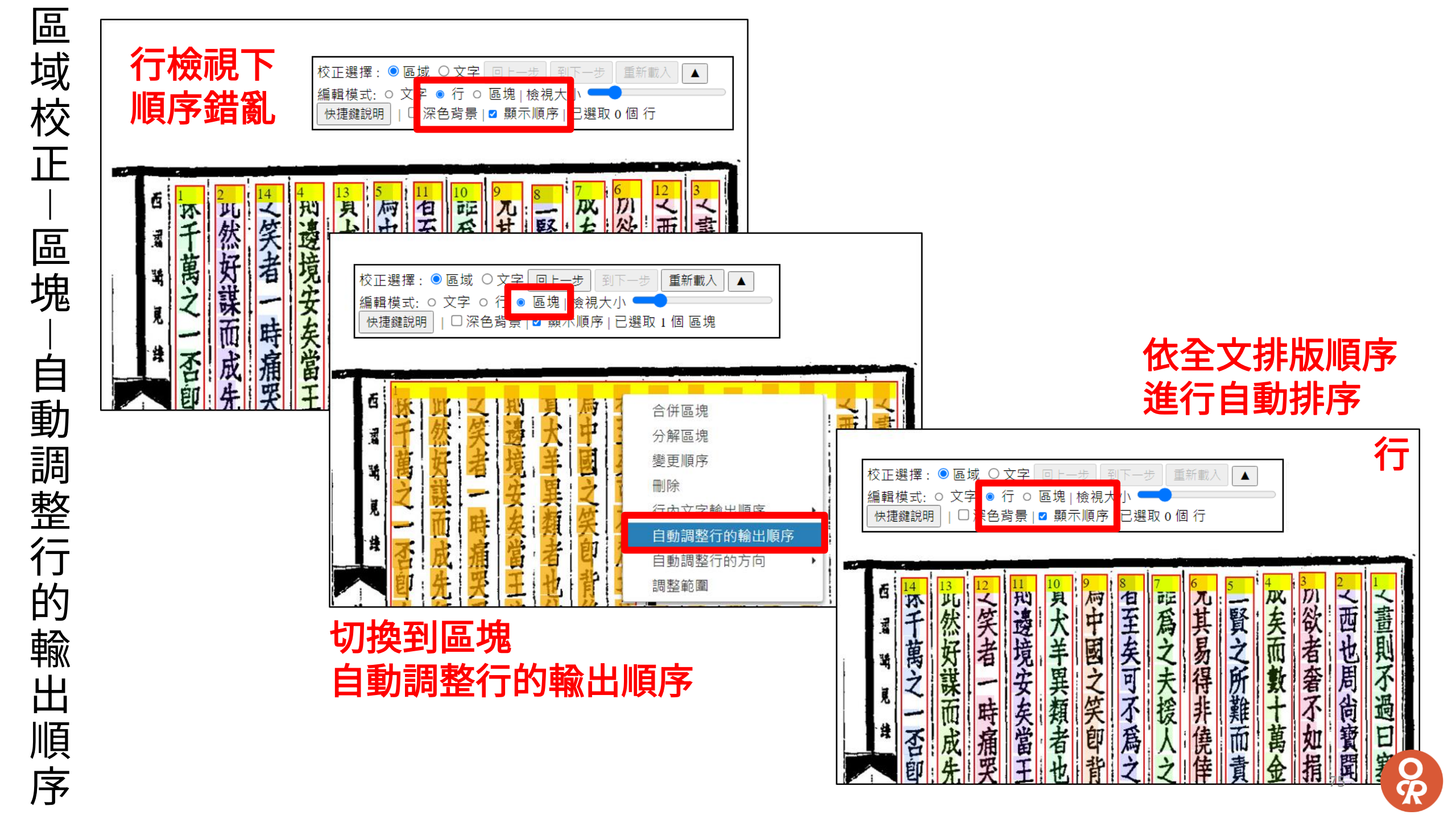

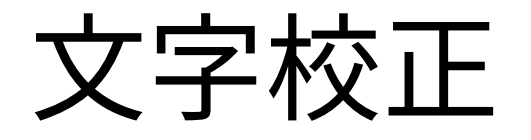

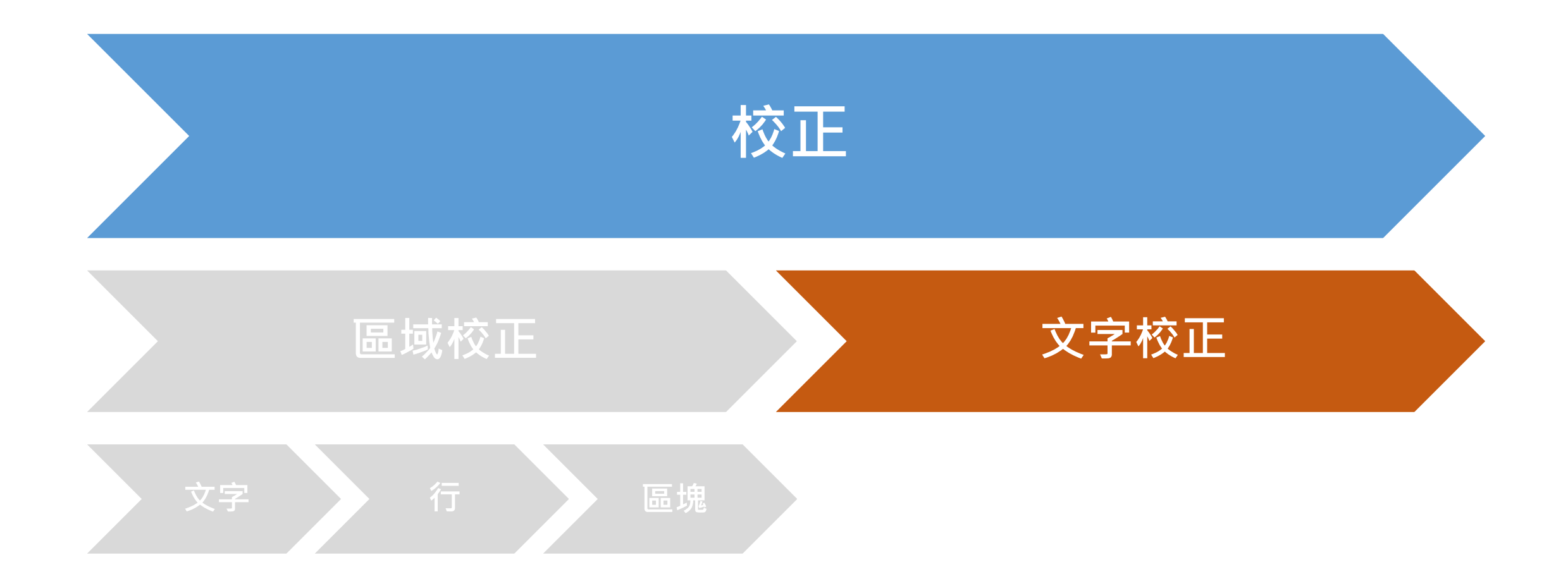

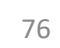

R

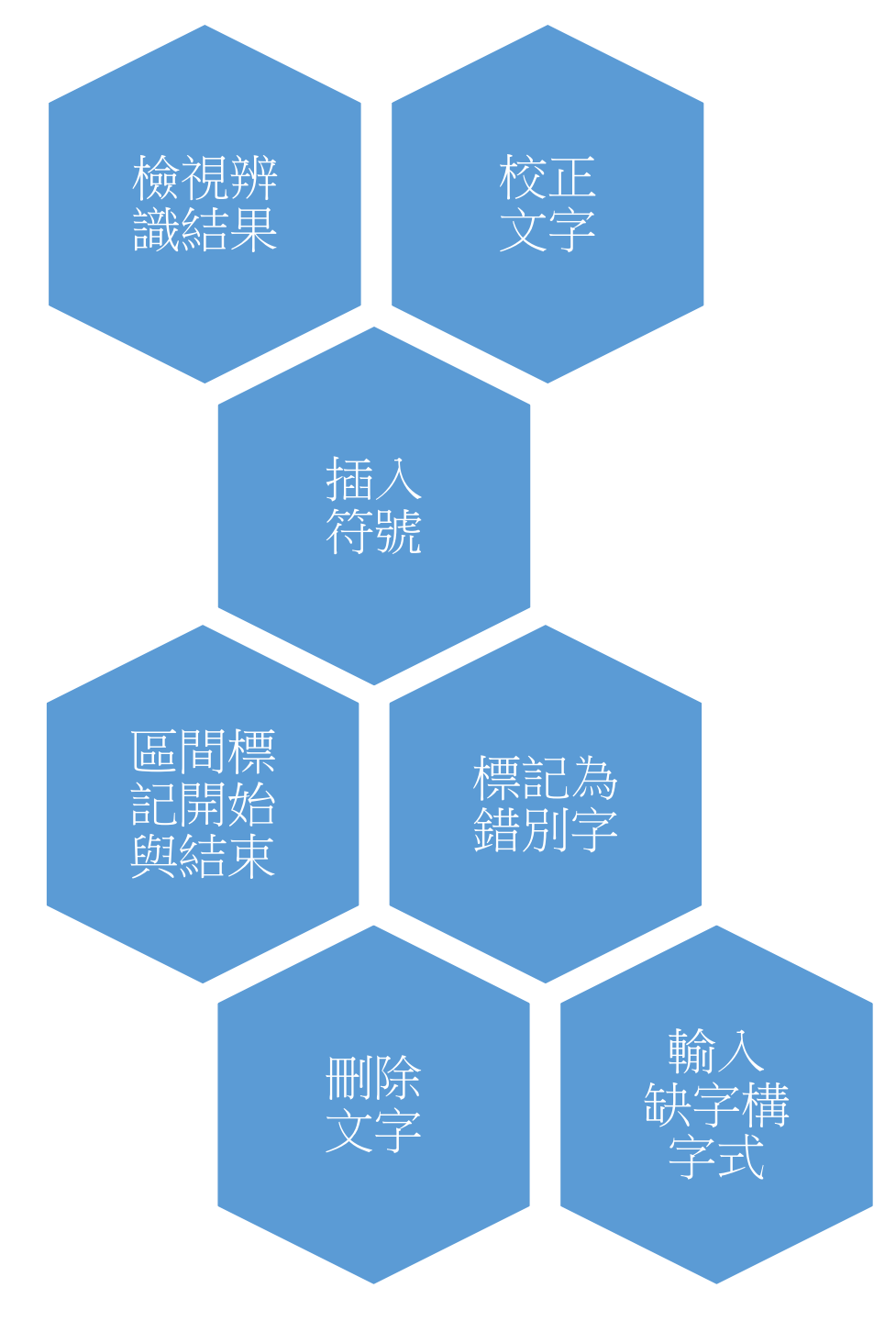

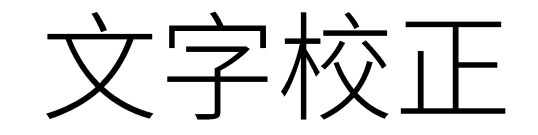

| 辺換到  | 校正選擇: ● 區域 ○ 文字 回上—步<br>編輯模式: ○ 文字 ○ 行 ● 區塊   檢視;<br>快捷鍵說明   □ 深色背景   □ 顯示順序 | <b>區域校正模式</b><br>下─步 重新載入 ▲<br>小 ▲<br>已選取 0 個 區塊                                                                                                    | 文字校正模式                                                             |
|------|------------------------------------------------------------------------------|----------------------------------------------------------------------------------------------------|--------------------------------------------------------------------|
| 文字校正 | <b>之笑者一時痛</b><br>之笑者一時痛                                                      | 11       10       2       6       5       4       3       2         此       之之       「校正選擇: ○區域 ●文字 □上→ 到下→ 重新載入▲         燃       一       2       「校正選擇: ○區域 ●文字 □上→ 到下→ 重新載入▲         (炊       [次       2       [報示: ○原圖 △文字 □上→ 到下→ 重新載入▲         (炊       [※       [日       [日       2       [日       2       [日       2         (炊       [※       [日       [日       2       2       1       1       1       1         (炊       [三       [日       [日       (□       2       2       1       1       1       1       1         (炊       [三       [1       [1       [1       [1       [1       1       1       1       1       1       1       1       1       1       1       1       1       1       1       1       1       1       1       1       1       1       1       1       1       1       1       1       1       1       1       1       1       1       1       1       1       1       1       1       1       1       1       1       1       1       1       1       1 | □<br>□<br>□<br>□<br>□<br>□<br>□<br>□<br>□<br>□<br>□<br>□<br>□<br>□ |

| 文字 | , <b>-</b>  | مد بد      | ยแ ฮีเ     | 甘甘                | UN ¥           | 夷夷   |      | 14                     | 2 Eil       | 音石    | 12          | 治目      | 1   | 47 1 6    | 5 7               | 7        |
|----|-------------|------------|------------|-------------------|----------------|------|------|------------------------|-------------|-------|-------------|---------|-----|-----------|-------------------|----------|
| する | -           | 黄底:正       | E確性有疑      | <b>&amp;慮的結</b> 身 | <b>果</b> 空     | 本本   | 林干萬  | <b></b><br>此<br>然<br>好 | く笑着境        | 大中 美國 | 至王矣         | 四月之易    | 一賢之 | 成長る       | 一西也               | 1畫則      |
| T  | 捷           | 易易         |            | <u> </u>          | XX             | 非非   | Ž-   | 谋<br>而                 | 一安车         | 異之類   | 可不          | 夫 得     | 所難  | 製業        | <b>管 周</b><br>不 尚 | 不過       |
|    | 」也          | 也也         | <u>ک</u>   | 2 <b>2</b>        | 掣              | 孝孝   | 否即   | 成生                     | 「痛空」        | 者即    | 為フ          | は ( 住   | 而青  | 萬多        | 山寶聞               | 1日<br>寒  |
| 辨  | 榕           | 今 <b>今</b> | 以以         | 綴缀                | 歸矣             | 子子   | イムーレ | 師加                     | 小历在         | 彼後    | /三田         | 小小皇     | 、經政 | <b>学小</b> | 政士                | <b>承</b> |
| 識  | ī <b>6</b>  | 之 <b>之</b> | 求 🛪        |                   | 樽              | 順爆   | ん真い  | 戒                      | 山賈          | 許他    | ど哉          | 小生マ     | Ż   | 創         | · 当 以 空           | 三夷本      |
| 結  | ,<br>Ż      | 論論         | 虜虜         | 步步                | 首省             | 孫 務  | 建油   |                        | 白底          | :正研   | <b>崔</b> 性軟 | 交高的     | り結り | 果         | エロ創               | 丁非老      |
| 果  | 肯           | 者者         | 辱辱         | ा न्              | 相相             | 76 才 | 山西波  | 久                      | <b>純</b> 開  | 以耳    | 房主          | 即格      | 今   | よ :       | 子歸格               | 十子       |
|    | 革           | X<br>X     | 國國         | 以以                | 與與             | 清清   | 政信当  | 廿子云                    | 心夏夏田        | 叶藤之   | 百尚方         | 以其出     | く論せ | 不當男后      | 步西                | ほう       |
|    | ī <b>ā</b>  | 調調         | 笑 <b>笑</b> | 專<br><b>專</b>     | E              | 無無   | 品為し  | 土吉フ                    | 日本          | く防    | 世稱          | 寺 以上 ユー | 白又四 | 今田34      | 以中国               | 小清血      |
|    | ; <b>13</b> | *          | <u> </u>   | <b>=</b>          | ~~~ <b>k</b> * |      | - Z  | 11                     | <b>署</b>  义 |       |             | 敗 国     | 间   | 天         | <b>辛日</b>         | 专        |

\*

| $\mathbf{A}$      |                                              |                           |                |                |                            |                                 |  |  |
|-------------------|----------------------------------------------|---------------------------|----------------|----------------|----------------------------|---------------------------------|--|--|
|                   | 校正選擇:○區域 ◎文字 回上─步                            | 到下一步 重新載入                 |                | ▲ <u>10</u>    | 9 8                        | 7 🗆                             |  |  |
| 子                 | 顯示: ☑原圖 ☑文字圖 ☑提示顏色(<br>文字區排版: जिल्लाम आविज्ञ |                           | 背景 ✔符號 □字框 ✔行號 | 1 何 蛇 蛇        | 雄雄光光                       | 白馬馬                             |  |  |
| 校                 | 檢視大小:文字區                                     | ▼ 圖片區 ━━━━                |                | 前所 香吞          | 虺虺 何何                      | 可 西 西                           |  |  |
|                   | 得所吞虺何                                        | 西何何                       | <b>舷同禹</b> ±   | *鬿 * 象         | 九九 所月                      | 下 北北                            |  |  |
|                   | 彼魁家九所                                        | 北崑滂                       | 何洪腹」           | ■ 堆 厥 厥        |                            |                                 |  |  |
|                   | 二                                            | 開倫東                       | *********      | - ᄴᅪᅏᆂᄼᄼᄼᅳᅟᆖ   | <b>儵<b>儵</b> 暖<b>暖</b></b> | <b>股</b>                        |  |  |
| 杕                 | 山局人際吸                                        | 山高大儵坂 刷 縣 浙 游標移上去曾顯示對應的位置 |                |                |                            |                                 |  |  |
|                   | 一                                            | 門 圃 丁                     | 何值以来           | 乳乳 如如          | 新焉 所月                      | 「<br>〔<br>〔<br>〔<br>〔<br>〔<br>〔 |  |  |
|                   | 福音黑在夏                                        | 利子血                       | <b>听</b> 川 縊 = |                | 在在 夏夏                      | 〔<br>通<br>诵                     |  |  |
| $\mathbf{\nabla}$ | 之强水何寒                                        | 焉 <del>安</del> 知          | 成窗化-           | ₩ <b>₩ ∧ ∧</b> | 何何 寒                       | E E                             |  |  |
|                   | 于日元所焉                                        | 日在其                       | 康乏纂            | HIT            | 所所焉罢                       |                                 |  |  |
| 子                 | 台島趾不有                                        | 安增故                       | 间 地 就          |                |                            |                                 |  |  |
| (1)               | :桑焉三死石                                       | 不城東                       | <b>馬方前</b>     |                | ··· 2p                     | y g g g                         |  |  |
|                   | 閔解危長林                                        | 到九西                       | 怒九緒 包含         | 含額外4個相似        | 候選字                        |                                 |  |  |
|                   | 如羽安人何                                        | 燭重南                       | 地則遂            |                |                            |                                 |  |  |
|                   | 匹禹在何獸                                        | 龍其北                       | 何何成            | 羽罗女            | <b>△八</b> 19 19            | 1 燭 燭                           |  |  |

又字校正 校正過的文字變藍底 日背後有他如公所開堂堂天 元年水泉之二捷也椿街之肯 四責經略之所易也今之論者 西金不費則門下又以求虜辱 山捐數十萬金路之綴一步可 刊口 口塞外蠻夷本非孝子順孫水 府之三思哉今前後 虜書尚在 副其欲以空口 百王安石買似道之開邊其言 百也彼以詐來我亦以詐麼之 (之功以生意氣而卽反其事 出生 欲 + 欲 縊 そろ生事出こ人公地も言意思 萬 以 萬 以 夷 校正文字(2) 本 空 金 金 空 本 賂 非 非 賂  $\Box$ D Ż 孝 劃 孝 之 掣 掣歸椿酋相 缀 F 綴 歸 子 歸 楮 娓 順 樽 茵 孫 步 步 孫 酋

or R

| 校正選擇: ○區域 ◎文字 回上-步 到下-步 重新載入<br>顯示: ☑原圖 ☑文字圖 ☑提示顏色(?) □單行 □深色<br>文字區排版: 依照區塊與行 ♥  檢 記方式: 文字區在左 ♥  字<br>檢視大小:文字區 ● ■ 片區<br>医実 ∠ Z 汤 场 Z Z Ⅲ № 自有<br>可可 夫夫 得得 斤所 數數 蜜蜜<br>不不 援援 非非 [ 推難 十十 不不<br>為爲 人人 僥僥 「前而 萬萬 如如<br>之之 之文 倖倖 冒責 金金 捐提 | ▲<br>背景 ♥符號 □字框 ♥ 行号<br>型:新細明體 ♥   快捷鍵說明<br>□ 固定比例<br>□ 世 및 및<br>□ 周 度 不 不<br>尚 能 過 過<br>寶 寶 日 日<br>耳 聞 塞 塞 | ·<br>·<br>·<br>·<br>·<br>·<br>·<br>·<br>·<br>·<br>·<br>·<br>·<br>· |
|----------------------------------------------------------------------------------------------------|----------------------------------------------------------------------------------------------------|--------------------------------------------------------------------|
| 三三       功功       水水       照經       不不       數數         思思       以以       泉泉       函略       費費       十         提示顔色說明         文字框背景顏色:       白色       : OCR結果準確度高         黃色       : OCR結果準確度                                          | 其     外       其     外       欲     螢       敏     蠻       以     夷       空     空       工     非                 | 三、一、一、一、一、一、一、一、一、一、一、一、一、一、一、一、一、一、一、一                            |
| 藍色 : 曾經被手動編輯<br>淡綠色 : 以構字式輸入<br>綠色 : 勾選該行已完成<br>灰色 : 未經OCR的文字或輸入空白鍵<br>文字框框線顔色:<br>藍色 : 無備註<br>綠色 : 有"僅校正時註記"備註<br>紅色 : 有"輸出文字檔時一併輸出"備註                                                                                                | 文字圖                                                                                                    | 原圖                                                                 |

文字校正-原圖、文字圖、提示顏色

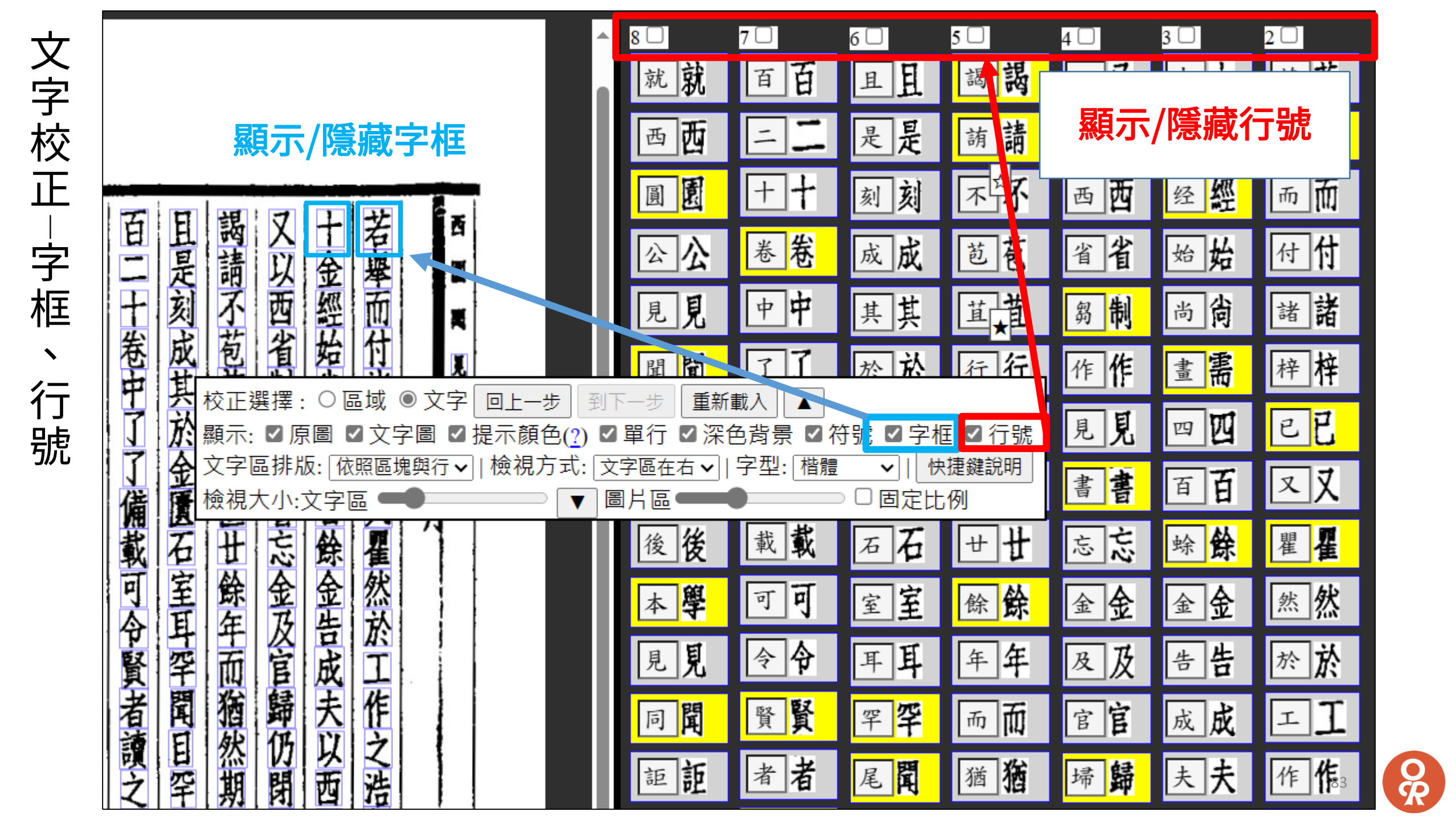

| $\mathbf{\nabla}$ |            |            |             |                           |            |            |            |            |   |              |               |            |               |            |    |                    |               |         |  |
|-------------------|------------|------------|-------------|---------------------------|------------|------------|------------|------------|---|--------------|---------------|------------|---------------|------------|----|--------------------|---------------|---------|--|
|                   | 100        | 圴          | ZK <b>X</b> | <sup>四</sup> 合   <b>昭</b> | 凤八         |            | TV BY      | 重里         |   | én A         | - R           | TIL        | 10            | 4 4        | 任  | まん                 | 品             | 開室      |  |
| Ī                 | 校正選擇:      | 〇區域 🤇      | 文字 回        | 上一步                       | 到下一步)      | 重新載入       |            |            | 4 | · 택 기<br>소 6 |               | 工品         | 月一            | くく         |    | 見工                 | 引             | 日本人     |  |
| J                 | 顯示: 🗹 原    | 圖 🗹 文字     | - 圖 ☑ 提示    | 下顏色( <u>?</u> )           | ✔單行顯       | 示 □深色      |            | 顯示符號       | で | 1            |               | 女山         | 反右            | 一切         | 省  | 町 事                | <b>X</b><br>+ | 大谷峰     |  |
| 标                 | 檢視方式:      | 文字區在左      | ✔ 字型:       | 新細明體                      | ✔   快捷     | 鍵說明        |            |            | 1 |              | 山道            | 習法         | 伯             | 心上         | ホー | シート                | 重             | 议事      |  |
| 个人                | 檢視大小: 孓    | 文字區 🧲      |             |                           |            |            |            | E檢視比例      |   | 1 段 1        |               | 们來         |               | A 音        | =  | 6 四                |               | 小本      |  |
| īF                | 後後         | 而 <b>而</b> | 也也          | 也也                        | ZX         | 之 <b>之</b> | 掣掣         | 孝孝         | Ē | 逸万           | 议             | 公我         | 公             | 前氣         | 捷  | 易下                 | 蔣             | 古非      |  |
| 1                 | 虜虜         | 自动         | 櫡格          | 今 <b>今</b>                | 以以         | 綴日         | 歸歸         | 子寻         |   | 而行           | E 公<br>、<br>体 | マ 小開以      | <u>所</u><br>聞 | 復 加<br>虜 卽 | 也榜 | 也   X<br>今   以     |               | 平子      |  |
|                   | 書書         | 反反         | 首省          | 之 <b>之</b>                | 虜虜         | <b>—</b> - | 樽楮         | 順片         |   |              | 中学            | 邊許         | 学生            | 書反         | 皆  | 之本                 |               | 椿公順     |  |
| 単                 | 尚尚         | 其其         | 之 <b>之</b>  | 論論                        | <b>辱</b>   | 步步         | 茵 <b>爸</b> | 孫務         |   | 信之           | 愛國            | 具際 言う      | 室             | 向具         | て皆 | <b>諭</b>  県<br>者 屋 | 「ケー」          | 酉 拆 相 水 |  |
| 行                 | 在在         | 事 <b>事</b> | 肯肯          | 者者                        | 國國         | ग न        | 相相         | 水★         |   | 高            | 猛             | 未防         | 朝             | 桶以         | 革  | <b>Z</b>           | 以             | 與清      |  |
|                   | 稱          | 以以         | 革革          | ZX                        | 笑笑         | 以以         | 與與         | 清清         |   | 之人           | ~ 氣           | 火之         | マ問            | 厭∶敗<br>₩∶> | 田田 | 調 テ                | - 早           | 日二、     |  |
| 疑                 | 甗          | <b>敗</b>   | 面<br>面      | 調調                        | 之 <b>之</b> | 專專         | E          | 無 #        |   | 五甚人          | 易胡            | 以防         | 斷             | 新古         | 約  | 日易見                | 火             | 以魚      |  |
|                   | 稱用         | 之 <b>之</b> | 受 <b>受</b>  | 虜虜                        | 是是         | 事 事        | 笑 <b>笑</b> | 大大         |   | 一多美          | 害固            | <b>胎</b> 虎 | 無             | 者 云 丑      | 東  | 與防                 | 眞人            | 為而      |  |
| ン                 | 納納         | 古古         | 約約          | 易易                        | 汾汾         | 火火         | 以以         | 焦魚         |   | 山 3          | モーアー<br>王 其   | 天為之        | 孝             | 在12        | 苦  | 十然                 | 「檜            | 加長      |  |
|                   | 者者         | 궃궃         | 束 <b>束</b>  | 與與                        | 陽 陽        | 真真         | 為爲         | 而 <b>f</b> |   | 番            | 前义            | 彩 如        | 子             | 何為         | 此  | 何平                 | 首             | 者如      |  |
|                   | 在在         | 君君         | 耶耶          | 耳耳                        | 營營         | 今 <b>今</b> | 所所         | EE         |   | 休 /          | 小王            | 川 前 留      | 服後            | 王一         | 有果 | 以後湯                | いな            | 設合で     |  |
|                   | 彼 <b>彼</b> | 以以         | 若者          |                           | 平平         | 榜榰         | 操操         | 先先         |   |              |               |            |               |            |    |                    |               |         |  |
|                   | 何 <b>何</b> | 為爲         | 此此          | 何何                        | 定定         | 酋          | 者者         | 是 是        | - |              |               |            |               |            |    |                    |               |         |  |

文字校正|深色背景

|                    | 5 🗆        | 4 🗆        | 3 🗆        |                  | 2 🗆          | 1 🗆        | 12 🗆       | 6 🗆         | <b>^</b> |
|--------------------|------------|------------|------------|------------------|--------------|------------|------------|-------------|----------|
| 校正選擇:              | 〇區域        | ◎文字        | 回上一步       | 利 到下一            | 步重           | f載入        |            |             |          |
| 顯示: 🗹 原            | 圖 🗹 文      | 字圖 🗹 捞     | 是示顏色       | 。(?) □單          | 行顯示          | ✓ 深色背      | 景 ☑ 顯え     | 示符號         |          |
| 檢視方式:              | 文字區在2      | 左 🗸 🛛 字설   | 型: [新細     | 明體~□□[           | 快捷鍵記         | 明          |            |             |          |
| <u> </u>           | 乂子區 -      |            |            | 圖戶區              |              |            | □□定阀       | <sup></sup> |          |
| ZŻ                 | 미          | 夫夫         | 得得         |                  | _所_ <b>所</b> | 數數         | 省省         | 周周          |          |
| 笑 <mark>笑</mark>   | 不不         | 援援         | 非非         | 過 遇              | 難難           | ++         | 不不         | 尚貴          |          |
| 卽會                 | 為爲         | 人<br>人     | 僥儂         | E E              | 而 <b>而</b>   | 萬萬         | 如如         | 寶寶          |          |
| 背背                 | 之之         | 之 <b>之</b> | 倖 <b>倖</b> | 塞塞               | 責責           | 金 <b>金</b> | 捐捐         | 聞聞          |          |
| 後 <mark>後</mark> 後 | <u>   </u> | 功功         | 水水         | 外屏               | 經經           | 不不         | 數數         | 其其          |          |
| 有有                 | 思思         | 以以         | 泉 <b>泉</b> | 蠻出               | 略 <b>略</b>   | 費費         | ++         | 欲欲          |          |
| 他他                 | 哉哉         | 生生         | 之 <b>之</b> | 夷夷               | 之之           | 則則         | 萬萬         | 以<br>以      |          |
| 如如                 | 今 <b>今</b> | 意意         | <u> </u>   | 本本               | 所 <b>所</b>   | 門門         | 金 <b>金</b> | 空空          |          |
| 公公                 | 前前         | 氣氣         | 捷捷         | 非非               | 易易           | 下 <b>下</b> | <u></u> 略  | ם           |          |
| 所 <mark>所</mark>   | 後後         | TTT TTT    | 也也         | 孝孝               | 也也           | <u></u>    | 之 <b>え</b> | 掣掣          |          |
| 聞聞                 | 虜          | 即朝         | 櫡格         | 子子               | 今 <b>今</b>   | 以以         | 綴日         | 歸歸          |          |
| 堂 <b>堂</b>         | 書書         | 反反         | 首省         | 順 <mark>焔</mark> | 之 <b>之</b>   | 求*         |            | 樽           |          |
| 堂 <b>堂</b>         | 尚貴         | 其其         | 之 <b>之</b> | 孫孫               | 論<br>論       | 虜虜         | 步步         | 首省          |          |
| 天天                 | 在在         | 事事         | 肯肯         | 冰ォ               | 者者           | 辱辱         | ा म्       | 相相          | -        |
| 4                  |            |            |            |                  |              |            |            | Þ           |          |

然好謀而成先師將戒美成在久莊子至言不肖芻義雖狂偷 中國之笑即背後有他如公所開堂堂天朝之體斷無以孝子 其易得非僥倖水泉之二捷也稽哲之肯革面受約束耶若此 笑者一時痛哭乃在萬世以公純忠憂國猛氣吞胡固知其必 邊境安矣當王安石買似道之開邊其言未必不以貽笑爲恥 至矣可不為之三思哉今前後虜書尚在稱獻稱納者在彼何一 為之夫援人之功以生意氣而卽反其事以敗之古云君以為 矣而數十萬金不費則門下又以求虜辱國笑之是汾陽營平 欲者奢不如捐數十萬金賂之缀一步可以專事火眞今稽街 西也周尚寶聞其欲以空口掣歸稽酋相與目笑以爲所操者 畫則不過曰塞外蠻夷本非孝子順孫水清無大魚而已先是 大羊異類者也彼以詐來我亦以詐麼之防之如防虎嚇之如 賢之所難而責經略之所易也今之論者又謂虜易與耳然何 千萬之一否卽今火眞雖逸而西邊信當為之事甚多如收番 ų 冕 一卷之八十三 設定 Ŧ

| 文  |
|----|
| 字  |
| 校  |
| ΤĒ |
|    |
| 字  |
| 型  |
| 及  |
| 文  |
| 字  |
| 品  |

| 設定字型                                     |                                                                                                    |
|------------------------------------------|----------------------------------------------------------------------------------------------------|
| 設定字型                                     | 1       9       8       7       6       5       4       3       2       1         2       2       2       2       1       2       2       1         3       9       8       7       6       5       4       3       2       1         2       2       1       2       2       1       2       2       1         3       9       8       7       16       1       1       2       2       1         3       9       8       7       16       1       2       1       2       2       1       2       2       1       2       2       1       2       2       1       2       2       1       2       2       1       2       2       1       2       2       1       2       2       1       2       2       1       2       2       1       2       1       2       2       1       2       1       2       2       1       2       1       2       1       2       2       1       2       1       2       2       1       3       2       1 |
| <b>町住公之外所依</b> 町也也入之学子<br>五方法問议問書師後人议級島子 | ↓ 以 聞聞 虜虜 即即 奢椿 今今 以以 綴綴 歸歸 子子                                                                                                    |

左右拉動可調整文字區 及圖片區範圍

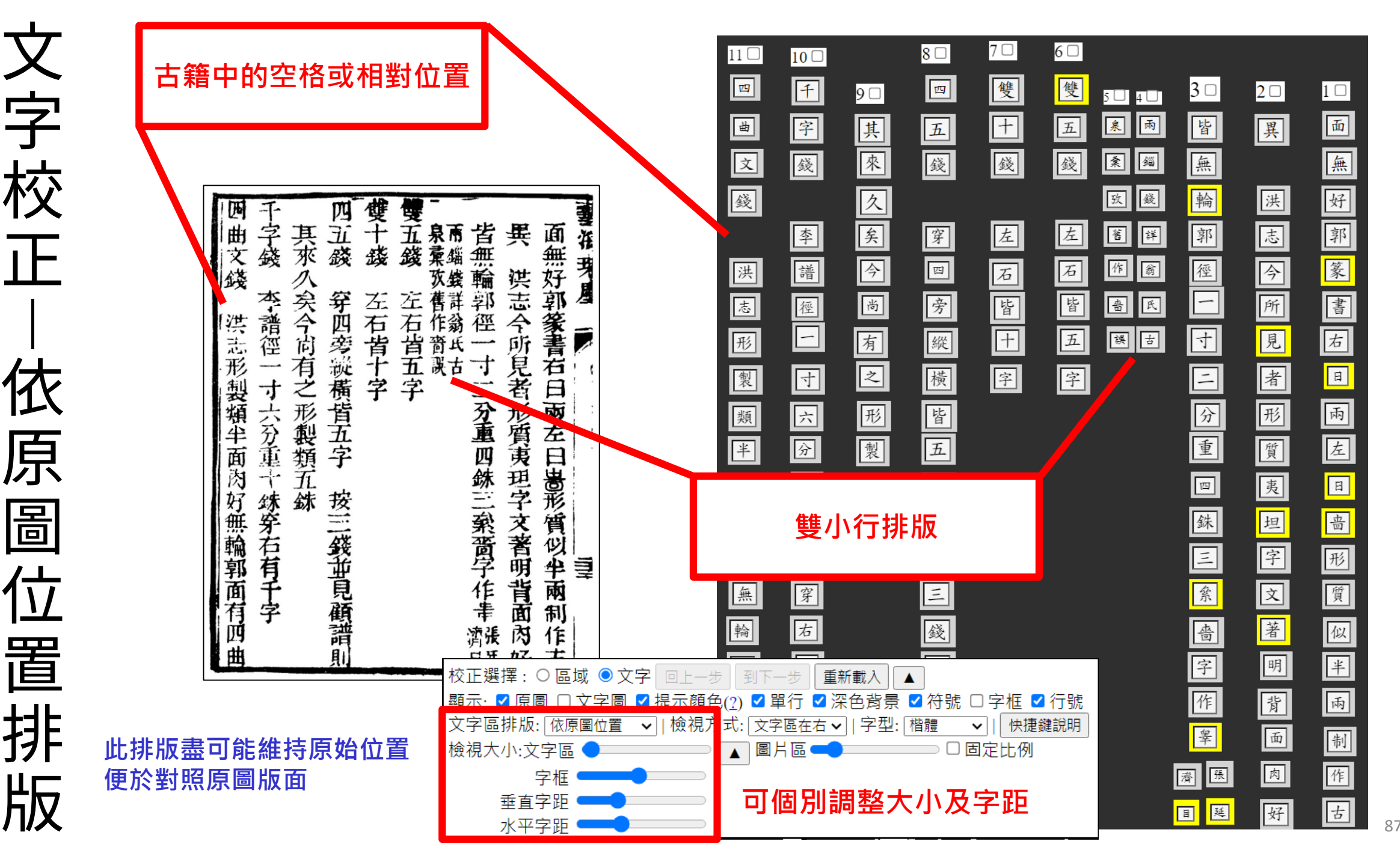

7

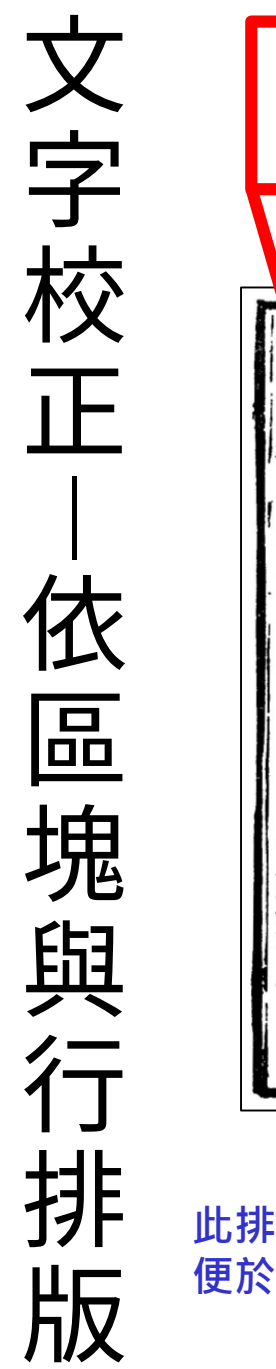

|        | 隱藏不必要的空格及捷                            | 非版                                     |                                                 | s [四四]                          | 7□ 6□<br><b>雙雙</b>          | <b></b> ₅4\                           | 3                                      | 2                                     | 1 🔍        |
|--------|---------------------------------------|----------------------------------------|-------------------------------------------------|---------------------------------|-----------------------------|---------------------------------------|----------------------------------------|---------------------------------------|------------|
|        |                                       |                                        | ■曲 宮字                                           | 其其 五引                           | +- <b>+</b> 五               | 五泉泉                                   | 雨雨 皆皆                                  | ₽ <b>₽</b>                            | ۵ đ        |
|        |                                       |                                        | 文文 颜錢                                           | 來來 髮踐                           | ₹<br>錢 <b>錢</b> ∰           | . <u>₿</u> (\$ <b>द</b> )             | ≝ <u>⊈</u> <u>≜</u> ∰                  | 洪洪                                    | <b>無</b> 無 |
| Г      |                                       |                                        |                                                 | 冬八 家穿                           | 左子左                         | <u> 五 政 政</u>                         | ◎ 鮝                                    | 志志                                    | ⊮ <b>好</b> |
|        | 日千 四雙雙                                |                                        |                                                 |                                 | 石石石                         | 石澤花                                   | 業群 郭郭                                  | <b>今今</b>                             | 郭郭         |
|        | 文袋來發錢錢熏編無                             | <b>共回省</b>                             |                                                 |                                 | 皆皆皆                         | 省四府日                                  |                                        | 所所                                    | ¥ <b>X</b> |
|        | 錢 八                                   | 洪好之                                    |                                                 | 尚尙 // ※                         | ++ 五                        |                                       |                                        | 見見                                    | 書書         |
|        | · · · · · · · · · · · · · · · · · · · | 云 郭<br>今 <b>篆</b> _                    |                                                 | 有有 展表                           | 字字 字                        |                                       |                                        | 者者                                    | <b>唐</b> 石 |
|        | 志徑向旁皆皆箭氏一                             | 听書 📕                                   |                                                 |                                 |                             | ····································· |                                        | 形形                                    | 88         |
|        | 製す之横字字へ二                              | 石石                                     |                                                 |                                 | <u> </u>                    |                                       | 分分                                     | 質質                                    | 雨 <b>雨</b> |
|        | 類六形皆<br>金 新 王                         | 形兩                                     |                                                 |                                 | •                           |                                       | <b>T</b>                               | 夷夷                                    | 左左         |
|        | 面重頻字 四                                | 夷日                                     |                                                 |                                 |                             |                                       | <b>四</b> 四                             | 坦田                                    | I E        |
|        | 肉十五 蛛                                 | <b>坦</b><br>岩<br>、                     | 肉肉                                              |                                 |                             |                                       | <b>銖</b>                               | 字字                                    | 音場         |
|        | 無穿 三 棄                                | 文質                                     |                                                 |                                 |                             |                                       |                                        | <br>文 <b>文</b>                        | 形 <b>形</b> |
|        | 輪右 發 箭                                | 著似日                                    | 較無法看                                            | 出结殊格式                           | <u>-</u>                    |                                       |                                        | 著著                                    | 質質         |
|        | 葡午 莨 作                                | 背兩                                     | 我而沒有                                            |                                 | U III                       |                                       | ······································ | 明明                                    | 似似         |
|        | 有字 鎖 青                                | 面制                                     | 1 <sup>41</sup> <del>7</del> 8                  |                                 |                             |                                       | 字字                                     | ····································· | ¥ <b>4</b> |
|        | 曲 則 日英                                | 好古                                     |                                                 | <br>顧_ <b>(</b> 顧<br>           |                             |                                       | 作作                                     |                                       | क की       |
| L      |                                       |                                        | 有有 字字                                           | 譜謂                              |                             |                                       | <u>秦</u> 告                             |                                       | ■ #3       |
|        |                                       |                                        | la mi                                           | 則則                              |                             |                                       | 濟濟 張張                                  |                                       | 作作         |
| 5<br>5 | 非版依區塊與行顯示                             | 校止選擇:○區域(<br>顯示・☑ 百團 ☑ 文序              | ●又字 回上一步  <br>図图 ☑ 提示顔色の                        | 到下一步│重新載<br>↓ ☑ 留行 ☑ 涩色:        | 人」▲<br>皆暑 ☑ 符號「             | つ 夕 杆 🔽 行 聢                           |                                        | <u>~ X</u>                            |            |
| 包万     | <b>於進</b> 行又子的 <b>役</b> 對             | 文字區排版: 依照區塊                            | ■ ● ● ● 小颜巴( <u>)</u><br>脚行 ▼ <mark>檢視方式</mark> | , ➡ 单1」 ➡ 床巴)<br>: [文字區在右 ✔   与 | ☞ 眾 ┗ 10 50 ℃<br>2型: 楷體 🔹 🔹 | - 」 - 」 1.1 5//                       |                                        |                                       |            |
|        |                                       | 一一一一一一一一一一一一一一一一一一一一一一一一一一一一一一一一一一一一一一 |                                                 | 圖片區                             |                             |                                       |                                        |                                       | 88         |

又字校正 11 🗆 10 🗆 雙十錢 四五錢 雲花天月 千字袋 雙 十 四曲文錢 四 五 錢 Ŧ 兀 3 🗆 2□ 異 1 🗆 9回 其 來 五錢 全 面 無 **其**來 果 面無好郭篆書石日兩左日書形質似半兩制 皆無輪郭徑 泉東変舊作商誤下鑑錢詳翁氏古 皆無輪郭徑一寸一 泉兩 字 錢 画文錢 錢 錢 彙錙 洪志今所見者形質夷理字文著明背面 好 郭 攷 錢 洪志今所見者形質夷
夏 **会合尚有之形製類五銖** 李譜徑一寸六分重十妹穿右右 穿四旁、橫皆五字 **左右背十字** 舊 左 李 詳 兵 今 尚 有 之 形 製 類 五 銖 左石皆十 <u></u>
窗 一 旁 人 橫 皆 五 字 洪志形製類半面肉好無輪郭 作翁 篆書石日兩左日圕形 譜徑 石 洪志 氏 皆 五 嗇 寸 形 誤古 以輸入框蓋圖 字 製 二分重四銖三絫 字 寸方圀重十 一分重四銖三粱晉子作書 類半面肉好無 按三錢並 鉄穿石有千 按三錢並見 質 輪 擆 晉 Ē ○區域 ◎文字 重新載入 郭 面 🗖 文 ウ 🖪 🗖 捍 ☑ 深色背景 ☑行號 以輸入框蓋圖 🗸 新細明體 🗸 快捷鍵說明 □固定比例 14 21777、又子回 - F |

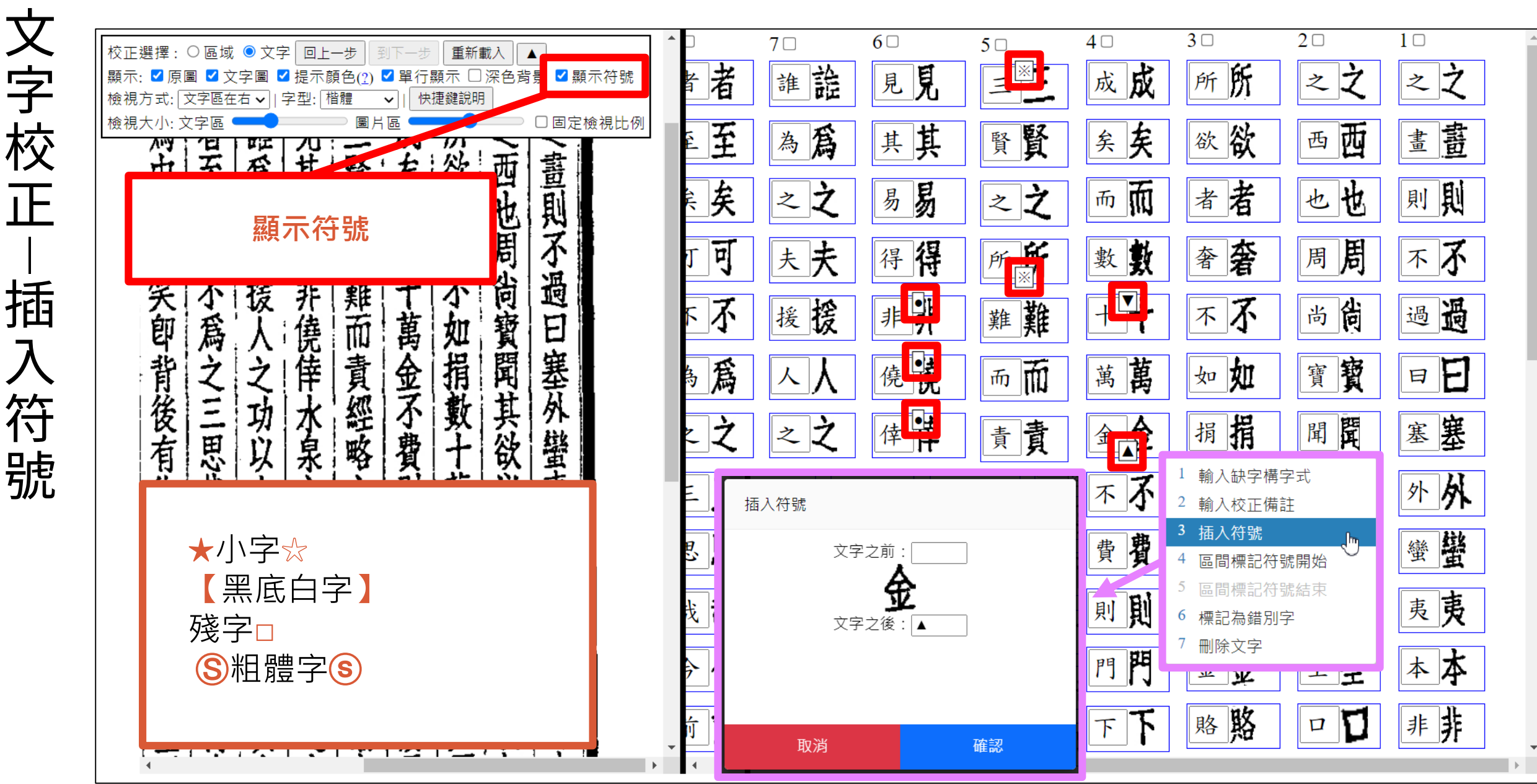

IE 插 符

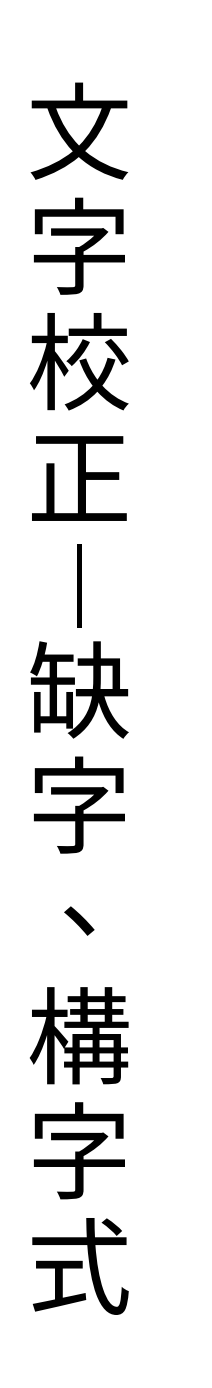

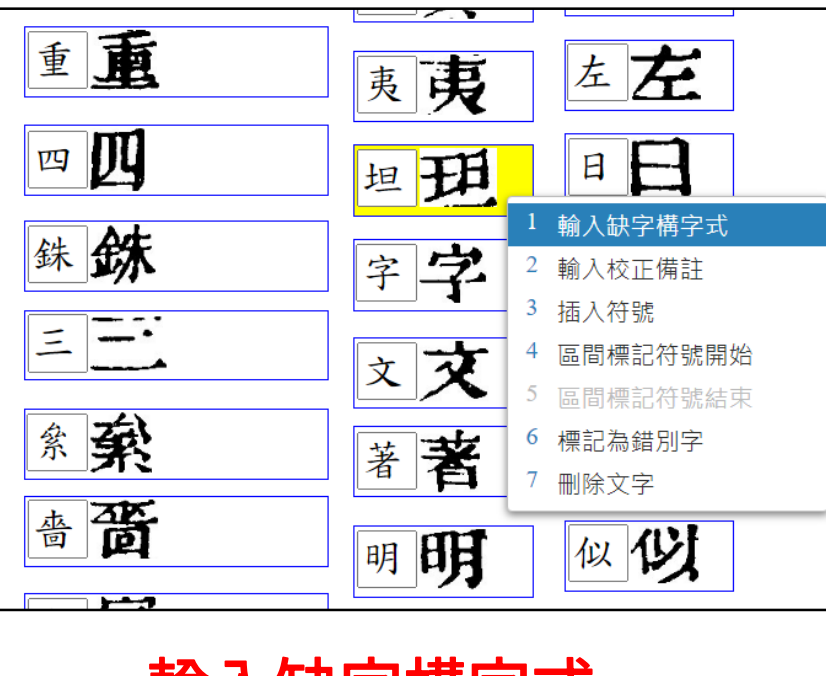

### 輸入缺字構字式

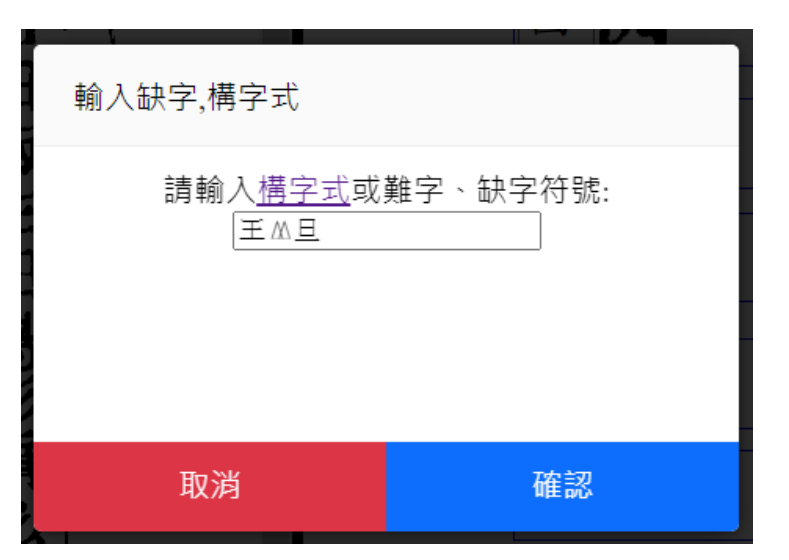

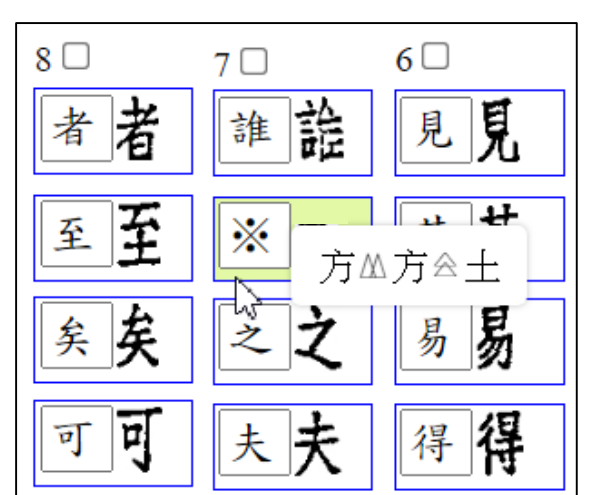

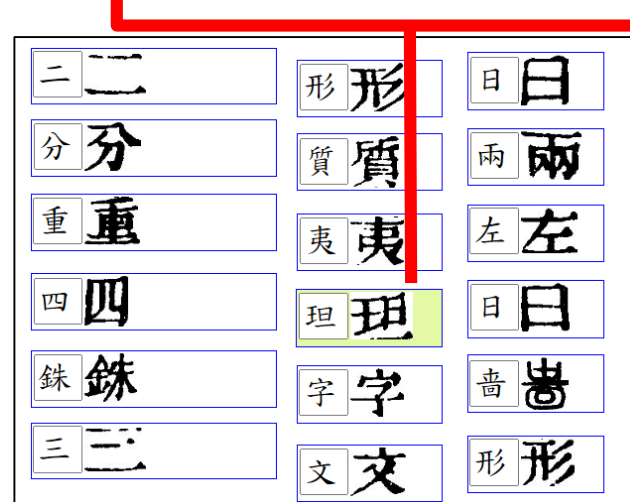

### ÷ 構字式查詢得到的結果是 "堃" 原始構字式"方△方☆よ" 與查詢結果的正規構字式"∞方☆よ"不同 請選擇要如何保存構字式: ●更新為正規構字式: 符合預期的結果,存入正規構字式"∞方☆よ" ●保留原始構字式: 結果與預期不符,存入原始構字式"方≤≤方≤≤±",但是在校正頁面 上將會以'※'顯示 保留原始構字式 更新為正規構字式 以淡綠色標示

91

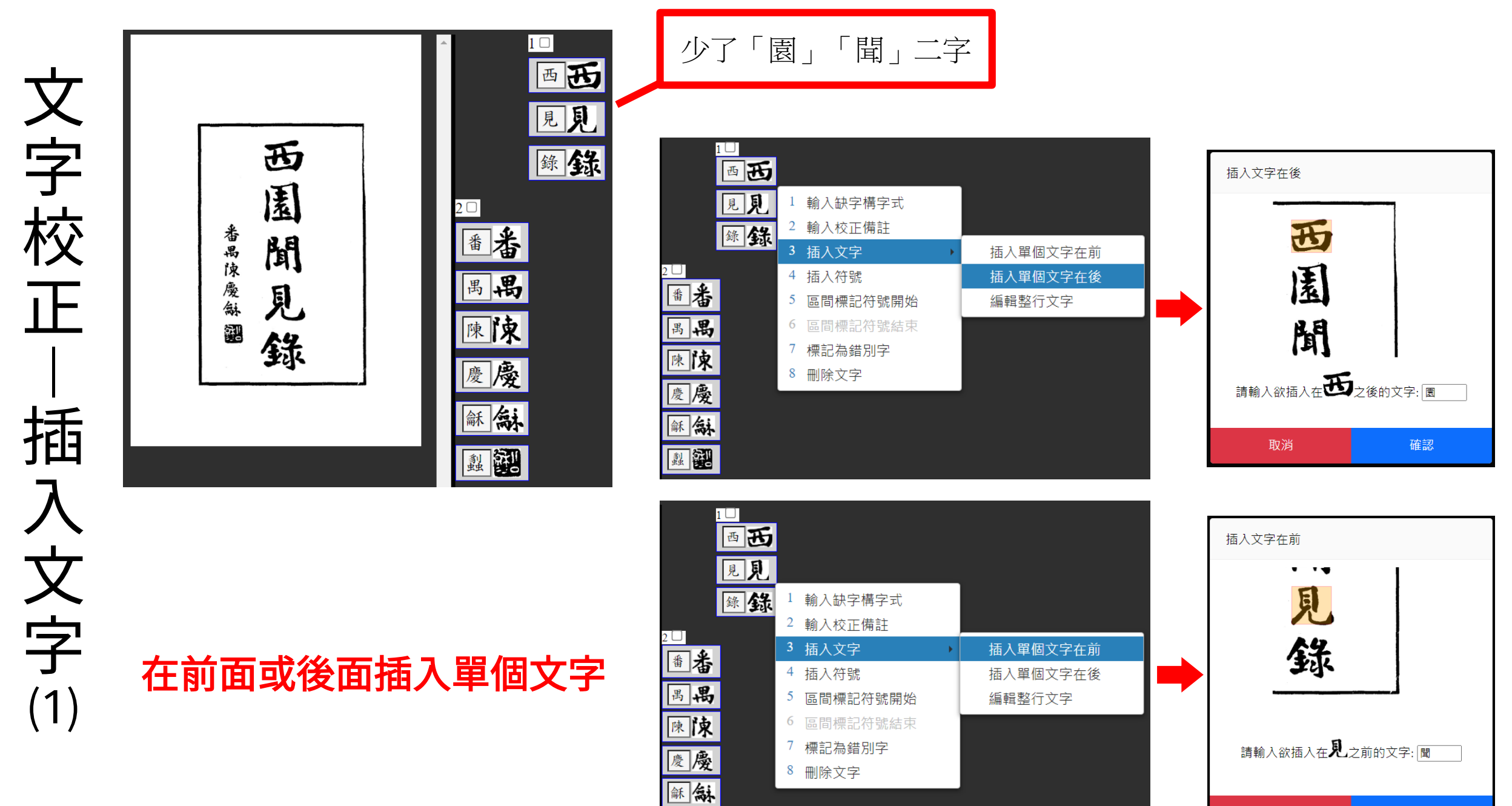

<u>a</u>

確認

取消

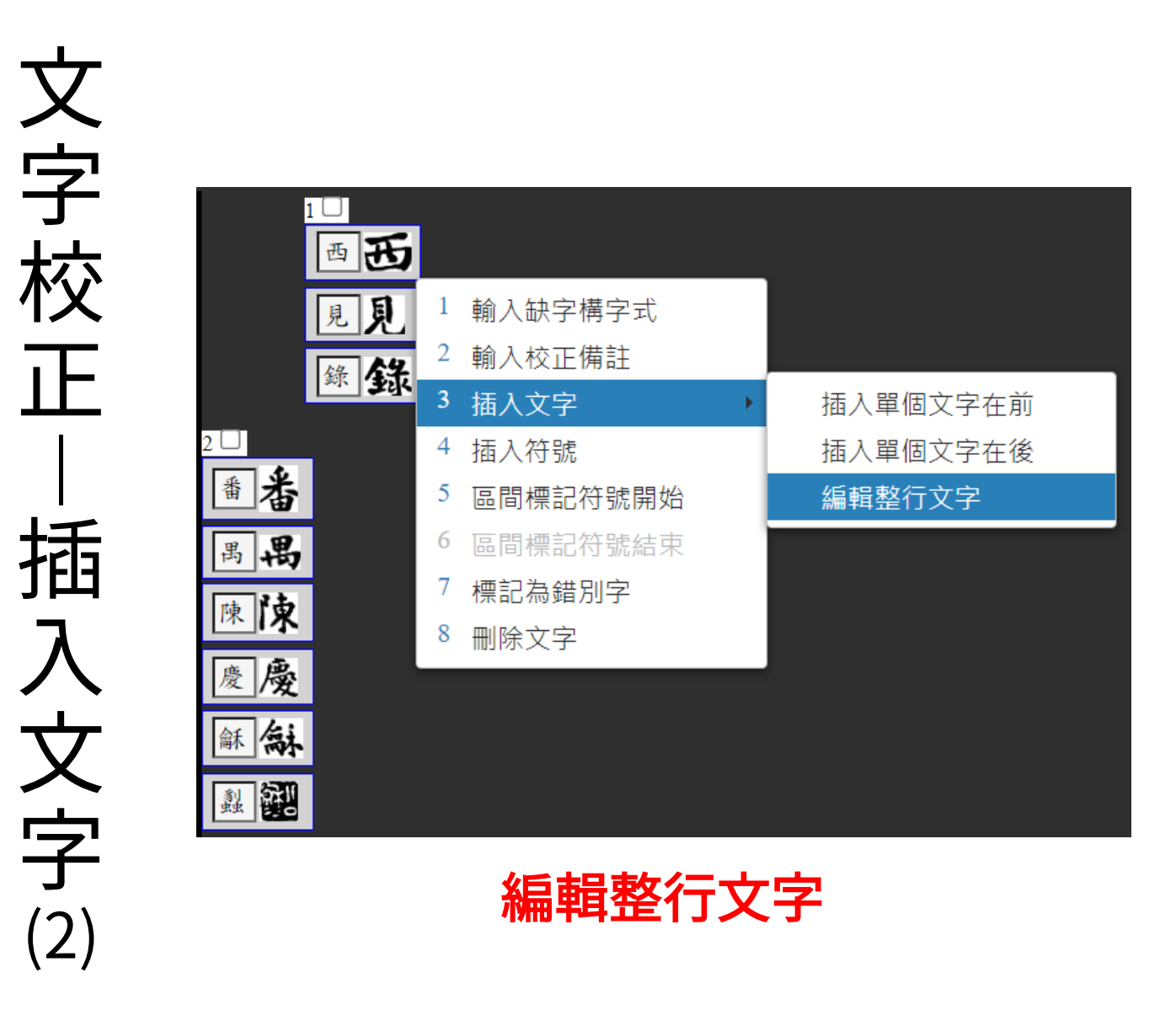

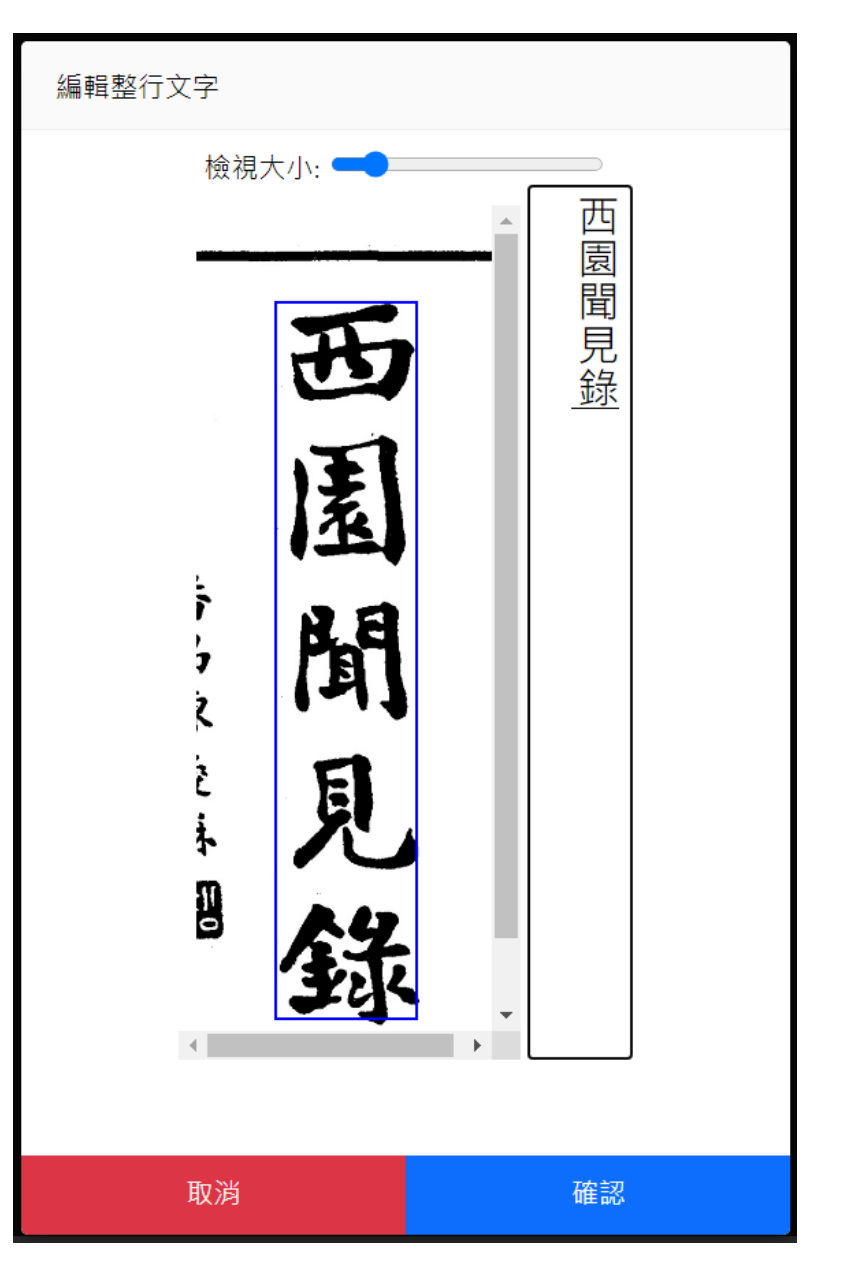

文字校正 非 大 辨識錯誤修 改

## 使用時機:

異體字

3.

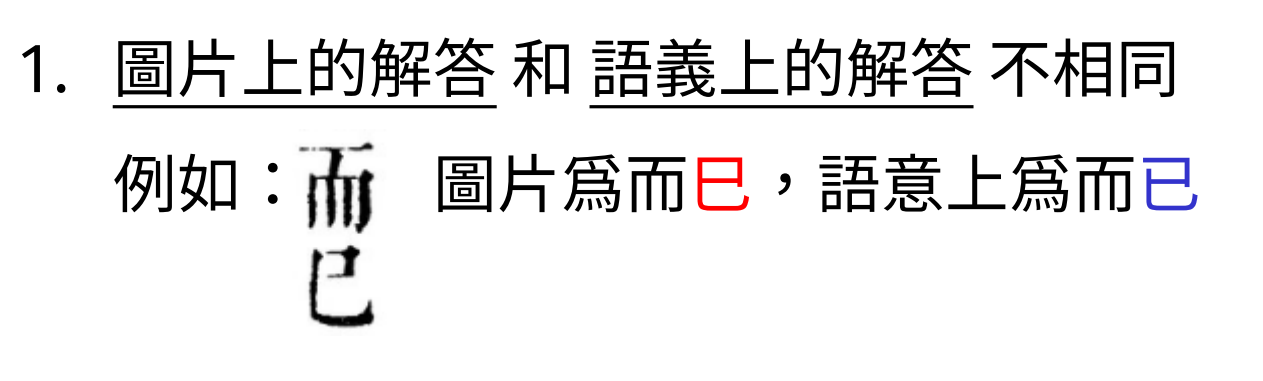

2. <u>簡體圖片</u>欲輸入成<u>繁體解答</u>宝了

鼠最

鼠鼠

輸入缺字構字式 輸入校正備註 插入文字 3 插入符號 4 🗹 非因辨識錯誤修改 區間標記符號開始 6 區間標記符號結束 8 標記為錯別字 9 刪除文字

| ♂問題通報     ★ 評分 | 進階▼       | 設定 | 登出 |
|----------------|-----------|----|----|
|                | 約計資訊 文字取代 |    |    |
|                | 插入符號      |    |    |
|                |           |    |    |

| 書頁統計資訊 |   |      |     |
|--------|---|------|-----|
| 錯字標示   | 0 | 總字數  | 378 |
| 構字式    | 3 | 總行數  | 14  |
| 校正註記   | 0 | 總區塊數 | 1   |
| 公開備註   | 0 |      |     |
|        |   |      |     |
|        |   |      | 確定  |

| 插入符號                        |         |        |  |  |  |  |  |  |  |
|-----------------------------|---------|--------|--|--|--|--|--|--|--|
| 於此書頁指定文字之前或後,插入所輸入的特定符號/字元。 |         |        |  |  |  |  |  |  |  |
| 文字之 <mark>前</mark> 插入       | 插入符號的文字 | 文字之後插入 |  |  |  |  |  |  |  |
| 文字前符號                       | 原文字     | 文字後符號  |  |  |  |  |  |  |  |
| 注意:符號將於下載時,一併出現在校正結果中       |         |        |  |  |  |  |  |  |  |
|                             |         | 確定取消   |  |  |  |  |  |  |  |

|             |                        |           |               |                  | ⊲ 問題通報     ★ 評分                    | 進階 ▼ 設定                                      | 登出 |
|-------------|------------------------|-----------|---------------|------------------|------------------------------------|----------------------------------------------|----|
| 文           |                        |           |               | _                |                                    | ● 統計資計<br>                                   |    |
| 字           | 文字取代                   |           |               |                  |                                    | ▲ 文字取代<br>                                   |    |
| 校           | ■示帳號下所有記錄 ✔            | ○ 僅取代日前書百 | ○ 進階取代 ?      |                  |                                    | 插入符號<br>———————————————————————————————————— |    |
| 正<br> <br>文 | 新增取代文字:                |           |               |                  |                                    |                                              |    |
|             | 原文字                    | => 新文字    | 新增            |                  |                                    |                                              |    |
| 字           | 顯示 10 ✔ 項結果            |           | 搜尋:           |                  |                                    |                                              |    |
| 取           | 原文字                    | 新文字       | ◆ 操作 ◆        |                  |                                    |                                              |    |
| 代           | 寃                      | 冤         |               | 以半形括             | 號 () 包含可能為多值的文字                    | ,請參考以下範例:                                    | :  |
|             | 之事                     | 滋事        |               | (台臺)(灣)<br>將 台灣、 | 弯) = > 臺灣<br>台湾、臺灣、臺湾 取代成 <b>臺</b> | 轡                                            |    |
|             | 番茄                     | 番禺        |               | 硬(币币幣            | □//」 重考 <u> </u><br>) => 硬幣        | - 1                                          |    |
|             | 枝印                     | 校印        |               | 形 使 印、           | 嗖中、硬幣 取代成 <b>硬幣</b>                |                                              |    |
|             | 顯示第 21 至 24 項結果,共 24 項 | 0 列已選擇    | 上一頁 1 2 3 下一頁 |                  |                                    |                                              |    |
|             |                        |           | 確定取代取消        |                  |                                    |                                              |    |

| 🛯 問題通報                                                                                                    | 進階 ▼                                                                           | 設定登出                                            |  |  |  |
|----------------------------------------------------------------------------------------------------|--------------------------------------------------------------------------------|-------------------------------------------------|--|--|--|
|                                                                                                    |                                                                                |                                                 |  |  |  |
| 編輯器設定                                                                                                    |                                                                                |                                                 |  |  |  |
| 顯示                                                                                                    | 操作                                                                             |                                                 |  |  |  |
| <ul> <li>✓ 顯示原始圖片</li> <li>✓ 顯示文字圖片</li> <li>✓ 背景顏色提示</li> <li>✓ 開啟單行顯示</li> <li>一 開啟深色背景     <li>● 最小化工具列     </li> </li></ul> | <ul> <li>✓ 總是提示法</li> <li>□ 未勾選確調</li> <li>□ 使用前次相</li> <li>□ 匯出校正約</li> </ul> | 示注意事項 (?)<br>確認校正行數提醒<br>次校正區域之縮放大小<br>正結果時包含備註 |  |  |  |
| 起始校正頁面                                                                                                    | 使用字型                                                                           | 快速插入文字                                          |  |  |  |
| 區域                                                                                                    | 新細明體                                                                           | 0                                               |  |  |  |
| 文字區排版                                                                                                    | 檢視方式                                                                           | 文字匯出格式                                          |  |  |  |
| 依照區塊與行                                                                                                    | 文字區在左                                                                          | 依換行符號                                           |  |  |  |
|                                                                                                    |                                                                                | 確定                                              |  |  |  |

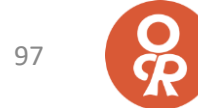

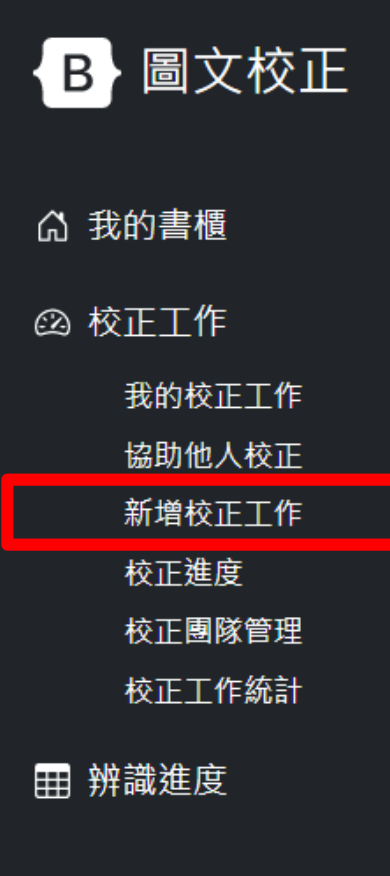

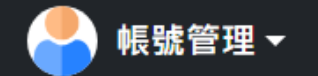

🔏 通報平台問題

# 新增校正工作

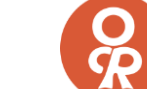

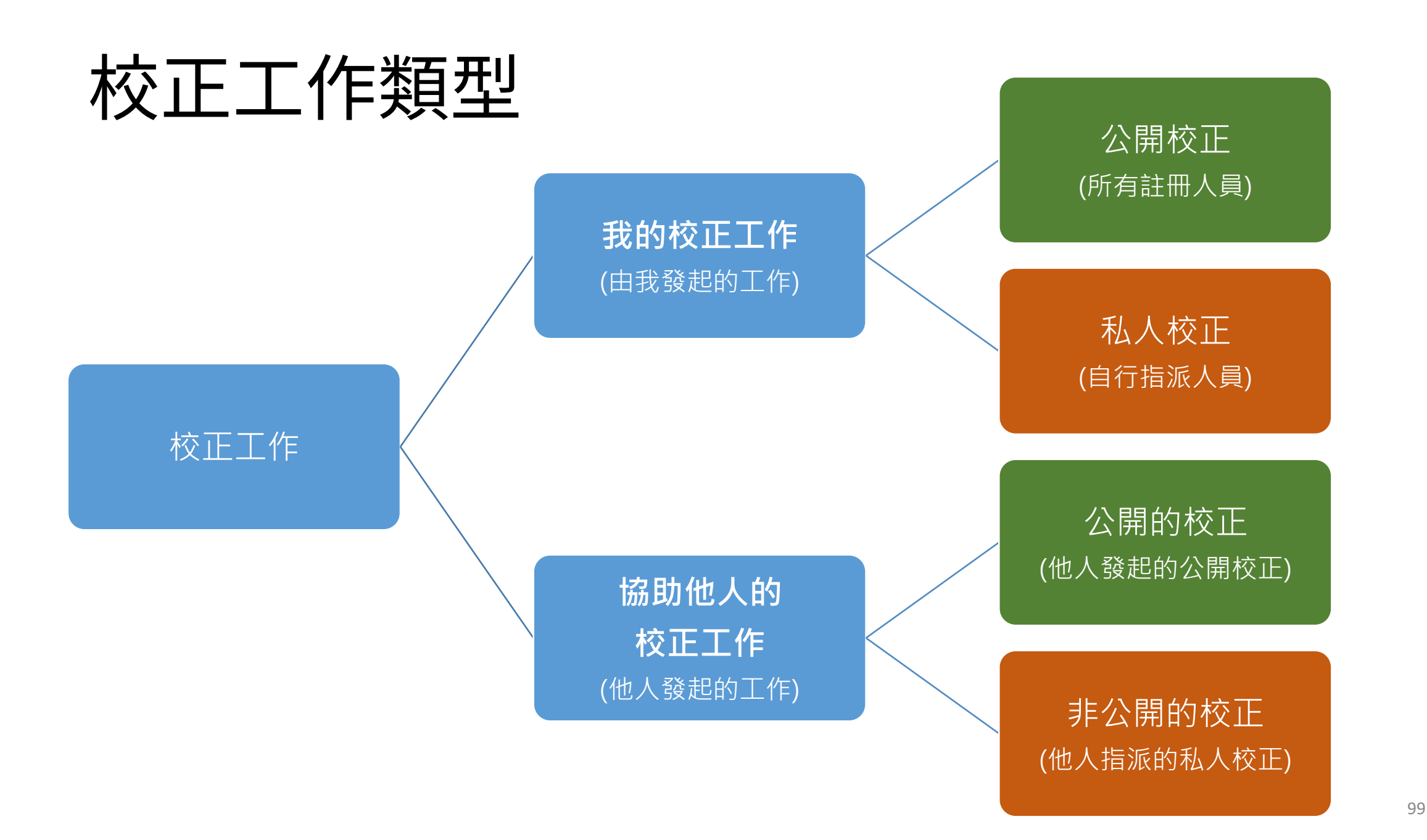

新增校正工作 -公開

### B 圖文校正

#### 新增校正工作

| G 我的書櫃         | 校正工作 > 新增校正工作    |               |                 |                 | 對象爲         |
|----------------|------------------|---------------|-----------------|-----------------|-------------|
| 🐵 校正工作         |                  |               |                 |                 | 所有註冊會員      |
| 我的校正工作         | 工作名稱 *           |               | 待校書籍 *          |                 | 開放程度 *      |
| 新增校正工作         | 請輸入工作名稱          |               |                 |                 | 公開 🗸        |
| ☆止進度<br>校正團隊管理 | 工作期間 *           | _             |                 | 校正人員下載權限:       |             |
| 校正工作統計         | 2023/01/03 00:00 | ~ 20          | 023/01/03 23:00 | 限下載該書頁          | ~           |
| 田 辨識進度         | 描述               |               |                 | 不可下載、限⁻         | 下載該書頁、可下載全書 |
|                | 描述 (選填)          |               |                 |                 |             |
|                |                  |               |                 |                 | 4           |
| 🔏 通報平台問題       | 共同管理者            |               |                 |                 | 清空」搜尋人員     |
| 平台管理 ▼         |                  | 可指定           | 2夥伴共同管          | <b>管理校正工作</b>   |             |
|                | ○ 允許共同管理者刪除任務    |               |                 |                 |             |
| for 丁盛 ▼       |                  |               |                 |                 |             |
|                | 工作結束後自動產生依據「換行符  | F號」標記換行 🗸 、 🗔 | 輸出註解✔ 、 全部書頁图   | ■集成單一檔案 ✔ 的下載連結 | 自動產生的校正結果格式 |
|                | ✓ 帶入前一次校正工作的錯字標表 | 示及行校正完成之資訊    |                 |                 | _           |
|                |                  |               | 建立校正日           |                 | 100         |

| 新        | B 圖文校正        | 新增校正工作                               |          |                  |           |               |  |  |  |
|----------|---------------|--------------------------------------|----------|------------------|-----------|---------------|--|--|--|
|          | G 我的書櫃        | 校正工作 > 新增校正工作                        |          |                  |           | 可自行           |  |  |  |
|          | @ 校正工作        |                                      |          |                  |           | 選擇對象          |  |  |  |
| 父        | 我的校正工作        | 工作名稱 *                               |          | 待校書籍 *           |           | 開放程度 *        |  |  |  |
| Т        | 協助他人校正 新增校正工作 | 紅樓夢第一次開放校正                           |          | 紅樓夢              |           | 私人 🗸          |  |  |  |
| <u>т</u> | 校正進度 校正團隊管理   | 任務期間 *                               |          |                  | 校正人員下載權限: |               |  |  |  |
|          | 校正工作統計        | 2022/07/04 00:00                     | ~        | 2022/07/04 23:00 | 限下載該書頁    | ~             |  |  |  |
| 乍        | ⊞ 辨識進度        | 描述                                   |          |                  |           |               |  |  |  |
|          | 👇 帳號管理 ◄      | <sup>描述 (選填)</sup><br>指定參與校正人員       |          |                  |           |               |  |  |  |
| 制        | ☞ 通報平台問題      | 參與校正人員 * 點擊下方人                       | 員,個別設定成  | :                |           | 清空 從團隊匯入 搜尋人員 |  |  |  |
|          |               | 📕 不可下載 🔛 限下載該書頁 📕                    | 可下載全書    |                  |           | 將人員組成團        |  |  |  |
|          |               | 同樣可設定: (畫面略)<br>共同管理者<br>自動產生的校正結果格式 | <u> </u> | 建立校正工            | 作         | - 101         |  |  |  |

將人員組成團隊

101

 $\sim$ 

١

新增校正 Т 作 搜 尋 人員

| 參與校正人員 *    | 選擇權限:                    | ▶ , 再點擊下方人員 指定          | 參與校正人員    | 清空 從團隊匯入 搜尋人員 |
|-------------|--------------------------|-------------------------|-----------|---------------|
|             |                          |                         |           |               |
| 一不可下載 📃 限下重 | 載該書頁 📒 可下載全書             |                         |           | 將人員組成團隊       |
|             |                          |                         |           |               |
|             | 搜尋人員                     |                         |           | ×             |
|             | 顯示 10 ∨ 項結果<br><b>名稱</b> | ▲ 成員                    | 搜尋: 黃     |               |
|             | 黃大蛙                      | test003                 |           |               |
|             | 黃小蛙                      | s9134131                |           |               |
|             | 顯示第1至2項結果,共              | 2 項 (從 5 項結果中過濾) 1 列已選擇 | 上一頁 1 下一頁 |               |
|             |                          |                         | 取消 確定     |               |
|             |                          |                         |           |               |

✓ 允許帳號被搜尋(取消將無法被加入群組或指派工作)\*

需勾選才能被搜尋到

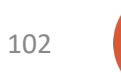

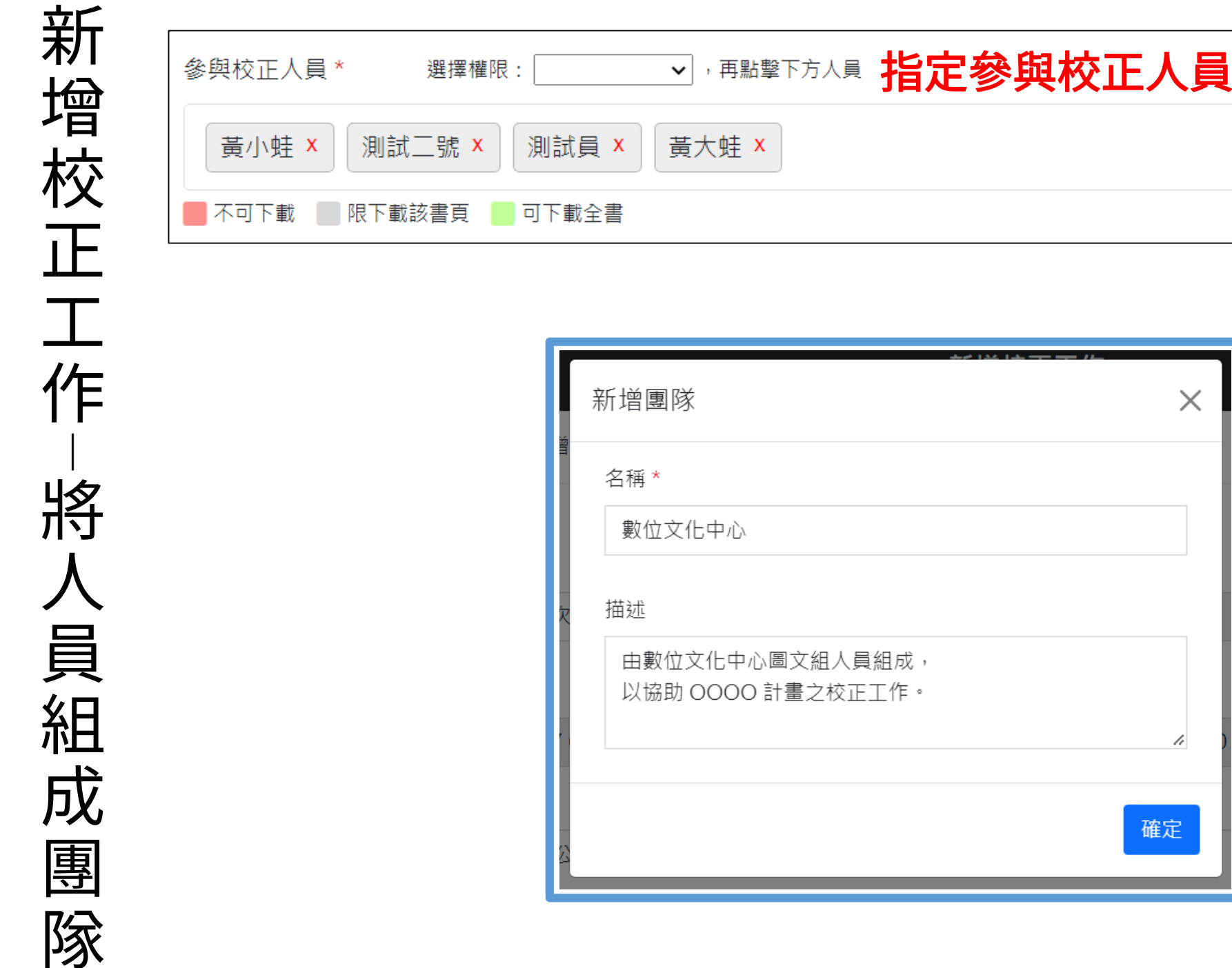

| 、,再點擊下方人員 指定參與校正人員                   | 清空 從團隊匯入 搜尋人員 |
|--------------------------------------|---------------|
| 試員 × 黃大蛙 ×                           |               |
| 下載全書                                 | 將人員組成團隊       |
|                                      |               |
|                                      |               |
| 新增團隊                                 |               |
| 9<br>名稱 *                            |               |
| 數位文化中心                               |               |
| 友 描述                                 |               |
| 由數位文化中心圖文組人員組成,<br>以協助 OOOO 計畫之校正工作。 |               |
|                                      |               |
| <br>☆                                |               |
|                                      |               |

R

|             | 虱 別 訊 員 ▲     | 夏大蛙 ×            |                                      |     |
|-------------|---------------|------------------|--------------------------------------|-----|
| 📕 不可下載 📃 限下 | 「載該書頁 📒 可下載全書 |                  |                                      | 將   |
|             |               |                  |                                      |     |
|             |               |                  |                                      |     |
|             |               |                  | 7012日1211-1-11日                      |     |
|             | 我的團隊          |                  |                                      | ×   |
|             | 顯示 10 ✔ 項結果   |                  | 搜尋:                                  |     |
|             | 名稱            | ▲ 成員             | ◆ 描述                                 |     |
|             | 2022_紅樓夢校正團隊  | 測試員,黃小蛙,測試       | t二號 由組內資深人員組成的紅樓夢校ī                  | 王團隊 |
|             | 數位文化中心        | 黃小蛙,測試二號,黃<br>試員 | 行大蛙,測 由數位文化中心圖文組人員組成協助 OOOO 計畫之校正工作。 | ,以  |
|             |               | 0 列已選擇           | 上一頁 1                                | 下一頁 |
|             |               |                  |                                      |     |
|             |               |                  | 取消                                   | 確定  |

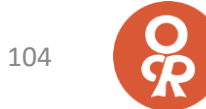

| 任務期間 *                                  | 校正人員下載權限:         |
|-----------------------------------------|-------------------|
| 2022/07/04 00:00 ~ 2022/07/04 23:00     | 不可下載 ~            |
| 參與校正人員 * 選擇權限: 不可下載 ✔ ,再點擊下方人員          | 清空 從團隊匯入 搜尋人員     |
| 1 號測試者 × 工讀生01 × 測試二號 × 測試員 × 黃大蛙 × 黃小蛙 | ± ×               |
|                                         | <b>載」</b> 將人員組成團隊 |
| 任務期間 *                                  | 校正人員下載權限:         |
| 2022/07/04 00:00 ~ 2022/07/04 23:00     | 限下載該書頁            |
| 參與校正人員 ★ 選擇權限: 限下載該書頁 ✔ , 再點擊下方人員       | 清空 從團隊匯入 搜尋人員     |
| 1 號測試者 × 工讀生01 × 測試二號 × 測試員 × 黃大蛙 ×     | 黃小蛙 ×             |
|                                         | 下載該書頁」            |
| 任務期間 *                                  | 校正人員下載權限:         |
| 2022/07/04 00:00 ~ 2022/07/04 2         | 23:00 可下載全書 ~     |
| 參與校正人員 * □下載全書 ✔ , 再點擊下                 | 下方人員              |
| 1 號測試者 × 工讀生01 × 測試二號 × 測試員 ×           | 黃大蛙 × 黃小蛙 ×       |
|                                         |                   |

新增校正工作

下載權限(1)

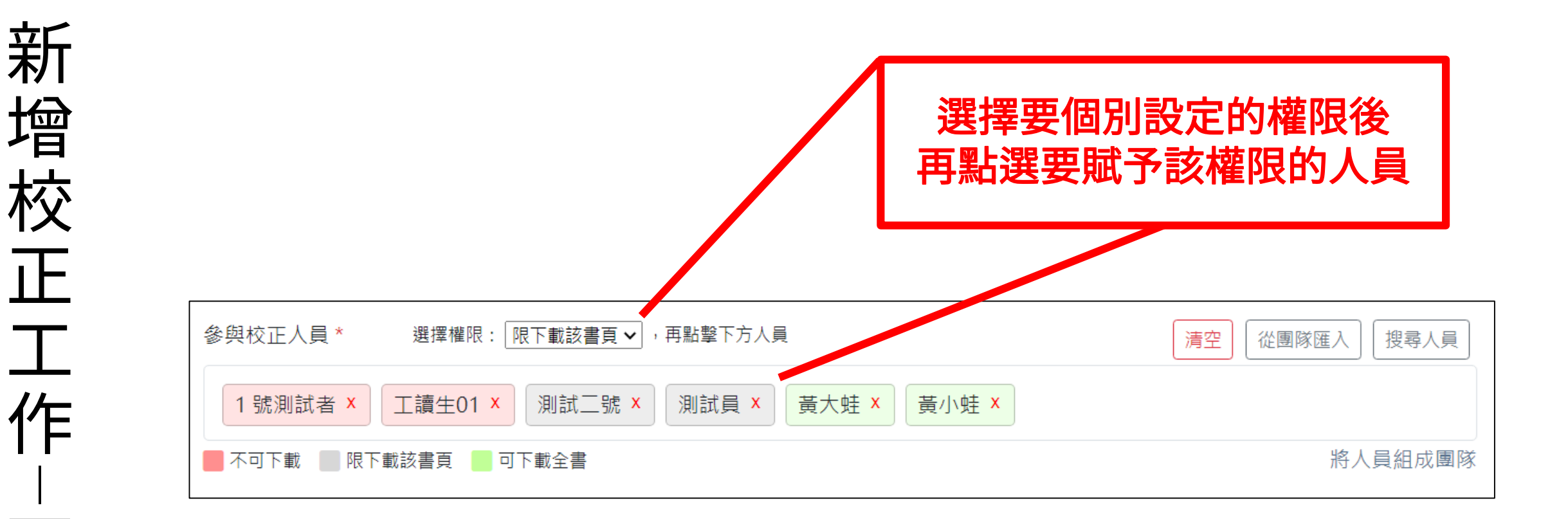

權限包含:

載 權

限

(2)

1. 不可下載
 2. 限下載該書頁
 3. 可下載全書

106

| 新<br>增<br>松             | <ul> <li>參與校正人員 * 點擊下方人員,個別設定成: ✓</li> <li>1 號測試者 × 工讀生01 ×</li> <li>▲ 不可下載</li> <li>■ 限下載該書頁</li> <li>● 可下載全書</li> </ul> | 點擊下方顏色說明<br>可切換快速顯示該權限之人員                                                              |  |  |  |
|-------------------------|----------------------------------------------------------------------------------------------------|----------------------------------------------------------------------------------------|--|--|--|
|                         | 參與校正人員 * 點擊下方人<br>1 號測試者 × 工讀生01 ×<br>■ 不可下載 ■ 限下載該書頁 ■ 7                                                                 | <ul> <li>員,個別設定成: 限下載該書頁 ➤</li> <li>測試二號 × 測試員 × 黃大蛙 × 黃小蛙 ×</li> <li>可下載全書</li> </ul> |  |  |  |
| 下<br>載<br>櫂<br>限<br>(3) | <ul> <li>參與校正人員* 點擊下方人員,個別設定成: ▼</li> <li>測試二號× 測試員×</li> <li>不可下載 限下載該書頁 可下載全書</li> </ul>                                | 參與校正人員*點擊下方人員,個別設定成: ✓<br>黃大蛙 X 黃小蛙 X<br>■ 不可下載 ■限下載該書頁 ■ <u>可下載全書</u>                 |  |  |  |

| 新                    | B 圖文校正           | 校正團隊       |                                                          |                      |     |              |                    |          |
|----------------------|------------------|------------|----------------------------------------------------------|----------------------|-----|--------------|--------------------|----------|
| 曾                    |                  | 校正工作 > 校正  | 團隊                                                       |                      |     |              |                    |          |
| な                    | ፼ 校正工作           | 顯示 10 🖌 項結 | 果                                                        |                      |     |              | 搜尋:                |          |
|                      | 我的校正工作<br>協助他人校正 | # 📥 團隊名和   | 再一一一                                                     | 成員                   | \$  | 描述           |                    | ¢        |
|                      | 新増校正工作 校正進度      | 1 數位文化     | 中心                                                       | ▲黃小蛙 ▲測試二號 ▲<br>▲測試員 | 黃大蛙 | 由數位文<br>正工作。 | [化中心圖文組人員組成, 以協助 O | 000 計畫之校 |
| 上<br>(/ <del>-</del> | 校止團隊管理<br>校止上作統計 | 2 2022_紅   | 樓夢校正團隊                                                   | ▲測試員 ▲黃小蛙 ▲測         | 試二號 | 由組內資         | 深人員組成的紅樓夢校正團隊      |          |
| ľF<br>I              | 田 辨識進度           | 顯示第1至2項約   | 名稱 *                                                     | 團隊                   |     |              | 上一頁                | 〔1下一頁    |
| 校<br>正<br>国          |                  |            | 描述 由中心協問                                                 | 助成立之二十四史團隊。          |     | i            |                    |          |
| <del></del> 男<br>家   |                  |            | <ul> <li>參與校正人員</li> <li>搜尋公開使</li> <li>黃小蛙 ×</li> </ul> | n<br>用者              |     |              |                    | 108      |
| B 圖文校正                   |    |             |     |       |    | 我的校正工作                     |      |                                  |                                  | 新增     |
|--------------------------|----|-------------|-----|-------|----|----------------------------|------|----------------------------------|----------------------------------|--------|
| G 我的書櫃                   | 校正 | 工作 > 我的校正工作 |     |       |    |                            |      |                                  |                                  |        |
|                          |    |             |     | 輸入關鍵字 |    |                            |      | 搜尋                               |                                  | 共 13 筆 |
| 磁助他八校止<br>新増校正工作         | #  | 任務名稱        | 書名  | 狀態    | 開放 | 期間                         | 頁數   | 參與人員                             | 描述                               | 操作     |
| 校正進度<br>校正團隊管理<br>校正工作統計 | 1  | 紅樓夢第一次開放校正  | 紅樓夢 | 進行中   | 公開 | 2023-01-03 ~<br>2023-01-03 | 0/16 |                                  | 初收到紅樓夢文本,希望<br>由平台上所有會員協同校<br>正。 |        |
| 田 辨識進度                   | 2  | 暫存          | ааа | 已結束   | 限制 | 2022-12-13 ~<br>2022-12-13 | 4    | 黃小蛙                              |                                  | +      |
| 帳號管理 ▼                   | 3  | test1       | ааа | 已結束   | 限制 | 2022-10-19 ~<br>2022-10-31 | 4    | 黃小蛙, 測試員, 測<br>試二號, 黃大蛙, 小<br>幫手 |                                  | •      |

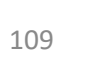

O R

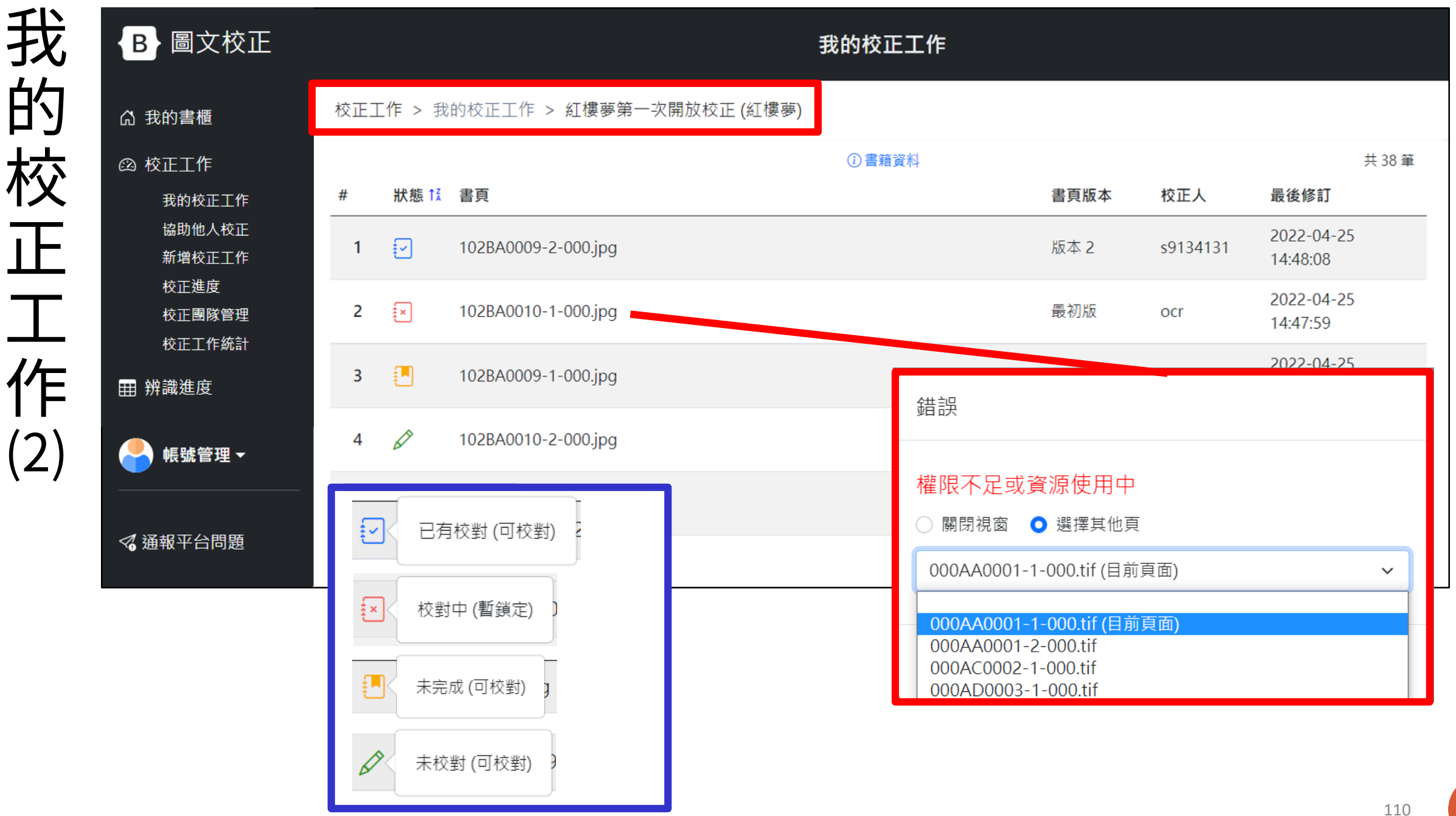

CD

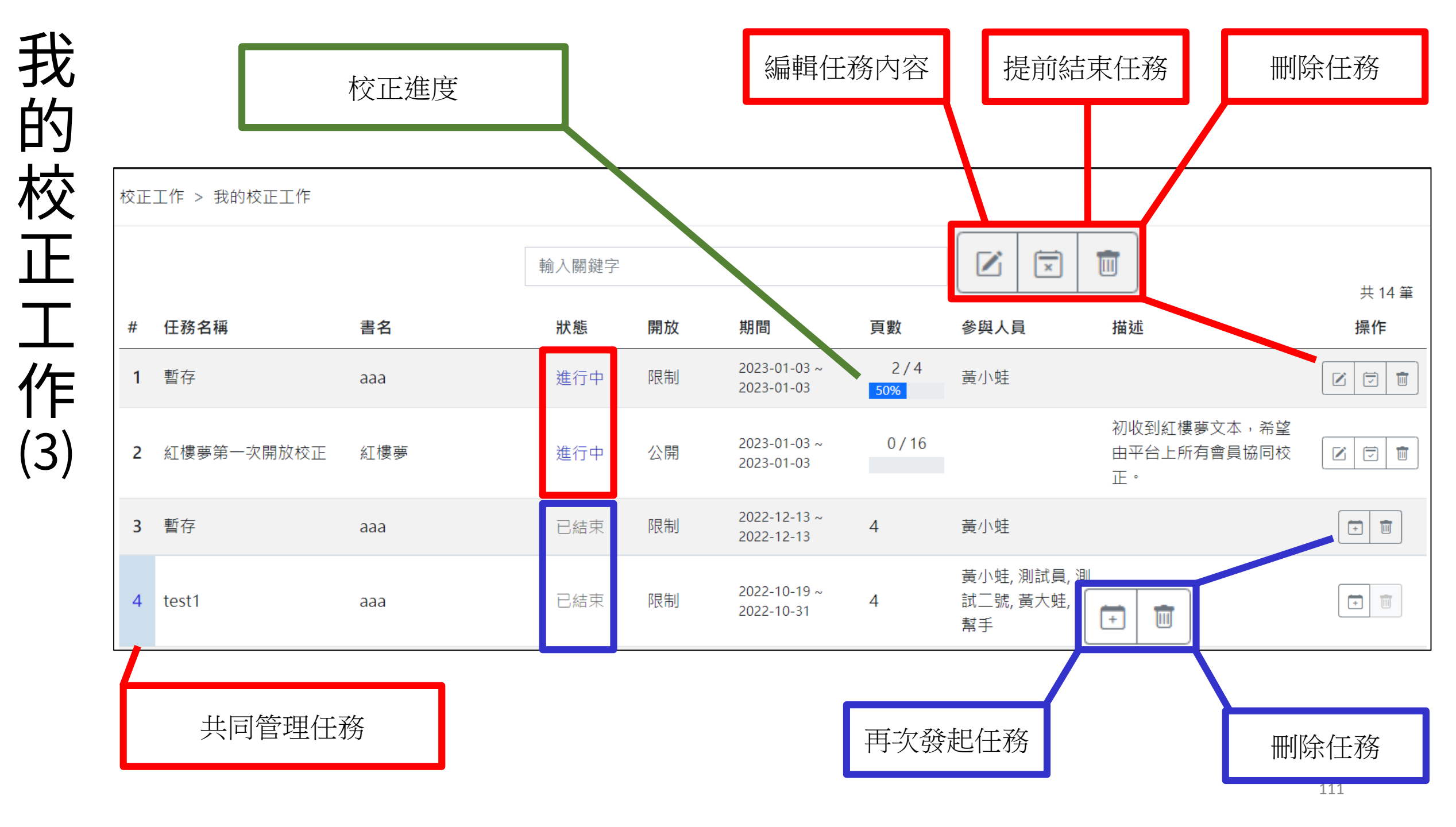

| 協助 | B 圖文校正                   |    |            |           |     |     | 協助他 | 人校正 |                               |                           |        | Ę   | 非公開的工作 |
|----|--------------------------|----|------------|-----------|-----|-----|-----|-----|-------------------------------|---------------------------|--------|-----|--------|
| 他  | G 我的書櫃                   | 校正 | E工作 > 協助他/ | ∖校正 > 非公開 | 的工作 |     |     |     |                               |                           |        | 7   |        |
| 人  |                          |    |            |           | 輸入  | 關鍵字 |     |     | 搜                             | 寻                         |        |     | 共1筆    |
| 校  | 協助他人校止<br>新增校正工作         | #  | 任務名稱       | 發起人       | 書名  |     | 狀態  | 開放  | 期間                            | 頁數                        | 參與人員   |     | 描述     |
| ĪĒ | 校正進度<br>校正團隊管理<br>校正工作統計 | 1  | 暫存         | 1 號測試者    | ааа |     | 進行中 | 限制  | 2023-01-03<br>~<br>2023-01-03 | 2 / 4<br><mark>50%</mark> | 黃小蛙, 號 | 測試者 |        |
|    | ∰ 辨識進度                   |    |            |           |     | <   | 《 1 | >>> | > 二作                          | 類型                        |        |     | ×      |
|    |                          |    |            |           |     |     |     |     | 非                             | 公開的コ                      | 匚作     |     |        |
|    | 《 通報平台問題                 |    |            |           |     |     |     |     |                               | 開協作的                      | 的工作    |     |        |

O R

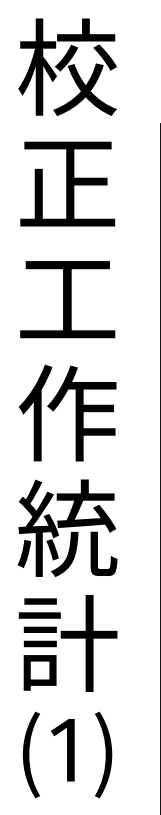

| B 圖文校正                               |                                                           |        | 校正工  | 作統計 |      |      | 我的校正  | [工作:工作彙整 ▼ |
|--------------------------------------|-----------------------------------------------------------|--------|------|-----|------|------|-------|------------|
| G 我的書櫃                               | 校正工作 > 校正工作統計 > 我的校正工作                                    | 乍:工作彙整 |      |     |      |      |       |            |
| ② 校正工作<br>我的校正工作<br>協助他人校正<br>新增校正工作 | 設定篩選條件<br>顯示 100 ✔ 項結果<br>使用者                             | 校正百數   | 校正次數 | 總百數 | 校正字數 | 錯字標示 | 總字數 🌢 | 列印 Excel   |
| 校正進度<br>林正國隊營理<br>校正工作統計             | <b>暫存</b><br>執行期間:2022-12-13~2022-12-13                   | 3      | 9    | 4   | 0    | 0    | 1,188 | 00:02:23   |
| ₩ 辨識進度                               | 1 號測試者                                                    | 2      | 5    |     | 0    | 0    |       | 00:02:11   |
|                                      | 黃小蛙                                                       | 1      | 4    |     | 0    | 0    |       | 00:00:12   |
| 🐣 帳號管理 -                             | <b>暫存</b><br>執行期間:2023-01-03~2023-01-03                   | 2      | 3    | 4   | 0    | 0    | 1,188 | 00:00:03   |
|                                      | 1 號測試者                                                    | 2      | 3    |     | 0    | 0    |       | 00:00:03   |
| 🔏 通報平台問題                             | <b>紅樓夢第 8 次校正 (內部人員)</b><br>執行期間: 2022-04-08 ~ 2022-04-09 | 1      | 1    | 16  | 0    | 0    | 3,493 | 00:00:00   |
|                                      | 1 號測試者                                                    | 1      | 1    |     | 0    | 0    |       | 00:00:00   |
|                                      | 紅樓夢第4次校正 (內部人員)                                           | 1      | 1    | 16  | 0    | 0    | 2 402 | 00.00.00   |

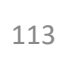

O R

| <u></u><br>↓ |                  |                    |                             |      |                 |     |      |      |        |           |
|--------------|------------------|--------------------|-----------------------------|------|-----------------|-----|------|------|--------|-----------|
| 松工           | B 圖文校正           |                    |                             | 权    | 至工作統計           | t   |      |      | 我的校正   | 工作:人員彙整 ▼ |
| 毕            | B 圖文校正           |                    |                             | お    | ₹ <b>正工作統</b> 計 | ł   |      |      | 協助他人   | 校正:人員彙整 🔻 |
|              | G 我的書櫃           | 校正工作 > 校正工作統計 > 協問 | 助他人校正:人員彙整                  |      |                 |     |      |      |        |           |
| 1F           | ② 校正工作<br>我的校正工作 | 設定篩選條件             |                             |      |                 |     |      |      |        |           |
| 統            | 協助他人校正           |                    |                             |      |                 |     |      |      |        | 列印 Excel  |
| <b>≣</b> +   | 新増校正工作<br>校正進度   | 參與工作               | 執行期間                        | 校正頁數 | 校正次數            | 總頁數 | 校正字數 | 錯字標示 | 總字數    | 校正使用時間    |
|              | 校正團隊管理           | 1_號測試者             |                             | 32   | 46              |     | 151  | 0    |        | 00:02:37  |
| (2)          | ₩ 辨識進度           | 暫存                 | 2023-01-03 ~ 2023-01-<br>03 | 2    | 3               | 4   | 0    | 0    | 1,188  | 00:00:03  |
|              |                  | 暫存                 | 2022-12-13 ~ 2022-12-<br>13 | 2    | 5               | 4   | 0    | 0    | 1,188  | 00:02:11  |
|              |                  | 紅樓夢公開校正            | 2022-03-23 ~ 2022-11-<br>30 | 1    | 1               | 40  | 0    | 0    | 10,804 | 00:00:00  |
|              | 着 通報平台問題         | 測試區域輸出             | 2022-11-18 ~ 2022-11-<br>18 | 2    | 2               | 134 | 0    | 0    | 99,302 | 00:00:03  |
|              |                  | test1              | 2022-10-19 ~ 2022-10-<br>31 | 1    | 1               | 4   | 0    | 0    | 1,188  | 00:00:20  |
|              |                  | 工讀生校正_安世鳳_純中文      | 2022-05-31 ~ 2022-09-<br>30 | 4    | 7               | 100 | 56   | 0    | 28,878 | 00:00:00  |

| 校   | 設定篩選條件                   |                                   |                               |            |                                                                                                    |                       |  |  |  |  |
|-----|--------------------------|-----------------------------------|-------------------------------|------------|----------------------------------------------------------------------------------------------------|-----------------------|--|--|--|--|
|     | 校正任務使用者工作                | 朝間                                |                               |            | 1<br>1<br> |                       |  |  |  |  |
| Ţ   | 顯示 25 ➤ 項結果<br>工作名稱 ▲    | 書本名稱                              | 搜尋: 紅樓夢<br>♦ <b>開始時間 ♦ </b> 約 | 吉束時間   ♦   | 設定篩選條件                                                                                                    |                       |  |  |  |  |
| 作   | 紅樓夢公開校正-1                | 史語所測試書本08                         | 2022-03-22 2022-              | 03-22      |                                                                                                    |                       |  |  |  |  |
| 下   | 紅樓夢公開校正-2<br>紅樓夢公開校正-3   | 設定篩選條件                            |                               |            |                                                                                                    |                       |  |  |  |  |
| 計   | 紅樓夢公開校正-3-1<br>紅樓夢公開校正-4 | 校正任務使用者                           | 工作期間                          |            |                                                                                                    |                       |  |  |  |  |
| (3) | 顯示第 1 至 5 項結果,共 10 項     | 顯示 <b>10 ∨</b> 項結果<br><b>姓名</b> ▲ | 帳號                            |            | 搜尋:<br>●                                                                                                    |                       |  |  |  |  |
|     |                          | 1 號測試者                            | test_2201                     | r          | 中研院史語所                                                                                                    |                       |  |  |  |  |
|     |                          | 測試員                               | test001                       | 設定篩選條      | 件                                                                                                    |                       |  |  |  |  |
|     |                          | 黃大蛙                               | test003                       | ↓ 校正任務     | 使用者工作期間                                                                                                    |                       |  |  |  |  |
|     |                          | 顯示第 1 至 3 項結果,共<br>               | 3項1列已選擇                       | 問他吐用人於     |                                                                                                    |                       |  |  |  |  |
|     |                          |                                   |                               | 2021/08/01 | ☆ \`xx 化 1) 1(X ⊥L ) [1/3] .                                                                                                    | 2022/08/23            |  |  |  |  |
|     |                          |                                   |                               | 1          |                                                                                                    | <b>清除日期</b> 取消 送出篩選條件 |  |  |  |  |

| 校正工作 | 您設定的篩選條件包<br>3 個校正任務<br>1 位使用者<br>校正期間於 2021/0 | <ul> <li>?</li> <li>?</li></ul> | E工作:工作彙整              |            |       |      |        |       |                    |
|------|------------------------------------------------|----------------------------------------------------------------------------------------------------|-----------------------|------------|-------|------|--------|-------|--------------------|
| がい   |                                                | 校正工作:紅樓夢第一次開放校正、紅橋<br>校正人員:1號測試者<br>期間介於:2021/08/01~2022/08/23                                                                                                    | <br>虞夢第三次校正 (內部人員) 丶紅 | 樓夢第二次校正 (內 | ]部人員) |      |        |       |                    |
| (4)  |                                                | 顯示 100 ✔ 項結果                                                                                                    |                       |            |       |      |        |       | 列印 Excel           |
| •••  |                                                | 使用者                                                                                                    | 校正頁數                  | 校正次數       | 總頁數   | 校正字數 | 錯字標示 🍦 | 總字數 💧 | 校正使用時間             |
|      |                                                | <b>紅樓夢第一次開放校正</b><br>執行期間:2022-06-13~2022-06-13                                                                                                    | 3                     | 3          | 16    | 0    | 0      | 3,493 | 00:00:00           |
|      |                                                | 1號測試者                                                                                                    | 3                     | 3          |       | 0    | 0      |       | 00:00:00           |
|      |                                                | <b>紅樓夢第二次校正 (內部人員)</b><br>執行期間: 2022-03-08~2022-03-14                                                                                                    | 4                     | 7          | 16    | 46   | 0      | 3,493 | 00:00:00           |
|      |                                                | 1 號測試者                                                                                                    | 4                     | 7          |       | 46   | 0      |       | 00:00:00           |
|      |                                                | 使用者                                                                                                    | 校正頁數                  | 校正次數       | 總頁數   | 校正字數 | 錯字標示   | 總字數   | 校正使用時間             |
|      |                                                | 顯示第1至2項結果,共2項                                                                                                    |                       |            |       |      |        | -     | 上一頁11 <b>6</b> 下一頁 |

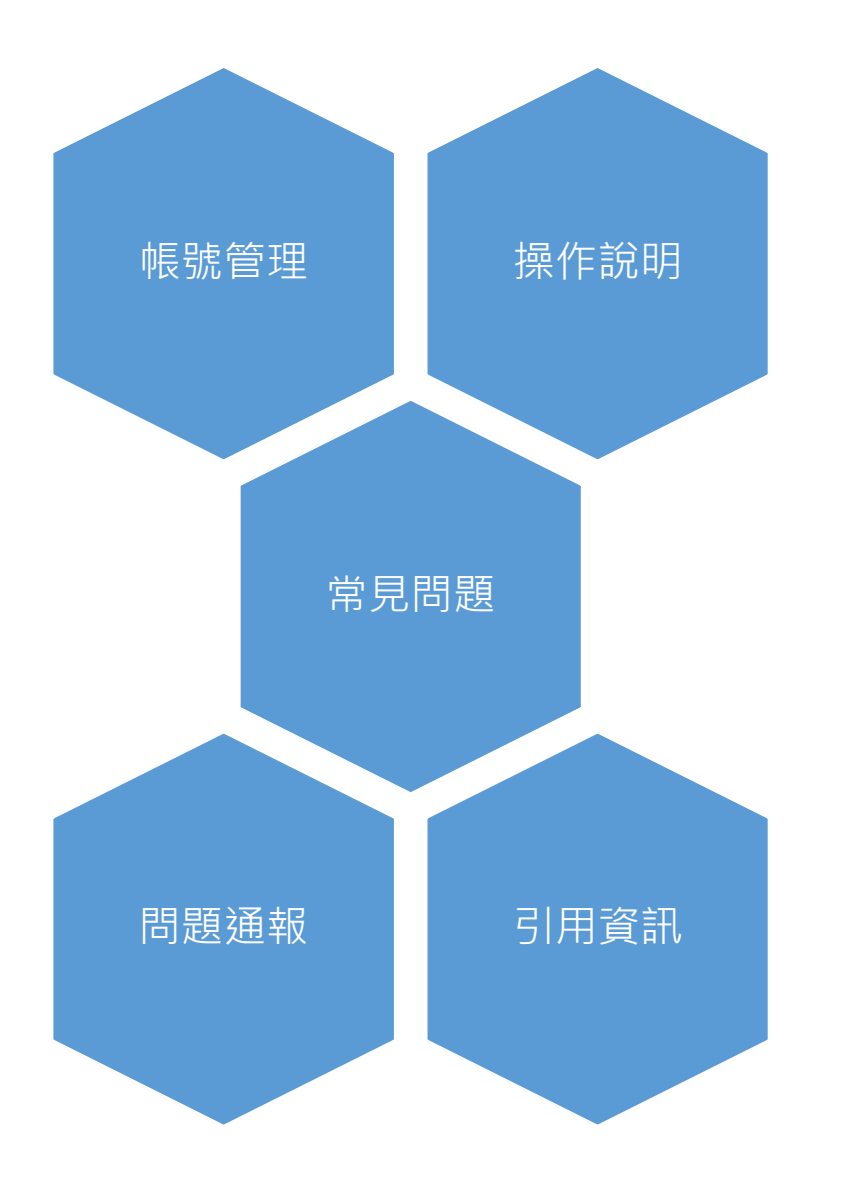

## 其他

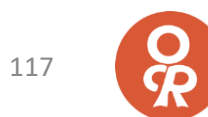

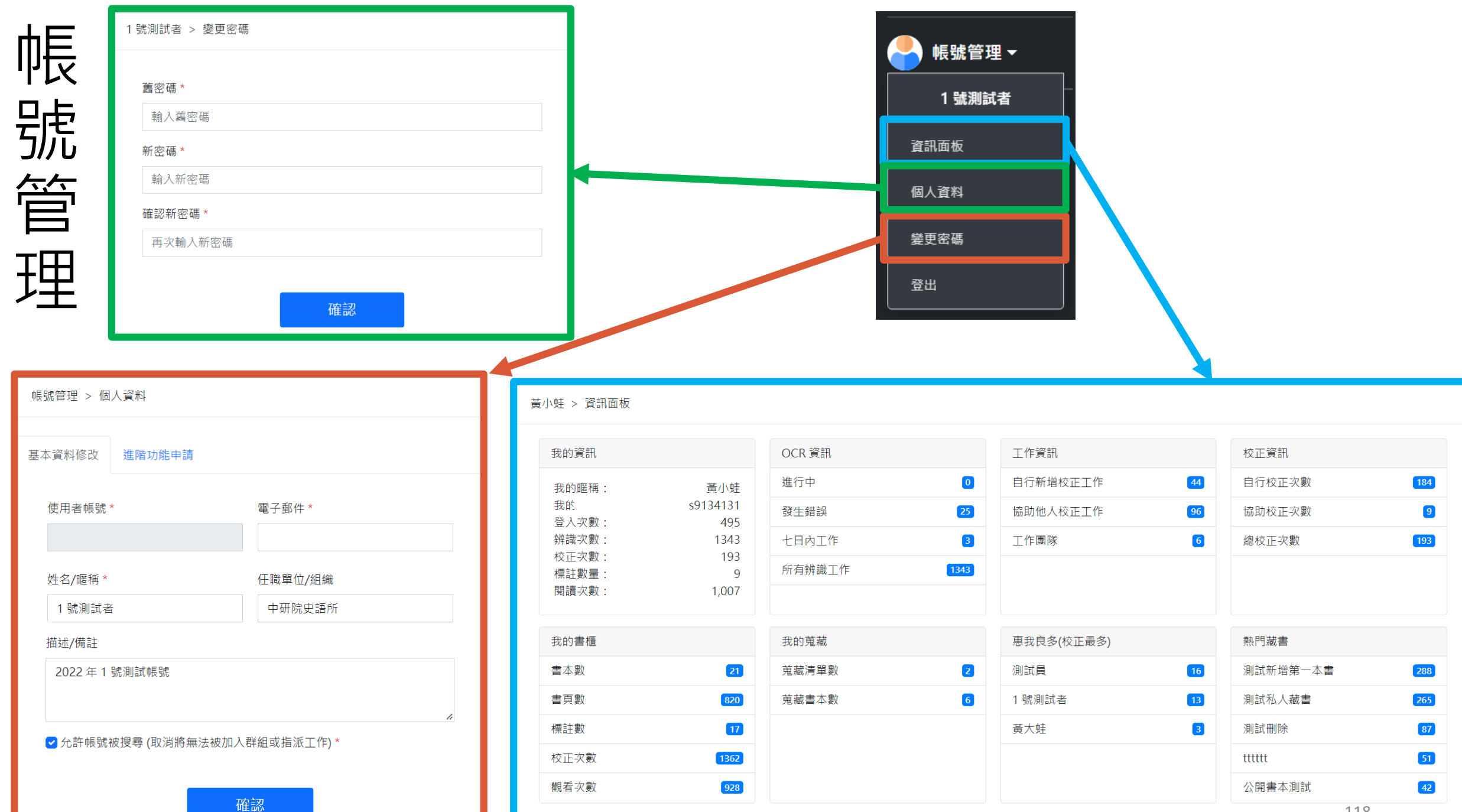

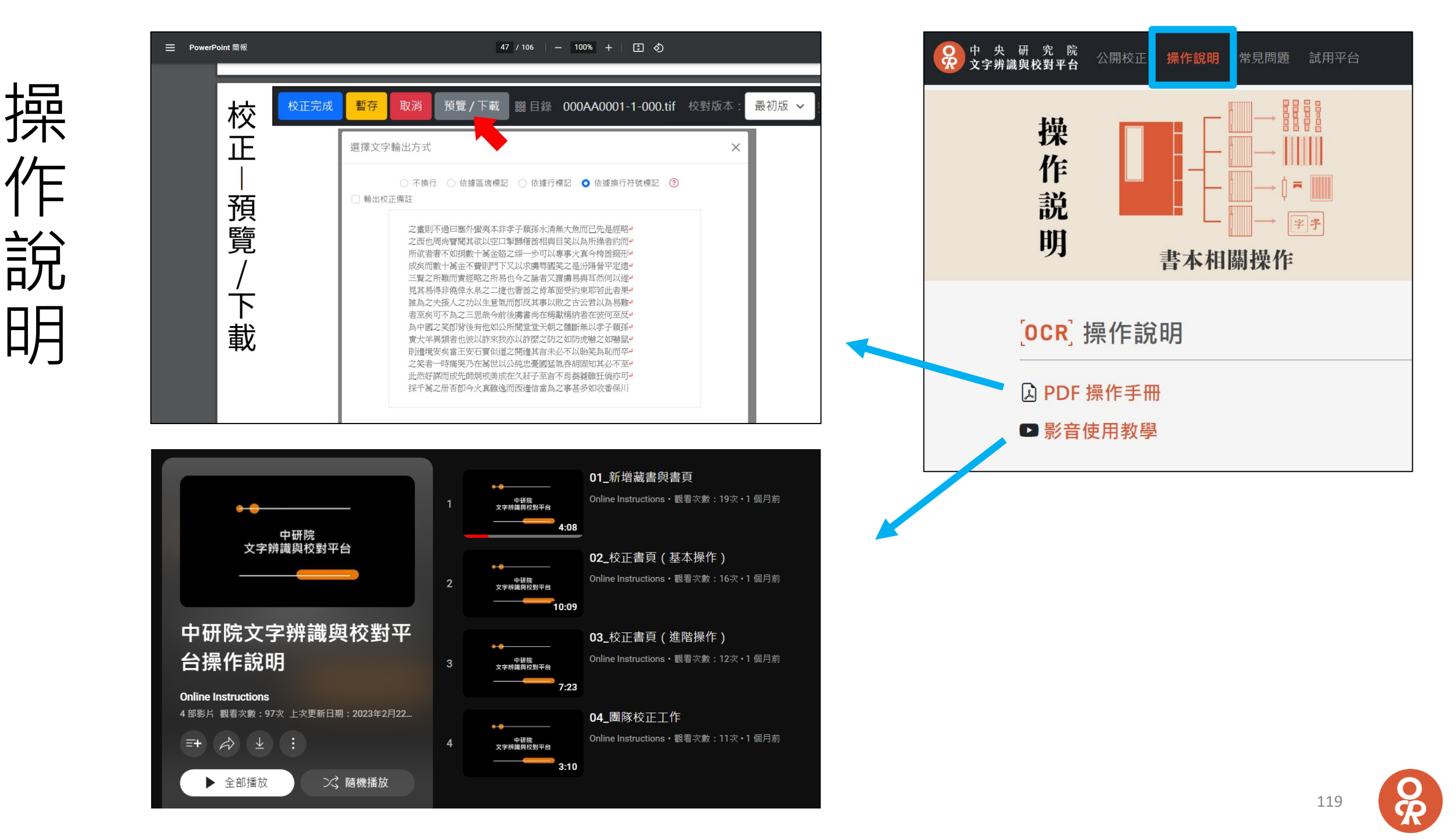

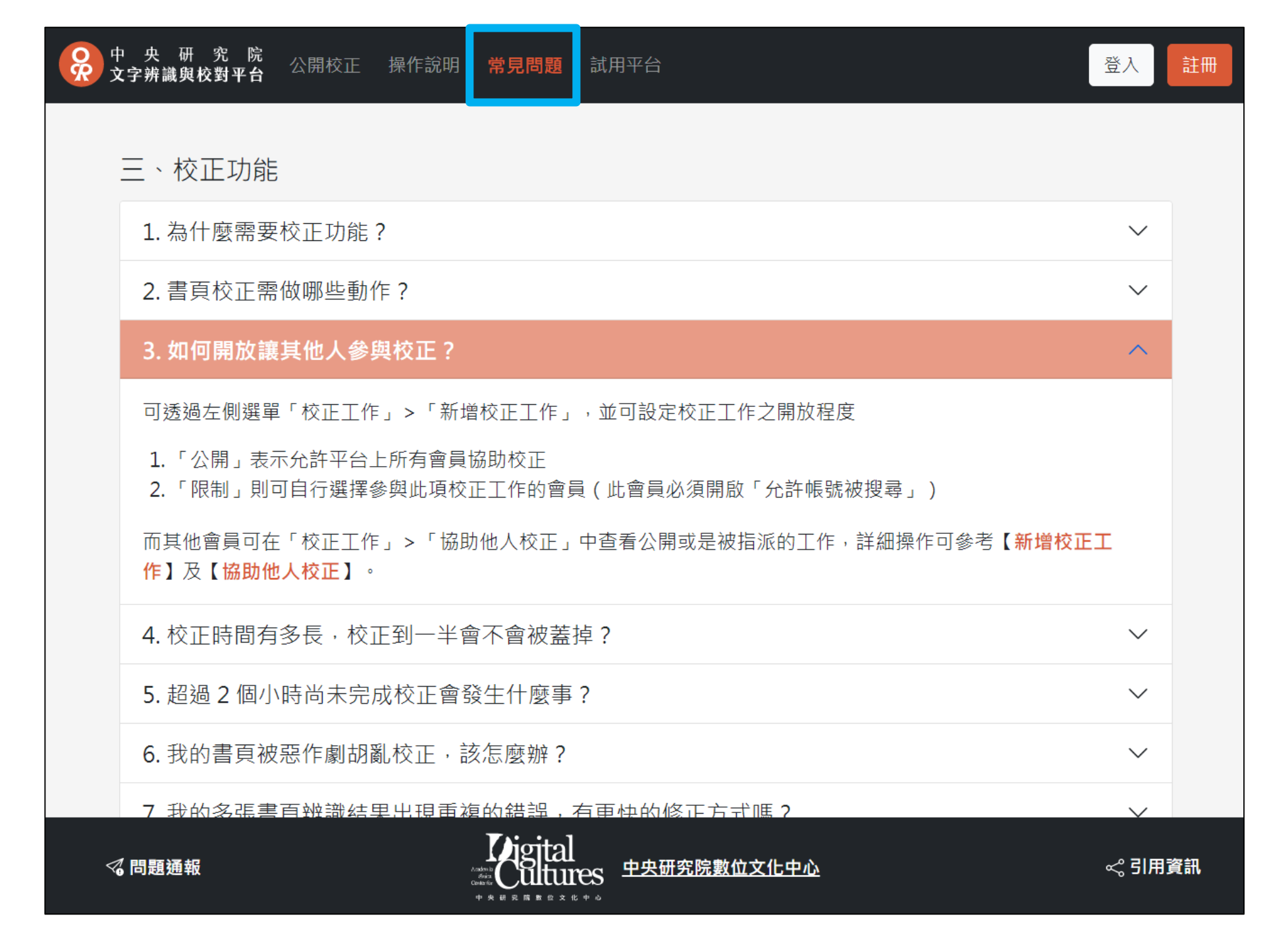

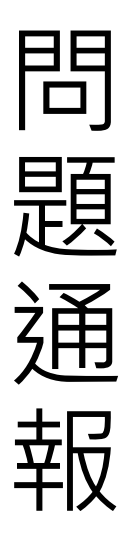

| ♀ 中 央 研 究 院 公開校<br>♀ 文字辨識與校對平台 公開校                                      | 正 操作說明 常見問  網                                                                |
|-------------------------------------------------------------------------|------------------------------------------------------------------------------|
| 学                                                                       | ₽<br>v<br>t<br>v<br>v<br>v<br>v<br>v<br>v<br>v<br>v<br>v<br>v<br>v<br>v<br>v |
| 中研院文字辨識與校對平<br>文字格式,同時也提供協<br>識結果,以利進行文字校                               | 台提供使用者上傳文<br>同校對功能,讓使用<br>正,使用者亦可將自                                          |
| 此平台是由中研院數位文<br>測、文字位置偵測、文字<br>技術來整合這些核心技術                               | 化中心運用影像處理<br>辨識、文本語意預測<br>,以提供線上服務。                                          |
| <b>91%</b>                                                              | 文字                                                                           |
| 高準確率的自動辨識<br>本平台核心技術於香港中文大<br>的「中國古籍文字自動識別<br>2021」競賽中,以近91%自<br>率榮獲冠軍。 | <b>直覺式</b><br><sup>() 學舉辦<br/></sup>                                         |
| <↑問題通報                                                                  | Kigita<br><sup>Audor</sup> ta<br>Gista                                       |

中央研究院教位女

## 的訪問題回報 \* 網址 https://ocr.ascdc.tw/pagelist.php?id=285# 姓名 黃小蛙 (s9134131) Email service@digitalarchives.tw 電話 e.g. 02-26521885#107 單位名稱 中央研究院數位文化中心 \* 問題類型 功能相關問題 v 問題描述 書頁排序功能異常,沒有辦法按照正確的方式排序 h 螢幕截圖 中研院文字辨識 瀏覽書頁 與校對平台 我的書櫃 > 瀏覽書頁 > 碧雲集第三冊 我的書櫃 我的藏書 搜尋書名或書頁 這階條件 新増載書 潮覽書頁 全選 操作 書頁 12 校對版本 校正人 佔用空間 最後修改 新培書頁 精速阅读 2023-03-30 1 🗹 🗉 ☑ chapter4\_10.jpg 最初版 ocr 0.01 % 11:45:28 校正工作 2023-03-30 2 🗵 🗉 ☑ chapter4\_11.jpg 最初版 ocr 0.01 % 辨識進度 11:45:29 2023-03-30 3 🗹 🗉 ☑ chapter4\_12.jpg 最初版 ocr 0.01 % 11:45:30 🐣 帳號管理 🗸 2023-03-30 4 ☑ 🗉 ☑ chapter4\_13.jpg 最初版 ocr 0.01 % 11:45:31 2023-03-30 5 🗵 🗉 🗷 chapter4\_14.jpg 最初版 ocr 0.01 % 11:45:32 З 通報平台問題 2023-03-30 6 ⊠ 🗏 🗷 chapter4\_15.jpg 最初版 ocr 0.01 % 11:45:32

7 🗹 🗉

9 🗵 🗉

8

🗷 chapter4\_16.jpg

Chapter4\_18.jpg

🗵 🔳 🗹 chapter4\_17.jpg

10 🗵 🗏 🗷 chapter4\_19.jpg

最初版

最初版

最初版

最初版

ocr

ocr

OCL

ocr

O R

2023-03-30

2023-03-30

11:45:34

11:45:35 2023-0<u>5-30</u>1

11:45:35

11:45:33

0.01 %

0.01 %

0.01 %

0.01 %

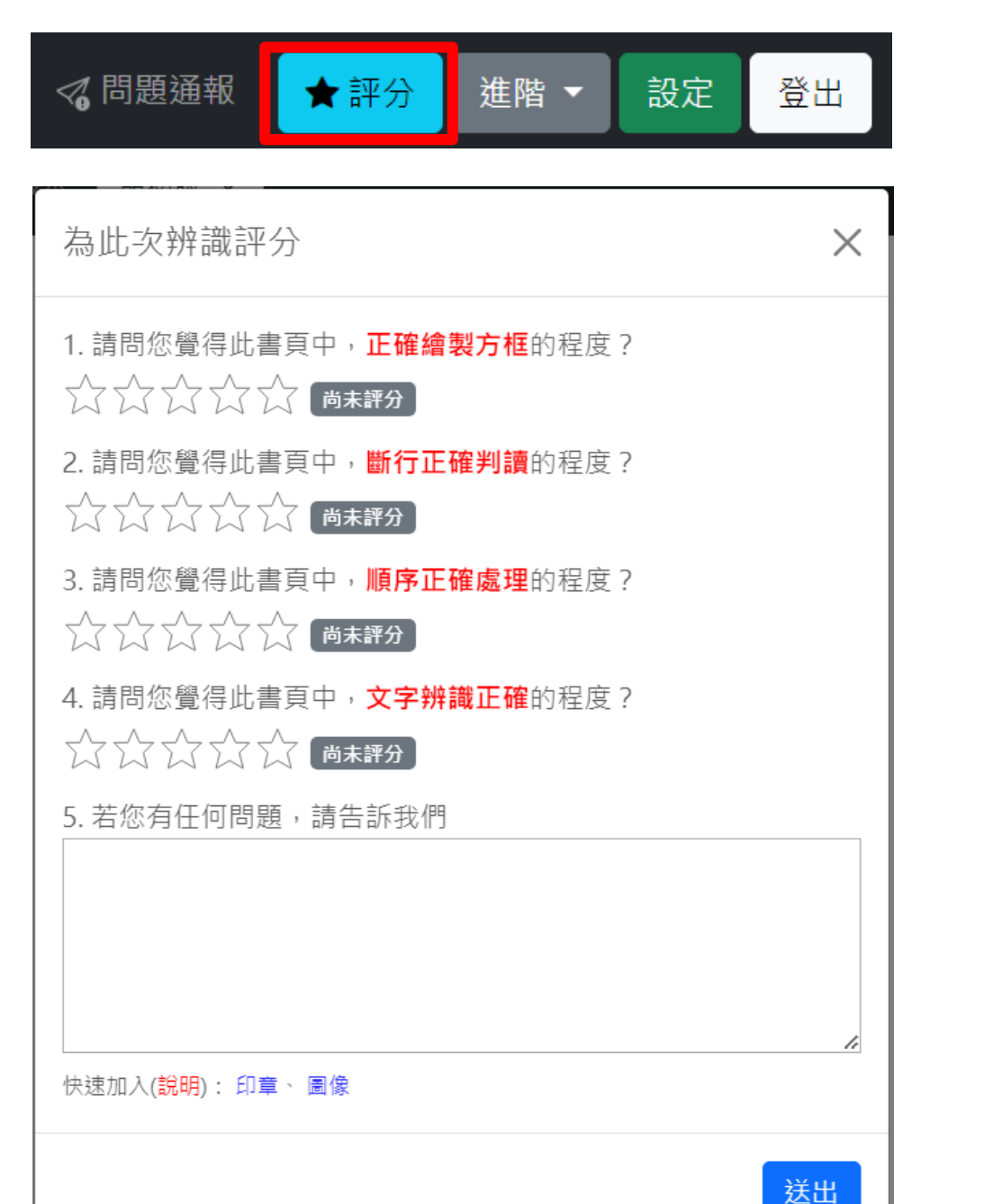

帳號管理▼ 為本平台評分 ✓通報平台問題 1. 請問您對平台的**書頁辨識品質**滿意嗎? ★ 平台功能評分 2. 請問您對平台的書頁辨識效率滿意嗎? 3. 請問您對書頁上傳操作流程滿意嗎? 4. 請問您對**區域校對功能**滿意嗎? 5. 請問您對**文字校對功能**滿意嗎? 6. 若您有任何建議、問題或需求, 請告訴我們 送出

Ř

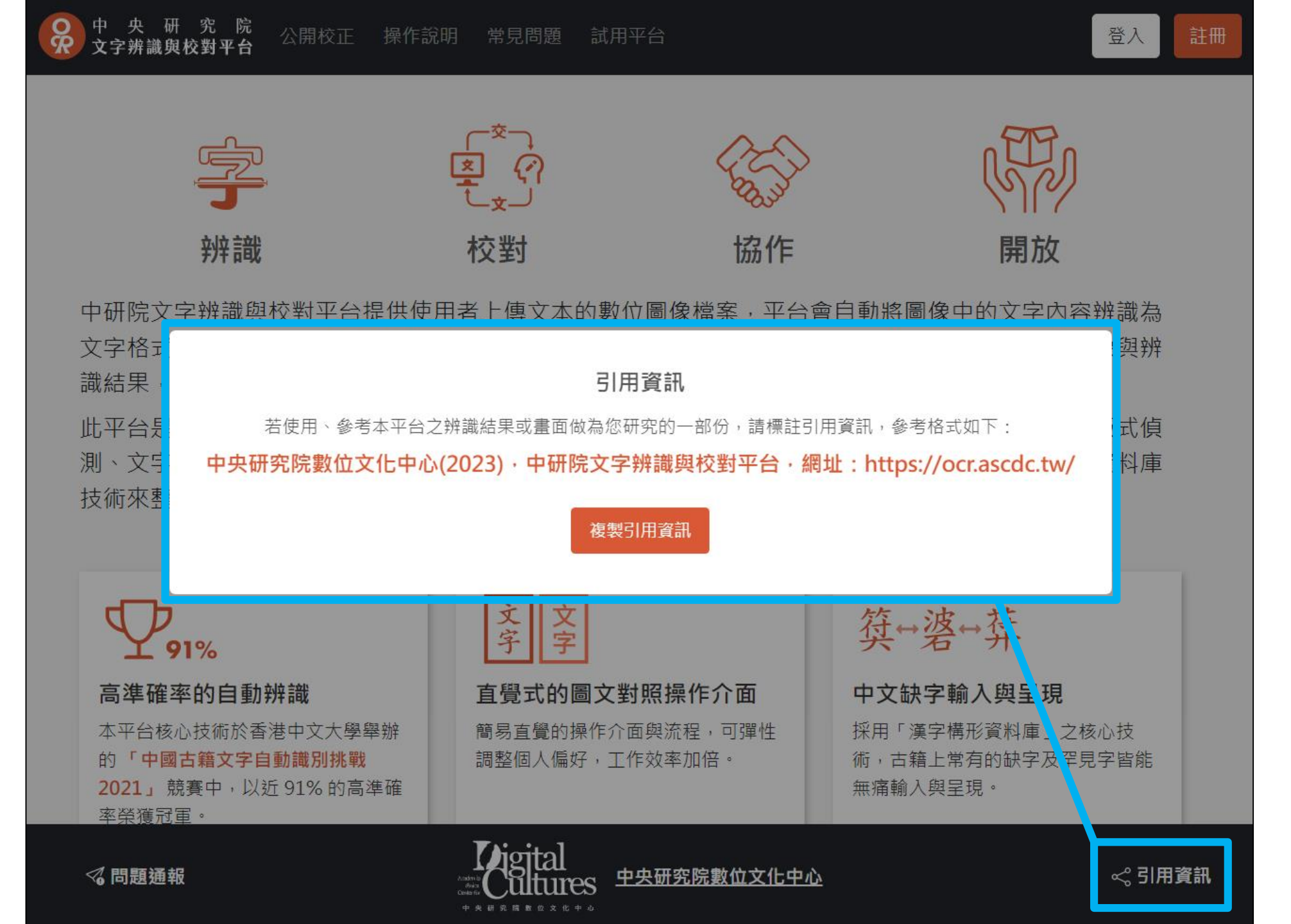

123

**GD** 

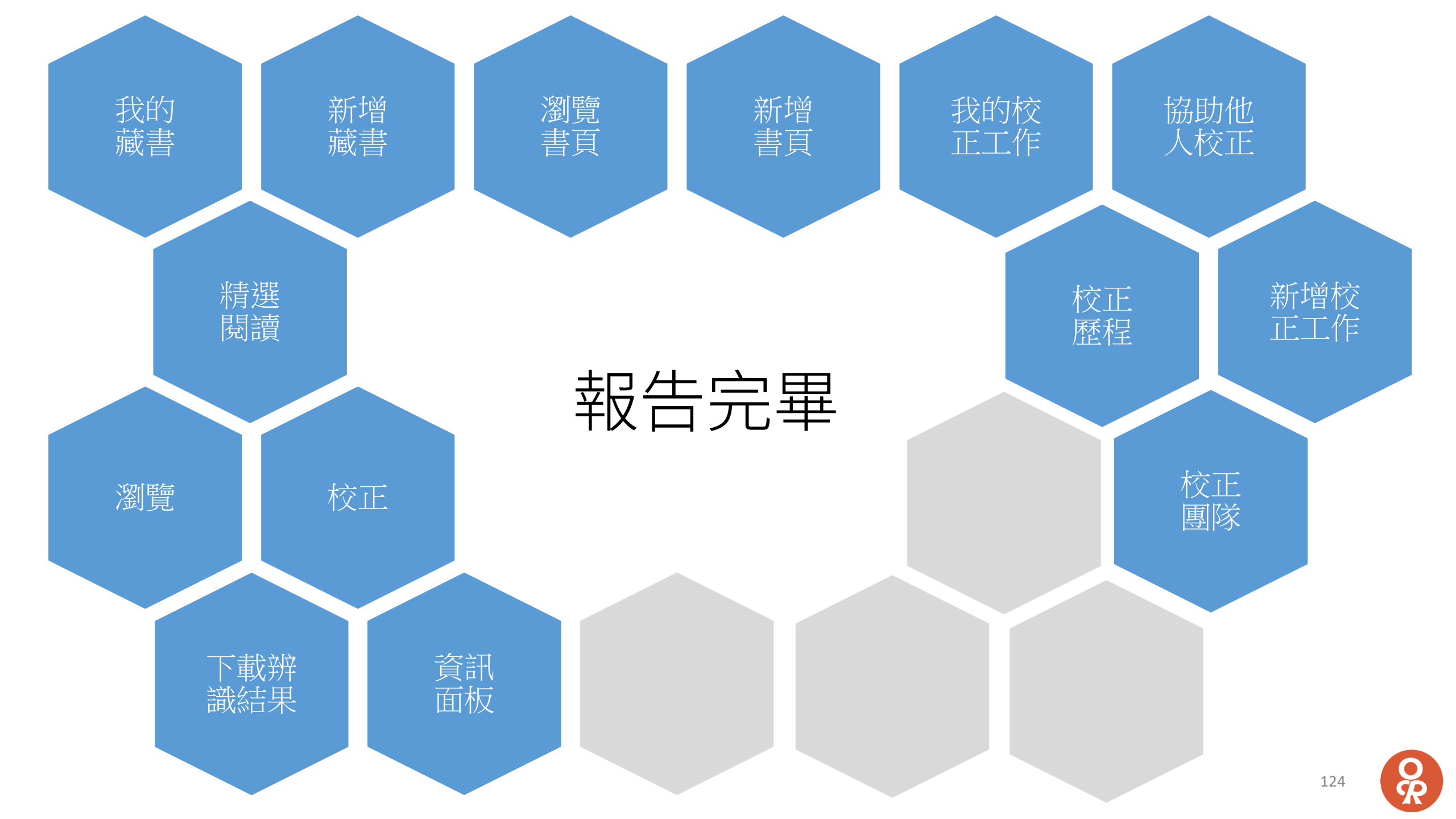